# Subject VA Grid spreadsheet for Jun '18 using 2018 Transition Matrices – detailed notes

| SUMMARY                                                                                                    | 1                          |
|----------------------------------------------------------------------------------------------------|----------------------------|
| WHAT'S NEW IN THIS VERSION (V11 - JAN '19)                                                                                                    | 2                          |
| WHAT'S NEW IN THIS VERSION (V10 - JAN '18)                                                                                                    | 3                          |
| WHAT'S NEW IN THIS VERSION (V9 - JAN '17)                                                                                                    | 3                          |
| OVERVIEW                                                                                                    | 5                          |
| INTRODUCTION                                                                                                    | 6                          |
| Transition matrices (TMs)<br>School exam data-checking datafiles ("Forvus")                                                                                                    | 6<br>6                     |
| USING THE SUBJECT TRANSITION MATRICES (TM) GRID SPREADSHEET                                                                                                    | 6                          |
| Preparation<br>Using the Subject TM Grid workbook (combination of spreadsheets)<br>The sheets within the Subject VA Grid workbook                                                              | 6<br>7<br>7                |
| HOW TO INTERPRET THE INFORMATION                                                                                                    | 12                         |
| How is the school subject data compared with national subject data<br>Why do are the cumulative graphs used?<br>Interpreting the graphs<br>Using the supplied blank template<br>Worked example | 12<br>14<br>14<br>15<br>15 |
| HOW TO ANALYSE THE INFORMATION                                                                                                    | 15                         |
| Averages (see Front Panel on spreadsheet and Overview on p.2-3)<br>National entry patterns<br>Significance and other estimates<br>The "cumulative difference" grid itself                      | 15<br>17<br>18<br>18       |
| NATIONAL TRANSITION MATRICES - LOCATION???                                                                                                    | 19                         |
| KS2 PRIOR ATTAINMENT                                                                                                    | 20                         |
| PROGRESS 8 KS2 PRIOR ATTAINMENT                                                                                                    | 20<br>20<br>21             |
| DISCLAIMER                                                                                                    | 22                         |

Instructions on how to use the spreadsheet are on page 5 "Using the Subject Transition Matrices (TM) Grid spreadsheet". There is a separate spreadsheet available from the ASCL website to analyse the Progress 8 information.

## Summary

A powerful Subject value-added (VA) Grid can be calculated by combining RAISE (DfE/Ofsted) Transition Matrices for subjects with the existing pupil-

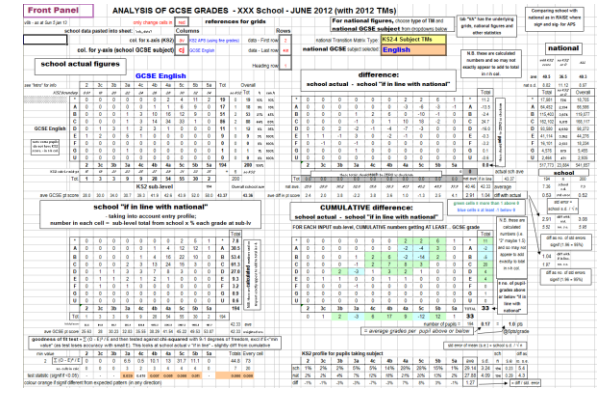

level data already produced for each school by DfE for the Forvus exam result data-checking exercise each October. A Subject VA Grid spreadsheet to do this has been developed by the ASCL Data group, and is available from the ASCL website. At a glance (using the familiar RAISE convention of green = "good" / blue = "under", you can see for each of the main GCSE subjects how your school has performed against national by each KS2 sub-level. This Grid format facilitates a detailed discussion,.

### What's New in this version (v11 - Jan '19)

- 9-1 grading in almost all but A\*-G in a few: The spreadsheet automatically adjust itself according to whether a "9-1" GCSE or a "A\*-G" GCSE is selected - see red rings below
- The GCSE pt score figures are also calculated using the appropriate points scale depending on whether 9-1 or A\*-G

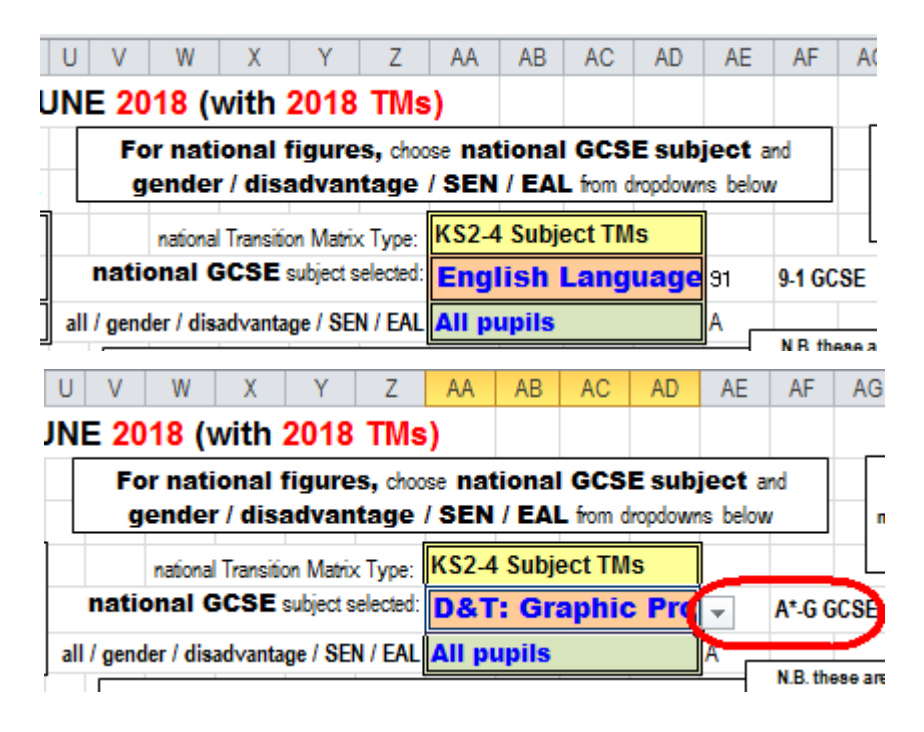

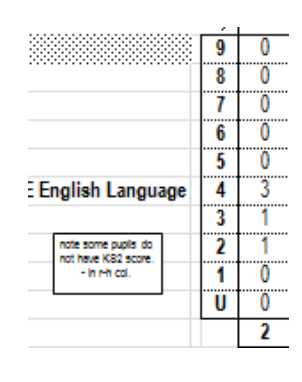

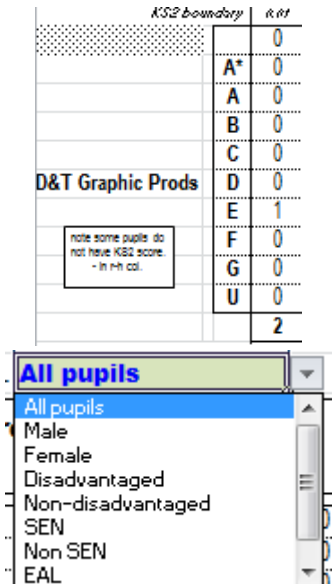

- Breakdown by All pupils / Male / Female / Disadvantage / Nondisadvantage for all subjects - DfE has this year published national TMs with a breakdown in each of the above categories which is really helpful in seeing what is happening at a subject level. The spreadsheet compares those in each category at your school with the comparable national figures
- **Combined Science** although the TMs are supplied on 17 point scale this spreadsheet sticks to 9-1 grid and has UPPER grade and LOWER grade (which may be the same). So if the awarded grade is 7-6, then the Upper grade is 7 and Lower is 6; if the awarded grade is 7-7, then the Upper grade is 7 and Lowe r is 7. Note that the Ofqual "anchor points" are set at 7-7, 4-4 and 1-1, so use the Lower grade grid for comparison, as 4 in the Lower grid equates to 4-4 and 5-4 but not 4-3.
- Splitting Combined Science in the datafile: however, it does require splitting the Combined Science column into two separate columns with single grades. make a copy of the column and paste it in at the right-hand end.

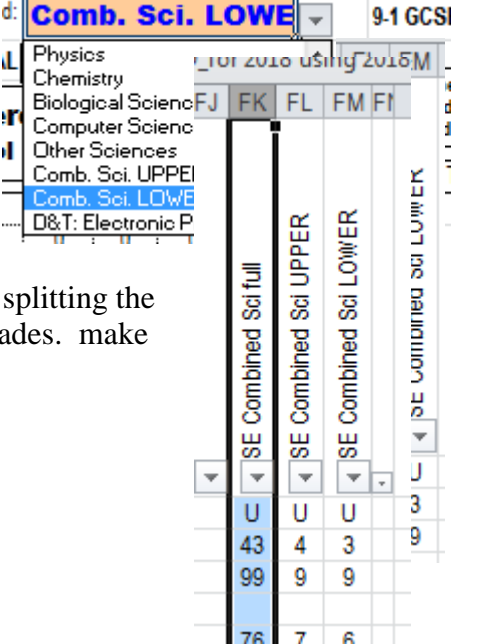

L

r

ıI.

• Highlight the column. Data > Text to Columns > Fixed width and put the splitter between the two values. Then adjust the headings. You may wish to use the filter option to put a U in both columns

### What's New in this version (v10 - Jan '18)

- 9-1 grading in GCSE Eng and Maths but A\*-G in others has led to adaptation of the grids (and also looking ahead to 2018 when almost all, but not entirely, others will become A\*-G)
- The spreadsheet automatically adjust itself according to whether a "9-1" GCSE or a "A\*-G" GCSE is selected - see red rings below

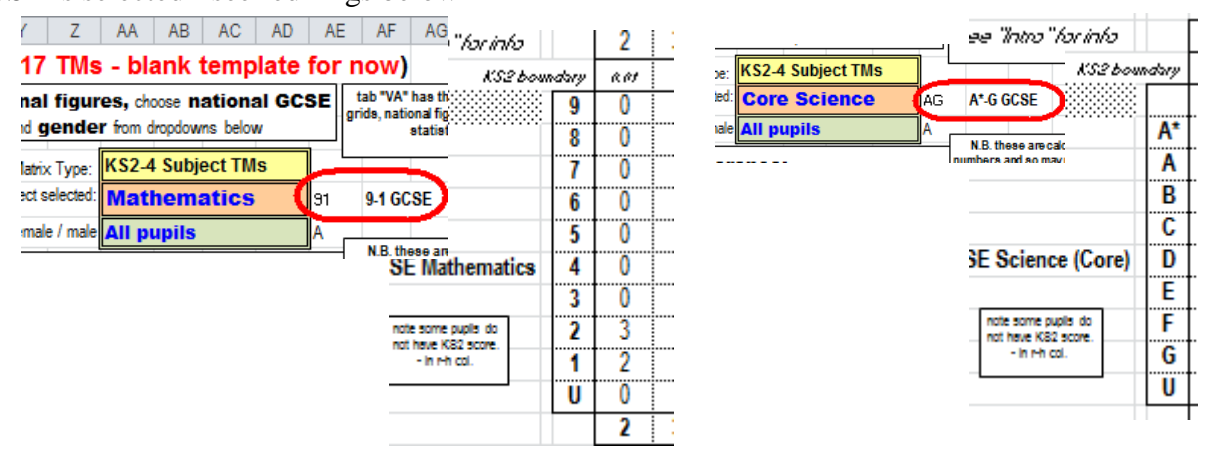

- The GCSE pt score figures are also calculated using the appropriate points scale depending on whether 9-1 or A\*-G
- Breakdown by All pupils / Male / Female / Disadvantage / Nondisadvantage for all subjects
- DfE have now taken direct responsibility for the TMs as RAISE has been stopped and website no longer exists. They are now published under Guidance on DfE Performance Tables website The first set of TMs will include a gender breakdown as well as figures for all pupils this spreadsheet enables a school's results by gender to be analysed against national figures disaggregated by gender. For June 2017 both gender and disadvantage were both published together in January 2018

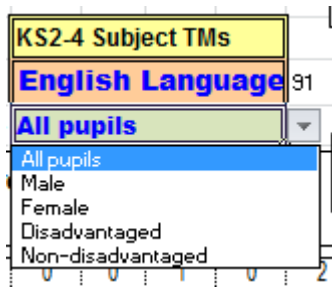

For national figures, choose national GCSE

English

subject and gender from dropdowns below

national Transition Matrix Type: KS2-4 Subject TMs

Disadvantage grids will be published later after the Performance Tables appear in January.

### What's New in this version (v9 - Jan '17)

- A gender analysis option has been added now that DfE have published the Transition Matrices for June 2016 for all / female / male pupils. These are included as a tab "2016 TMs" within the spreadsheet.
- The spreadsheet uses the same DfE Checking file as issued for Progress 8, ensuring consistency of analysis
- However, care is needed to distinguish between Progress 8 KS2 prior attainment and the "old" (sub-Level based) input to TMs. Therefore both the KS2

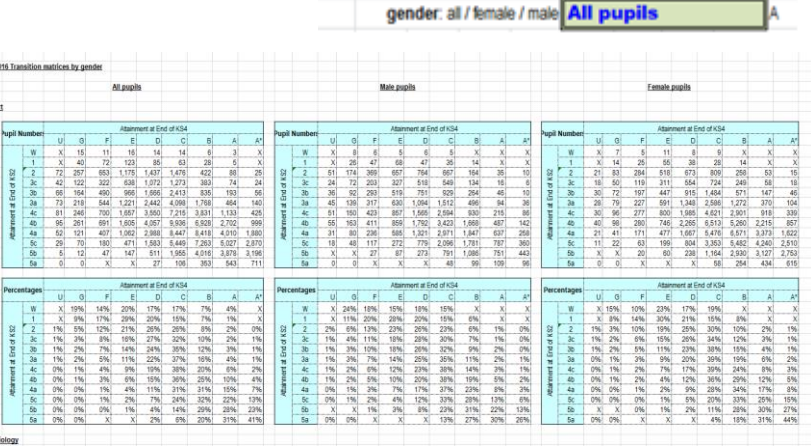

ational GCSE subject selected:

gender: all / female / mai

English fine sc ore and KS2 Maths fine score are explicitly referenced and used.

- At the technical level, the DfE National subject TMs are now published as a single table (see above) which has meant that the formulae within the spreadsheet have been re-written, but it has reduced the overall number of tabs.
- A blank template has been provided to copy over the results for each subject into a separate tab, enabling a single spreadsheet to have all the subjects for a school. Grouping the tabs makes it easy to print them all as a pdf for distribution **tip** click on the first tab, and hold SHIFT whilst you click on the last they will all go white. If you then print, and select "PDF" you can produce a single document. Right-click and ungroup to separate.

#### **Overview**

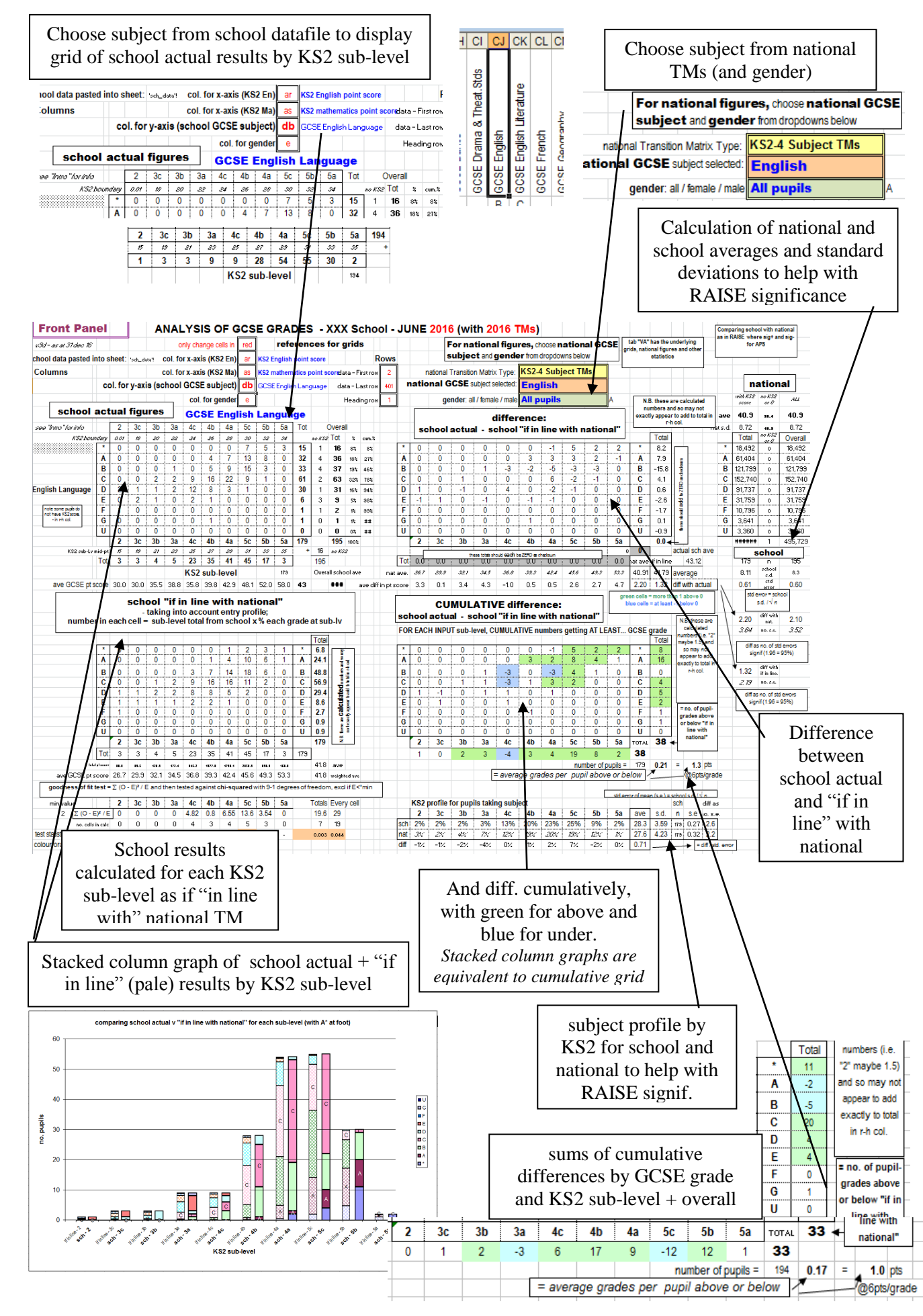

### Introduction

### **Transition matrices (TMs)**

A **transition matrix** is simply a grid showing how many pupils in a particular subject began with a certain KS2 sub-level and finished with a certain GCSE grade. Those published in RAISEonline either within individual schools' reports (e.g. for Expected Levels of Progress) or in the Library at a national level, are in the format on the right with the level on the left-hand axis.

It is more familiar in terms of value-added to transpose them so that the "input" (the KS2 sub-level) is on the xaxis and the "output" (the GCSE grade) is on the y-axis (as on the right)

From a school perspective, these are enormously powerful because school improvement within a school is often

managed through a subject / Dept basis, and then down to the individual teacher / class in a subject. To have a method of calculating and displaying Value-Added in this grid format is an extremely useful starting point for the conversations about what can be learnt from the data.

DfE and Ofsted produce Transition Matrices (TMs) for top 30 subjects and for English and Maths. These are available from the RAISEonline Library.

In the of the Subject Transition Matrices Grid Spreadsheet, these National TMs have already been downloaded and saved into the spreadsheet, so that you do not have to do this. It does mean though that you must use the correct version of the spreadsheet to be comparing the data with whichever year you want to do the comparison.

### School exam data-checking datafiles ("Forvus")

A pupil-level datafile is produced for each school by DfE for the Forvus checking exercise in September / October (and then updated for the publishing of the Performance Tables in January). The official DfE data checking website is https://tableschecking.education.gov.uk There is a secure login protection.

### Using the Subject Transition Matrices (TM) Grid spreadsheet

### Preparation

### 1. Download school data from DfE Checking website

Schools should download their data (as a .csv file). This .csv file should then be saved as an Excel file for convenience.

Within the spreadsheet there is a tab "sch\_data" for your data, and where initially 200 pupils (anonymised) are supplied for practice, but this should be replaced by your own school data for actual use.

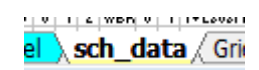

The names of the first columns (from column A

| G                | CSE_s                                                       | ubje                                                 | ct_VA_0                                           | GRID_1 | or20                               | ۱2_۱                                                  | /8c-                        | 26ja                | n13.                                                | xls:1                |            |                      |                                               |                     |              |                   |                    |                       |                                             |                   |                                              |                      |                                          |                                              |                       |                                        |                                |                                                 |      |                        |                                              |               |                                      |                       |                                              |                     |                                               |                                         |                                               |                                 |                      |                                                |                      |                                        |                                  |                                            | -                                              |                                              |                                            | Ð                  |
|------------------|-------------------------------------------------------------|------------------------------------------------------|---------------------------------------------------|--------|------------------------------------|-------------------------------------------------------|-----------------------------|---------------------|-----------------------------------------------------|----------------------|------------|----------------------|-----------------------------------------------|---------------------|--------------|-------------------|--------------------|-----------------------|---------------------------------------------|-------------------|----------------------------------------------|----------------------|------------------------------------------|----------------------------------------------|-----------------------|----------------------------------------|--------------------------------|-------------------------------------------------|------|------------------------|----------------------------------------------|---------------|--------------------------------------|-----------------------|----------------------------------------------|---------------------|-----------------------------------------------|-----------------------------------------|-----------------------------------------------|---------------------------------|----------------------|------------------------------------------------|----------------------|----------------------------------------|----------------------------------|--------------------------------------------|------------------------------------------------|----------------------------------------------|--------------------------------------------|--------------------|
| A                | BCD                                                         | E                                                    | GH                                                | IJK    | LM                                 | N O                                                   | PQ                          | B                   | ST                                                  | U                    | 1          | 1.90                 | X Y                                           | ZA                  | AAB          | AC                | AD                 | AE I                  | AF A                                        | GAH               | AI A                                         | JAK                  | ALAM                                     | ANAC                                         | APA                   | OAR                                    | AS A1                          | AU A                                            | V AV | / A3                   | AY A                                         | ZBAB          | BB B                                 | с во                  | BE B                                         | FBGI                | H BI                                          | BJBK                                    | BLB                                           | BNE                             | OBPI                 | BQBI                                           | RBS                  | STBU                                   | BVBV                             | BX B                                       | BZC                                            | CBC                                          | сср с                                      | ðЕ                 |
| Candidate Number | 1. doloto<br>thir tar<br>2. roloct<br>datafilo<br>laft groj | all the<br>t data<br>all data<br>(by clic<br>//guara | in your ou<br>king on top<br>to the left<br>2 U U | DRE T  | SEN<br>Ir the pupil eliqible far F | lr the pupil lanked after<br>Ir the pupil diradvantee | EAL Graup<br>KS2 Print Band | Student's ethnicity | Doprivation indicator -<br>Did the pupilioin uithin | Porfarmance Category | Could Book | English & mathe GOSE | Expected Pragrazz Eng<br>Expected Pragrazz Ma | 5+ A*-OindEM - GOSE | GOSE Entrier | Total Paint Scare | Capped Paint Scare | Tatal GCSE paintroare | Capped GUSE paintree<br>Febru Faelick FReed | Entry Mathr EBace | Entry Science EBace<br>Entry Humanition EBac | Entry Lanquage EBace | Entry ALL EBace<br>Achieved English EBac | Achieved Mathr EBace<br>Achieved Science EBa | Achieved Humanitian E | Helnevea Language EB<br>KS2 English PS | KS2 Mathr PS<br>KS2 Science PS | KS2APS (winq fine qr<br>core long to polo lyour |      | KS2 English PS deviati | KS2Mathr PS doviatio<br>Capped paintrane (VA | English Banur | Mathe Banur<br>Cappodircaro + banuro | English EBace PS (VA) | Mathr EBace PS (VA)<br>Seisnes EBace PS (VA) | Humanitiar EBacePS( | Lanquage Ebace PS (7<br>KS2-4 prodicted PS fm | Bort 8 VArcare<br>KS2-4 prodicted PS fa | "EBaceEnglish" Warcar<br>KS2-daradistad PS fm | EBaceMathr <sup>1</sup> VAzarra | EBaceScience' "Area" | KS2-4 prodicted PS fm<br>*EBace Humanitian 'VA | KS2-4prodictodPS fia | "EBaceLanguage" VAr-<br>BASIO1Literacy | BASIC1Numeracy<br>BASIC2Literacy | BASIC2 Numeracy<br>BT01051 Applied Science | BTC1054 Porfarming A<br>EL& Humanition: Single | ELQ Warking W Others<br>GOSE ArthDox Fine Ar | GOSED&T Graphic Pra<br>GOSED&T Praduct Day | GCSEURI Freduction |
|                  |                                                             | F \$\$                                               | <b>\$\$</b> 15                                    |        | N 0                                | 0 0                                                   | 1 1                         | WBR                 | 0 0                                                 | Level 2              | +EM        | Y                    | 1 1                                           | 1                   | 10           | 437 3             | 377                |                       |                                             |                   |                                              |                      |                                          |                                              |                       | 0                                      | 0 0                            | 0 1                                             |      | 0                      | 0                                            | 46            | 46 46                                | 9                     |                                              |                     |                                               |                                         |                                               |                                 |                      |                                                |                      |                                        |                                  |                                            |                                                | -                                            | A                                          |                    |
|                  |                                                             | M \$\$                                               | \$\$ 15                                           |        | N 0                                | 0 0                                                   | 2 4                         | WBR                 | 0 0                                                 | Level 2              |            |                      |                                               | 1                   | 10           | 355               | 314                |                       |                                             |                   |                                              |                      |                                          |                                              |                       | 0                                      | 0 0                            | 0                                               |      | 0                      | 0                                            | 40            | 34 38                                | 18                    |                                              |                     |                                               |                                         |                                               |                                 |                      |                                                |                      |                                        |                                  |                                            |                                                | 1                                            | ۱                                          |                    |
|                  |                                                             | M \$\$                                               | \$\$ 15                                           |        | N 0                                | 0 0                                                   | 2 2                         | WBR                 | 0 0                                                 | Level 2              |            |                      |                                               | 1                   | 1            | 411               | 332                |                       |                                             |                   |                                              |                      |                                          |                                              |                       | 0                                      | 0 0                            | 0                                               |      | 0                      | 0                                            | 40 3          | 34 40                                | 16                    |                                              |                     |                                               |                                         |                                               |                                 |                      |                                                |                      |                                        |                                  |                                            |                                                |                                              |                                            |                    |
|                  |                                                             | F \$\$                                               | <b>\$\$</b> 15                                    |        | N 0                                | 0 0                                                   | 1 3                         | WBR                 | 0 0                                                 | Level 2              | +E1 1      | ( 7                  | 1 1                                           | 1                   | 10           | 442 :             | 362                |                       |                                             |                   |                                              |                      |                                          |                                              |                       | 0                                      | 0 0                            | 0 1                                             |      | 0                      | 0                                            | 46            | 46 45                                | 4                     |                                              |                     |                                               |                                         |                                               |                                 |                      |                                                |                      |                                        |                                  |                                            |                                                |                                              |                                            |                    |
|                  |                                                             | F \$\$                                               | ** 15                                             |        | N 0                                | 0 0                                                   | 1 2                         | WBR                 | 0 0                                                 | Level 2              | + E1 1     | 1 1                  | 1 1                                           | 1                   | 0            | 491               | 428                |                       |                                             |                   |                                              |                      |                                          |                                              |                       | 0                                      | 0 0                            | 0 1                                             |      | 0                      | 0                                            | 52 5          | 58 53                                | 18                    |                                              |                     |                                               |                                         |                                               |                                 |                      |                                                |                      |                                        |                                  |                                            |                                                |                                              |                                            |                    |
|                  |                                                             | F ##                                                 | ±± 15                                             |        | <b>A</b> 1                         | 0 0                                                   | 1 2                         | WRR                 | 0 1                                                 | 1+1 om               | 41         |                      |                                               |                     | 4            | 75                | 75                 |                       |                                             |                   |                                              |                      |                                          |                                              |                       | 0                                      | 0 0                            | 0 .                                             |      | 0                      | 0                                            | 34 3          | 28 13                                | 7                     |                                              |                     |                                               |                                         |                                               |                                 |                      |                                                |                      | P                                      |                                  |                                            |                                                |                                              |                                            |                    |

|          |     |      |       |        | U     | G        | F        |          | E      | D       | С           | В        |        | A | <u>A*</u> |
|----------|-----|------|-------|--------|-------|----------|----------|----------|--------|---------|-------------|----------|--------|---|-----------|
| ∆tta     | nin | mer  | nt at | Endo   | f KS4 |          |          |          |        |         |             |          |        |   |           |
|          |     |      | n un  | 2/10/0 | U     | G        | F        |          | E      | D       | С           | В        |        | A | A*        |
|          |     |      | В     |        | 49    | 129      | 185      | 12       | 6      | 86      | 45          | 34       | 1      | 9 | 7         |
| N        |     |      | N     |        | 49    | 129      | 185      | 12       | 6      | 86      | 45          | 34       | 1      | 9 | 7         |
| ŝ        |     |      | 2     |        | 49    | 129      | 185      | 12       | 6      | 86      | 45          | 34       | 1      | 9 | 7         |
| 5        |     |      | 30    | 0      | 26    | 93       | 183      | 17       | 5      | 120     | 55          | 22       |        | 8 | 4         |
| 2        |     |      | 3t    | )      | 27    | 163      | 331      | 41       | 9      | 340     | 178         | 44       | 2      | 8 | 8         |
| uj<br>+  |     |      | 3a    | 3      | 43    | 273      | 623      | 96       | 3      | 949     | 555         | 121      | 5      | 0 | 14        |
| ş        |     |      | 40    | 0      | 67    | 329      | 975      | 1,86     | 3 2,   | 686     | 1,895       | 419      | 12     | 1 | 40        |
| è.       |     |      | 41    | )      | 76    | 354      | 1,090    | 2,85     | 8 5,   | 269     | 5,162       | 1,717    | 42     | 9 | 132       |
| 2        |     |      | 4a    | 3      | 45    | 257      | 905      | 2,75     | 4 7,   | 215     | 10,052      | 4,859    | 1,75   | 2 | 470       |
| ta<br>ta |     |      | 50    | 0      | 38    | 124      | 374      | 1,47     | 3 5,   | 401     | 11,119      | 9,358    | 5,27   | 9 | 1,684     |
| Æ        |     |      | 5t    | )      | 9     | 36       | 101      | 38       | 8 1,   | 860     | 5,748       | 8,172    | 8,26   | 0 | 4,874     |
|          |     |      | - 5a  | а –    | 0     | 0        | 3        | 1        | 1      | 54      | 267         | 668      | 1,40   | 2 | 1,817     |
|          |     |      |       |        |       |          |          |          |        |         |             |          |        |   |           |
|          |     |      |       |        |       |          |          |          |        |         |             |          |        |   |           |
|          |     |      |       |        |       | note tra | ansposin | g to get | INPUT  | on x-   | axis, OUT   | PUT on ) | /-axis |   | Total     |
| *        | Π   | 7    | 7     | 7      | 4     | 8        | 14       | 40       | 132    | 470     | 1,684       | 4,874    | 1,817  | * | 9,064     |
| Α        | T   | 19   | 19    | 19     | 8     | 28       | 50       | 121      | 429    | 1,75    | 2 5,279     | 8,260    | 1,402  | Α | 17,386    |
| В        | T   | 34   | 34    | 34     | 22    | 44       | 121      | 419      | 1,717  | 4,85    | 9 9,358     | 8,172    | 668    | В | 25,482    |
| С        | T   | 45   | 45    | 45     | 55    | 178      | 555      | 1,895    | 5,162  | 10,05   | 52 11,119   | 5,748    | 267    | С | 35,166    |
| D        | T   | 86   | 86    | 86     | 120   | 340      | 949      | 2,686    | 5,269  | 7,21    | 5 5,401     | 1,860    | 54     | D | 24,152    |
| Е        | T   | 126  | 126   | 126    | 175   | 419      | 963      | 1,863    | 2,858  | 2,75    | 4 1,473     | 388      | 11     | Ε | 11,282    |
| F        | tt  | 185  | 185   | 185    | 183   | 331      | 623      | 975      | 1,090  | 905     | 374         | 101      | 3      | F | 5,140     |
| G        | tt  | 129  | 129   | 129    | 93    | 163      | 273      | 329      | 354    | 257     | 124         | 36       | 0      | G | 2,016     |
| U        | tt  | 49   | 49    | 49     | 26    | 27       | 43       | 67       | 76     | 45      | 38          | 9        | 0      | U | 478       |
|          | 1   | в    | Ν     | 2      | 3c    | 3b       | 3a       | 4c       | 4b     | 4a      | 5c          | 5b       | 5a     |   | 130,16    |
| Tot      |     | 680  | 680   | 680    | 686   | 1538     | 3 5 9 1  | 8 3 95   | 17.087 | 28.30   | 34.850      | 29.448   | 4 222  |   | 130 166   |
|          |     | :000 |       |        |       | 1,000    | 1 01001  | ,        |        | 1 20,00 | 10 : 04,050 |          | -,     |   |           |

onwards ) are the same for all schools, but the exam results data column headings after that initial section vary from school to school.

### 2. One-off operation to copy your own school data into the main TM spreadsheet

- delete all the contents of this test data in "sch\_data" (by clicking on top-left grey square to the left of A and above 1 to select the whole sheet – it all goes blue)
- 2. select all data in **your own school datafile** (by clicking on top-left grey square)
- 3. Copy.
- 4. Then Paste Special Values into this sheet "sch\_data" using top-left grey square

|   | <b>B</b> ) ( | GCS         | E_su     | ıbje   | ct_V    | A_G   | RID_for20    | 12_          | /8c-    | 26ja   | n13.  | xls:1 |       |        |      |       |        |   |
|---|--------------|-------------|----------|--------|---------|-------|--------------|--------------|---------|--------|-------|-------|-------|--------|------|-------|--------|---|
|   |              | Α           | В        | С      | D       | Е     | F            | G            | Н       | Ι      | J     | К     | L     | М      | Ν    | 0     | Ρ      | Q |
|   |              | R           |          |        |         |       |              |              |         |        |       |       |       | Ϋ́     |      |       |        |   |
|   |              | $\setminus$ | 1. d     | elete  | e all t | the c | ontents of t | his <b>f</b> | est     | da     | ıta   |       |       |        |      |       |        |   |
| П |              |             | 2. s     | elect  | t all o | lata  | in your ov   | /n da        | atafile | (by    | click | ing o | on to | o-left | arev | squa  | areto  |   |
|   |              | L           | the      | left o | f A a   | ind a | above 1)     |              |         |        |       |       |       |        |      |       |        |   |
| H |              | - Pe        | 3. C     | opy    |         |       |              |              |         |        |       |       |       |        |      |       |        |   |
|   |              | Ē           | 4. T     | hen    | Pa      | ste S | pecial - Va  | lues         | into    | this s | shee  | t usi | ng th | e sq   | uare | in to | p-left | E |
|   |              | late        | <u>=</u> | ne     | E       | -     |              |              | _       |        | ⊃     |       |       | ₹      | Ħ    | ¥     | ē      | ē |

5. Save the main spreadsheet, perhaps with a new name. You may also find it helpful to print the sheet with Row Headings displayed so you have a convenient record of which subject is in which column.

### Using the Subject TM Grid workbook (combination of spreadsheets)

The school data and the National TM data are contained within the overall workbook / spreadsheet which brings all the data together

- there are **7** individual tabs
- i) Intro, ii) Front Panel, iii) sch\_data, iv) grid, v) VA, vi) graphs, viii) 2016 KS2-4 TMs

### Check in the Front Panel that:

- cell L3 says "KS2 English point score" (cell K3 will say "ar", to indicate that in sheet "sch\_data", the KS2 English point scores are in column AR
- cell L4 says "KS2 Maths point score" (cell K4 will say "as", to indicate that in sheet "sch\_data", the KS2 Maths point scores are in column AS
- cell  $\overline{K6}$  say "e", to indicate that in sheet "sch\_data", the genders are in column E
- cell H7 says GCSE \_\_\_\_\_ (controlled by cell K5) and matches the subject chosen in the National TMs, displayed in cell AA5
- cell AA5says "All / Female / Male" depending on which gender analysis you wish

| 1 |   | GCSE_subject_VA_0     | GRID_1 | or 20  | )16 usi | ng 20   | 16 TN   | 1s_v90 | d- 31d | ec16.x  | lsx:2 |       |          |          |        |         |          |        |      |    |      |                 |         |         |         |         |                      |                |          |       |    |
|---|---|-----------------------|--------|--------|---------|---------|---------|--------|--------|---------|-------|-------|----------|----------|--------|---------|----------|--------|------|----|------|-----------------|---------|---------|---------|---------|----------------------|----------------|----------|-------|----|
|   |   | A                     | BC     | D      | Е       | F       | G       | Н      | 1      | J       | K     | L     | М        | N        | 0      | Ρ       | Q        | R S    | Т    | U  | V    | W               |         | X       | Y       | Ζ       | AA                   | AB             | AC       | AD    | A  |
| 2 | 1 | Front Pan             | el     |        |         | A       | NAL     | .YS    | IS C   | )F G    | cs    | EG    | RA       | DES      | 5 - 3  | κxx     | Sc       | hoo    | ol - | JU | NE   | 20 <sup>-</sup> | 16 (    | wit     | h 20    | )16     | TMs)                 |                |          |       |    |
|   | 2 | (3d - as at 31 dec 16 |        |        |         |         | 0       | nly ch | ange o | ells in | red   |       | refe     | eren     | ces    | for g   | rids     |        |      |    |      |                 | For     | nat     | iona    | l figu  | ures, d              | noose <b>n</b> | ation    | al GC | SE |
|   | 3 | chool data pasted i   | nto sl | neet:  | 'sch_da | ita'l ( | col. fo | r x-ax | is (KS | 2 En)   | ar    | KS2 I | English  | point    | score  |         |          | R      | ows  |    |      |                 | sub     | jec     | t and   | gend    | ler from             | dropdov        | wns belo | W     |    |
| 5 | 4 | Columns               |        |        |         | c       | ol. fo  | r x-ax | is (KS | 2 Ma)   | as    | KS2 r | nathen   | natics p | oint s | :oredat | a - Fir: | wor #  | 2    |    | n    | ationa          | al Trar | nsition | Matrix  | туре    | KS2-                 | 4 Subj         | ject TN  | /Is   |    |
| - | 5 |                       | co     | l. foi | ry-axi  | s (sc   | hool    | GCS    | Esub   | ject)   | db    | GCS   | E Englis | shLang   | juage  | dat     | a-La:    | st row | 401  | n  | atio | nal             | GCS     | SE su   | bject s | elected | Eng                  | lish           |          |       |    |
|   | 6 |                       |        |        |         |         | _       | col    | for ge | ender   | е     | ľ     |          |          |        | F       | leadin   | g row  | 1    |    |      | 9               | gende   | er: all | / femal | e / mal | e <mark>All p</mark> | upils          |          |       | A  |

### The sheets within the Subject VA Grid workbook

There are over **8** individual sheets

i) Intro, ii) Front Panel, iii) sch\_data, iv) grid, v) VA, vi) graphs, vii) Level\_Prog
 viii) KS2-4 TMs Lookup and other linked sheets from the National TMs \*\*
 the 4 underpinning ones are displayed in the screen shot below:

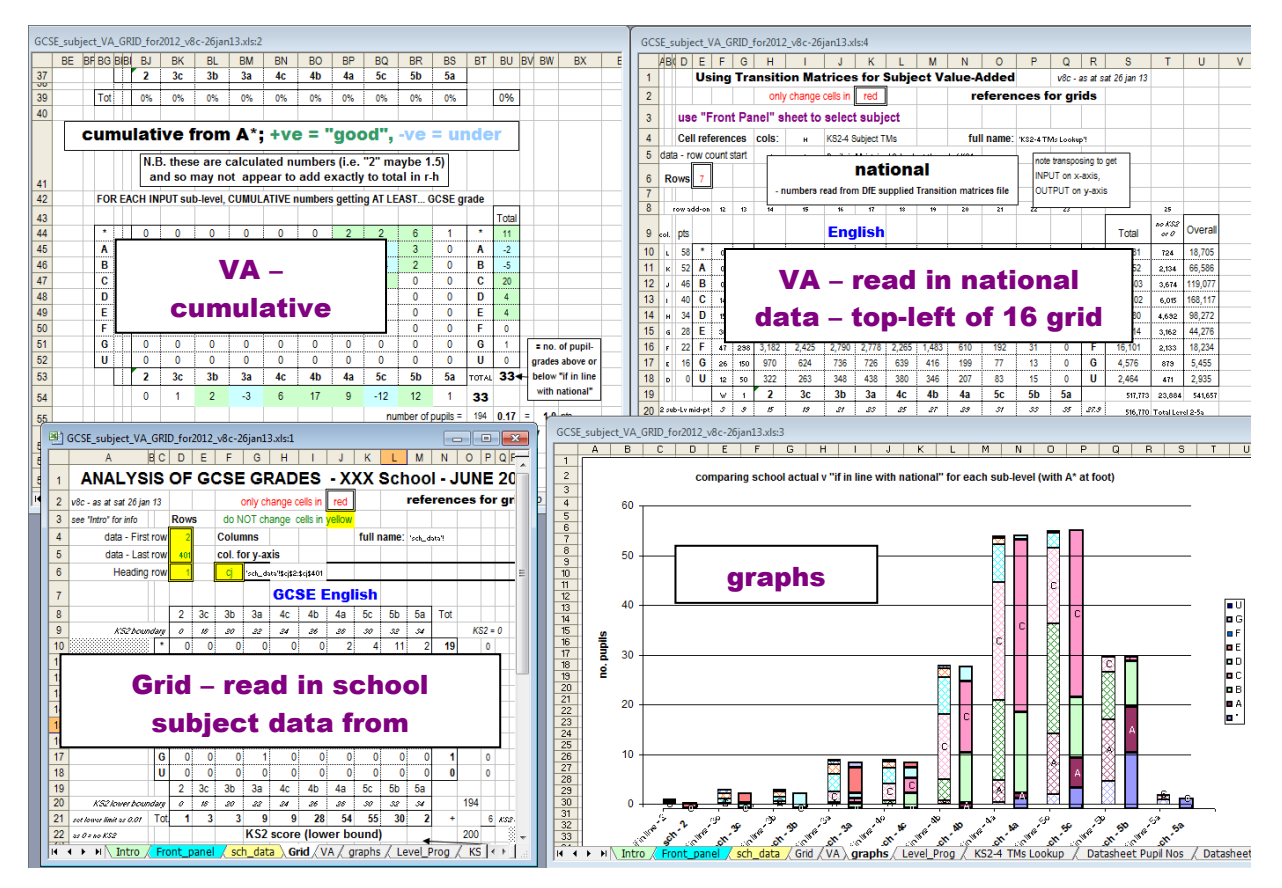

- 1. The sheet "intro" contains a text box summarising these instructions
- 2. The sheet **"grid"** has a grid with formulae which are highly flexible and allow all kinds of comparisons, but the top one is against average KS2 score. The numbers in the grid refer to the numbers of pupils at the example school gaining a particular GCSE grade in a specified subject (e.g. GCSE English).

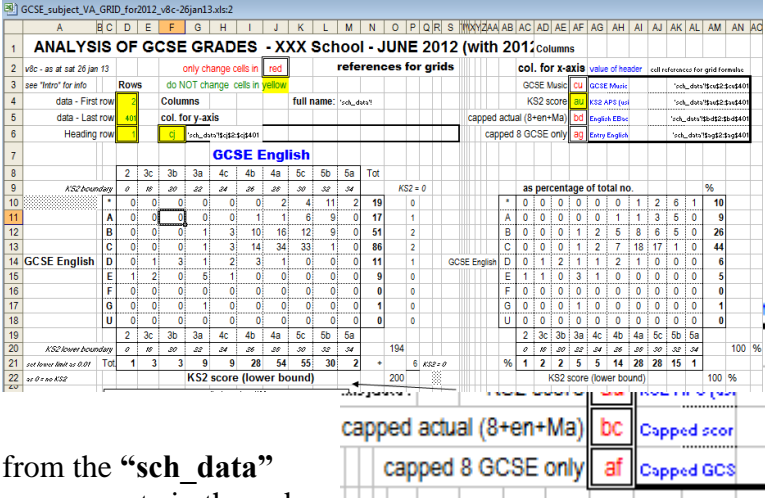

The data is obtained automatically from the "**sch\_data**" sheet. You need to enter the column names etc in the red

cells or Front Panel (green on yellow). For example, GCSE English is in column CJ (and ave KS2 score in col AU, etc), so this is specified, as are the first and last rows of pupil data (2 to 401).

The grid lower down the table enable you to compare a particular subject with: another subject

You will need to make sure the correct columns are entered in cells AF4-6. The cell contents corresponding to the columns entered are displayed in blue as a check.

3. The sheet "VA" contains 16 grids which bring together the national info for the specified subject and that for the subject within the school itself. The top-left corner is displayed as that shows which subject has been selected for the national figures and for the school's figures

|                                                                                                    | g Trai | sition M                                                                                                    | Aatrice:                                                                                                    | for Su                                                                                      | bject Va                                                                                                    | alue-Ad                                                                                                    | ded                                                                                                    |                                                                                                    |                                                                                                    | wat                                                                                                    | ten Money H                                                                                                    | "                            |                                                                                                    |                                                                                                    |                                                                                                    |                                                                                                    |                                                                                                    |                                                                                                    |                                                                                                    |                                                                                                    | <u> </u>                                                                                                    |                                                                                                    |                                                     |          |                                                                                                    |                                                                                                    |                                                                                                    |                                                                                                    |                                                                                                    |                                                                                                    |                                                                                                    |                                                                                                    |                                                                                                    |                                                                                                    |         |      |                                                                                             |                                                                                                  |                                                                                             |                                                                                                    |                                                                                                    |                                                                                                    |                                                                                                    |                                                                                                    |                                                                                                    |                                                                                                    | DA                                                                                                    | 01                                                                                                    |
|----------------------------------------------------------------------------------------------------|--------|----------------------------------------------------------------------------------------------------|----------------------------------------------------------------------------------------------------|---------------------------------------------------------------------------------------------|----------------------------------------------------------------------------------------------------|----------------------------------------------------------------------------------------------------|----------------------------------------------------------------------------------------------------|----------------------------------------------------------------------------------------------------|----------------------------------------------------------------------------------------------------|----------------------------------------------------------------------------------------------------|----------------------------------------------------------------------------------------------------|------------------------------|----------------------------------------------------------------------------------------------------|----------------------------------------------------------------------------------------------------|----------------------------------------------------------------------------------------------------|----------------------------------------------------------------------------------------------------|----------------------------------------------------------------------------------------------------|----------------------------------------------------------------------------------------------------|----------------------------------------------------------------------------------------------------|----------------------------------------------------------------------------------------------------|----------------------------------------------------------------------------------------------------|----------------------------------------------------------------------------------------------------|-----------------------------------------------------|----------|----------------------------------------------------------------------------------------------------|----------------------------------------------------------------------------------------------------|----------------------------------------------------------------------------------------------------|----------------------------------------------------------------------------------------------------|----------------------------------------------------------------------------------------------------|----------------------------------------------------------------------------------------------------|----------------------------------------------------------------------------------------------------|----------------------------------------------------------------------------------------------------|----------------------------------------------------------------------------------------------------|----------------------------------------------------------------------------------------------------|---------|------|---------------------------------------------------------------------------------------------|--------------------------------------------------------------------------------------------------|---------------------------------------------------------------------------------------------|----------------------------------------------------------------------------------------------------|----------------------------------------------------------------------------------------------------|----------------------------------------------------------------------------------------------------|----------------------------------------------------------------------------------------------------|----------------------------------------------------------------------------------------------------|----------------------------------------------------------------------------------------------------|----------------------------------------------------------------------------------------------------|----------------------------------------------------------------------------------------------------|----------------------------------------------------------------------------------------------------|
|                                                                                                    |        | only cl                                                                                                    | nange o                                                                                                    | ells in                                                                                     | red                                                                                                    |                                                                                                    |                                                                                                    | refere                                                                                                    | ences fo                                                                                                    | or grids                                                                                                    |                                                                                                    |                              |                                                                                                    |                                                                                                    | l                                                                                                    |                                                                                                    | exar                                                                                                    | npie                                                                                                    | scn                                                                                                    | 001                                                                                                    | _                                                                                                    |                                                                                                    |                                                     |          |                                                                                                    |                                                                                                    |                                                                                                    |                                                                                                    |                                                                                                    |                                                                                                    |                                                                                                    |                                                                                                    |                                                                                                    |                                                                                                    |         |      |                                                                                             |                                                                                                  |                                                                                             |                                                                                                    |                                                                                                    |                                                                                                    |                                                                                                    |                                                                                                    |                                                                                                    |                                                                                                    |                                                                                                    |                                                                                                    |
| use "K!<br>Call re                                                                                                    | S2-4 1 | Ms Lo<br>M Bor                                                                                                    | okup" :<br>                                                                                                    | sheet t                                                                                     | o selec                                                                                                    | t subje                                                                                                    | ct file                                                                                                    | name                                                                                                    | KS2-4                                                                                                    | 1 TMs To                                                                                                    | aol downk                                                                                                    | loaded from I                | Risele                                                                                             | .ct sch                                                                                              | iool s                                                                                                    | ubject                                                                                                    | n "gri                                                                                                    | r C                                                                                                    | CSE I                                                                                                    | Frenc                                                                                                    | :h                                                                                                    | _                                                                                                    | - r                                                 |          |                                                                                                    |                                                                                                    | -1.14                                                                                                    |                                                                                                    |                                                                                                    |                                                                                                    |                                                                                                    |                                                                                                    | -                                                                                                    |                                                                                                    |         |      | $ \vdash$                                                                                   |                                                                                                  |                                                                                             | 4:66.                                                                                                    | oros                                                                                                    |                                                                                                    |                                                                                                    | ho                                                                                                    |                                                                                                    | _                                                                                                    |                                                                                                    | ٦÷                                                                                                    |
| nv cou                                                                                                    | nt sta | rt 7                                                                                                    | ì                                                                                                    | ATSch                                                                                       | e<br>air                                                                                                    |                                                                                                    | ran                                                                                                    | name                                                                                                    | 035411                                                                                                    |                                                                                                    |                                                                                                    | -stg                         |                                                                                                    |                                                                                                    |                                                                                                    | 5                                                                                                    | cho                                                                                                    | ol ac                                                                                                    | tual                                                                                                    |                                                                                                    |                                                                                                    |                                                                                                    |                                                     | - tal    | S<br>tina i                                                                                                    | cno                                                                                                    |                                                                                                    | In I                                                                                                    | ne i                                                                                                    | file                                                                                                    | umbe                                                                                                    | ions<br>r in ea                                                                                                    | ll<br>Ich cei                                                                                               | .                                                                                                    |         |      |                                                                                             |                                                                                                  |                                                                                             |                                                                                                    | erer                                                                                                    | lee                                                                                                    | : 50                                                                                                    | ino.                                                                                                    |                                                                                                    |                                                                                                    |                                                                                                    |                                                                                                    |
| H , I                                                                                                    |        |                                                                                                    |                                                                                                    | Fren                                                                                        | ch                                                                                                    |                                                                                                    |                                                                                                    | n                                                                                                    | atio                                                                                                    | nal                                                                                                    | DIF                                                                                                    |                              |                                                                                                    | - us                                                                                                 | e this                                                                                                    | to ca<br>numbe                                                                                                    | culat<br>rs of                                                                                                    | entry<br>grades                                                                                                    | profil<br>at su                                                                                                    | le byt<br>ib-lv                                                                                          | otallin                                                                                                    | 9                                                                                                    | L                                                   | s        | ıb-lev                                                                                                    | el tot                                                                                                    | al fro                                                                                                    | m se                                                                                                    | hool                                                                                                    | <b>.</b> % e                                                                                                    | ach gr                                                                                                    | ade al                                                                                                    | sub-l                                                                                                    |                                                                                                    |         |      |                                                                                             |                                                                                                  | uan                                                                                         | . "                                                                                                    |                                                                                                    | me                                                                                                    | wit                                                                                                    |                                                                                                    | au                                                                                                    | ions<br>                                                                                                    |                                                                                                    |                                                                                                    |
|                                                                                                    | no     | te trans                                                                                                    | posing                                                                                                    | to get I                                                                                    | NPUT                                                                                                    |                                                                                                    | sup                                                                                                    | olied T                                                                                                    | ransit                                                                                                    | tion ma                                                                                                    | trices                                                                                                    | -                            | ۱L,                                                                                                | - num                                                                                                | bers                                                                                                    | read                                                                                                    | rom                                                                                                    | grid" t                                                                                                    | ab whi                                                                                                    | ich re                                                                                                   | ads fro                                                                                                    | m                                                                                                    |                                                     | N        | B. th                                                                                                    | ese a                                                                                                    | re cal                                                                                                    | culat                                                                                                    | ed nu                                                                                                    | mber                                                                                                    | s and                                                                                                    | so ma                                                                                                    | g not                                                                                                    | -                                                                                                    |         |      | L."                                                                                         |                                                                                                  | a set                                                                                       |                                                                                                    | -                                                                                                    | iaceu                                                                                                    | 440                                                                                                    | Let's                                                                                                    | s and                                                                                                    |                                                                                                    | 11.<br>1                                                                                                    | -                                                                                                    |
| -                                                                                                    | lor    | x-ans,                                                                                                    |                                                                                                    | T On g                                                                                      | ans                                                                                                    |                                                                                                    |                                                                                                    |                                                                                                    | _                                                                                                    |                                                                                                    | Total                                                                                                    | 1                            |                                                                                                    |                                                                                                    |                                                                                                    |                                                                                                    |                                                                                                    |                                                                                                    |                                                                                                    |                                                                                                    |                                                                                                    | Tota                                                                                                    |                                                     |          |                                                                                                    |                                                                                                    |                                                                                                    |                                                                                                    |                                                                                                    |                                                                                                    |                                                                                                    |                                                                                                    |                                                                                                    | Total                                                                                                    |         | 1.21 |                                                                                             |                                                                                                  |                                                                                             |                                                                                                    |                                                                                                    |                                                                                                    |                                                                                                    | _                                                                                                    |                                                                                                    |                                                                                                    |                                                                                                    | T                                                                                                    |
| A                                                                                                    | ,      | 2 7                                                                                                    | 4                                                                                                    | 8<br>23                                                                                     | 59                                                                                                    | 49 1                                                                                                    | 2 474                                                                                                    | 1,684                                                                                                    | 4,874                                                                                                    | 1,017                                                                                                    | 9,054<br>A 17,385                                                                                                    |                              | A                                                                                                  | 0                                                                                                    | 0 0                                                                                                    | 0                                                                                                    | 0                                                                                                    | 0 3                                                                                                    | 9                                                                                                    | 11                                                                                                    | 0                                                                                                    | A 22                                                                                                    | A                                                   |          |                                                                                                    | 0                                                                                                    | 1 0                                                                                                    | 10                                                                                                    | 10                                                                                                    | 2                                                                                                    | 6                                                                                                    | 7                                                                                                    | 1 A                                                                                                    | 16                                                                                                    |         | ++   | 0                                                                                           | 0                                                                                                | 0                                                                                           | 0                                                                                                    | 0                                                                                                    | 0                                                                                                    | 0                                                                                                    | <u>.</u>                                                                                                    | 3                                                                                                    | -2                                                                                                    |                                                                                                    | A                                                                                                    |
| B                                                                                                    | H      | 4 24                                                                                                    | 22                                                                                                    | 44                                                                                          | 121                                                                                                    | 419 1.7                                                                                                    | 17 4,15                                                                                                    | 9 9,251                                                                                                    | 0,172                                                                                                    | 669 E                                                                                                    | B 25,402                                                                                                    | 1                            | в                                                                                                  | 0                                                                                                    | 0 0                                                                                                    | 0                                                                                                    | 1                                                                                                    | 3 1                                                                                                    | 8                                                                                                    | 7                                                                                                    | 0                                                                                                    | B 27                                                                                                    | B                                                   |          | 0 0                                                                                                    | 0                                                                                                    | 0                                                                                                    | 0                                                                                                    | 1                                                                                                    | 7                                                                                                    | 10                                                                                                    | 7                                                                                                    | 0 B                                                                                                    | 26                                                                                                    | 2       | ЩĬ,  | 0                                                                                           | 0                                                                                                | 0                                                                                           | 0                                                                                                    | 1                                                                                                    | 2                                                                                                    | 1                                                                                                    | 1                                                                                                    | -2                                                                                                    | 0                                                                                                    | 0                                                                                                    | в                                                                                                    |
| C                                                                                                    | 6      | 45                                                                                                    | 55                                                                                                    | 178                                                                                         | 555 1                                                                                                    | ,895 5,1<br>646 5.2                                                                                                    | 62 10,05                                                                                                    | 2 11,119                                                                                                    | 5,748                                                                                                    | 287 0                                                                                                    | C 15,965                                                                                                    |                              | C                                                                                                  | 0                                                                                                    | 0 0                                                                                                    | 0                                                                                                    | 2                                                                                                    | 8 1                                                                                                    | 1 11                                                                                                    | 3                                                                                                    | 0                                                                                                    | C 27                                                                                                    | C                                                   | H        |                                                                                                    | 0                                                                                                    | 0                                                                                                    | $+\frac{1}{2}$                                                                                                    | 4                                                                                                    | 11                                                                                                    | 12                                                                                                    | 2                                                                                                    | 0 0                                                                                                    | 37                                                                                                    |         | -    | 0                                                                                           | 0                                                                                                |                                                                                             | -1                                                                                                    |                                                                                                    | +-3                                                                                                    | 0                                                                                                    |                                                                                                    | -5                                                                                                    | -2                                                                                                    | 0                                                                                                    | C                                                                                                    |
| E                                                                                                    | 125 1  | 81 526                                                                                                    | 175                                                                                                    | 419                                                                                         | 162 1                                                                                                    | .\$62 2,5                                                                                                    | Fa 2,75                                                                                                    | 4 1,473                                                                                                    | 288                                                                                                    | 11 E                                                                                                    | E 11,292                                                                                                    |                              | E                                                                                                  | 0                                                                                                    | 0 0                                                                                                    | 0                                                                                                    | 1                                                                                                    | 1 0                                                                                                    | 1                                                                                                    | 0                                                                                                    | 0                                                                                                    | E 3                                                                                                    | Ē                                                   |          | 0 0                                                                                                    | 1                                                                                                    | 11                                                                                                    | 1                                                                                                    | 2                                                                                                    | 4                                                                                                    | 2                                                                                                    | 0                                                                                                    | 0 E                                                                                                    | 10                                                                                                    | j,      | TT   | 0                                                                                           | 0                                                                                                | -1                                                                                          | -1                                                                                                    | 0                                                                                                    | -1                                                                                                    | 1                                                                                                    | 4                                                                                                    | 11                                                                                                    | 0                                                                                                    | 0                                                                                                    | E                                                                                                    |
| F                                                                                                    | 185 1  | 8 185<br>n Ca                                                                                                    | 113                                                                                                    | 331                                                                                         | 423                                                                                                    | 915 LO                                                                                                    | 90 905                                                                                                    | 374                                                                                                    | 101                                                                                                    | 3 F                                                                                                    | 5,140<br>G 2.016                                                                                                    |                              | F                                                                                                  | 0                                                                                                    | 0 1                                                                                                    | 2                                                                                                    | 0                                                                                                    | 0 1                                                                                                    | 0                                                                                                    | 0                                                                                                    | 0                                                                                                    | F 6                                                                                                    | F                                                   |          |                                                                                                    | 0                                                                                                    | + 0                                                                                                    | + +                                                                                                    | ++                                                                                                    | 1                                                                                                    | 0                                                                                                    | 0                                                                                                    | 0 F                                                                                                    | 4                                                                                                    |         |      | 0                                                                                           | 0                                                                                                |                                                                                             | 2                                                                                                    |                                                                                                    | 1                                                                                                    | 2                                                                                                    | <u>.</u>                                                                                                    | 0                                                                                                    | 0                                                                                                    | 0                                                                                                    | F                                                                                                    |
| U                                                                                                    |        | 1 49                                                                                                    | 28                                                                                                    | 27                                                                                          | 40                                                                                                    | 67 7                                                                                                    | 45                                                                                                    | 31                                                                                                    | ,                                                                                                    | 0 1                                                                                                    | J                                                                                                    |                              | U                                                                                                  | 0                                                                                                    | 0 0                                                                                                    | 0                                                                                                    | 0                                                                                                    | 0 0                                                                                                    | 0                                                                                                    | 0                                                                                                    | 0                                                                                                    | U O                                                                                                    | U                                                   |          | 0 0                                                                                                    | 0                                                                                                    | 0                                                                                                    | 0                                                                                                    | 0                                                                                                    | 0                                                                                                    | 0                                                                                                    | 0                                                                                                    | 0 0                                                                                                    | 0                                                                                                    | į į     |      | 0                                                                                           | 0                                                                                                | 0                                                                                           | Ő                                                                                                    | 0                                                                                                    | 0                                                                                                    | 0                                                                                                    |                                                                                                    | 0                                                                                                    | Ő                                                                                                    | 0                                                                                                    | U                                                                                                    |
|                                                                                                    | ••     | н 2                                                                                                    | 30                                                                                                    | 3b                                                                                          | 3a -                                                                                                    | 4c 4                                                                                                    | b 4a                                                                                                    | 50                                                                                                    | 5b                                                                                                    | 5a                                                                                                    | 158,153                                                                                                    |                              | 1                                                                                                  | e 2 :                                                                                                | 3c 31                                                                                                    | 3a                                                                                                    | <b>4</b> c                                                                                                    | 4b 4                                                                                                    | a 50                                                                                                    | 5b                                                                                                    | 5a                                                                                                    |                                                                                                    |                                                     | 100 2    | 2 34                                                                                                    | : 3b                                                                                                    | 3a                                                                                                    | 40                                                                                                    | 46                                                                                                    | 4a                                                                                                    | 5c                                                                                                    | 5b                                                                                                    | 5a                                                                                                    |                                                                                                    |         | 597  | 2                                                                                           | 30                                                                                               | 3b                                                                                          | 3a                                                                                                    | 40                                                                                                    | 41                                                                                                    | b 4.                                                                                                    | at                                                                                                    | 5c                                                                                                    | 5b                                                                                                    | 5a                                                                                                    |                                                                                                    |
| Tot                                                                                                    |        |                                                                                                    |                                                                                                    | çin                                                                                         | 1,511                                                                                                    | un e,                                                                                                    | 12 0.0                                                                                                    | a ( 16,85                                                                                                    | 8,69                                                                                                    | 4,822                                                                                                    |                                                                                                    | IN BOSE                      | To:                                                                                                | 0                                                                                                    | 0 2                                                                                                    | 2                                                                                                    | 6                                                                                                    | 12 2                                                                                                    | 20                                                                                                    | 24                                                                                                    | 2                                                                                                    | 126                                                                                                    | To                                                  | <u>(</u> |                                                                                                    | 2                                                                                                    | 2                                                                                                    | 6                                                                                                    | 12                                                                                                    | 39                                                                                                    | 30                                                                                                    | 24                                                                                                    | 2                                                                                                    | 126                                                                                                    | T       |      | • :                                                                                         | •                                                                                                |                                                                                             | 0                                                                                                    | . 0                                                                                                    | 0                                                                                                    | 0                                                                                                    |                                                                                                    | 0                                                                                                    | 0                                                                                                    | 0                                                                                                    |                                                                                                    |
| SEp                                                                                                    | t soor | e 25.5                                                                                                    | 26.8                                                                                                    | 20.0                                                                                        | 30.2                                                                                                    | 12.6 35                                                                                                    | 4 31.5                                                                                                    | 42.5                                                                                                    | 47.4                                                                                                    | 52.6                                                                                                    | -                                                                                                    | ave GCSE                     | pt scor                                                                                            | e 0                                                                                                  | 0 20                                                                                                    | 22                                                                                                    | 37                                                                                                    | 36.0 39                                                                                                    | 23 43                                                                                                    | 41.5                                                                                                    | 50                                                                                                    | 41.62                                                                                                    | 610                                                 | 3051 0   |                                                                                                    | 20.7                                                                                                    | 7 30.2                                                                                                    | 1 32.6                                                                                                    | 35.34                                                                                                    | 30.52                                                                                                    | 42.54                                                                                                    | 47.37                                                                                                    | 2.54                                                                                                    | 40.747                                                                                                    | we pt s | ore  | 0.0                                                                                         | 0.0                                                                                              | 27.2                                                                                        | 13.0                                                                                                    | 199.4                                                                                                    | 4 442                                                                                                    | 6 149                                                                                                    | 1.5 15                                                                                                    | 591.5                                                                                                    | 1116.6                                                                                                    | 63.4                                                                                                    |                                                                                                    |
|                                                                                                    | HT     |                                                                                                    |                                                                                                    |                                                                                             | -                                                                                                    |                                                                                                    |                                                                                                    |                                                                                                    |                                                                                                    | + +                                                                                                    |                                                                                                    | diff f                       | romna                                                                                              | £. 0.0 1                                                                                             | 0.0 -0.                                                                                                    | -9.2                                                                                                    | 4.4                                                                                                    | 5.4 0.                                                                                                    | 7 0.5                                                                                                    | 1.1                                                                                                    | <b>5.4</b>                                                                                                    | 0.0 0.9                                                                                                    |                                                     |          |                                                                                                    |                                                                                                    |                                                                                                    |                                                                                                    |                                                                                                    |                                                                                                    |                                                                                                    | -                                                                                                    | weight                                                                                                    | ed ave                                                                                                    |         |      | -                                                                                           |                                                                                                  |                                                                                             |                                                                                                    |                                                                                                    |                                                                                                    |                                                                                                    |                                                                                                    |                                                                                                    |                                                                                                    |                                                                                                    |                                                                                                    |
| FOF                                                                                                    | REA    | CH IN                                                                                                    | PUT s                                                                                                    | sb-leu                                                                                      | el. % g                                                                                                    | etting                                                                                                    | each                                                                                                    | GCSE                                                                                                    | grade                                                                                                    | ,                                                                                                    | 1                                                                                                    |                              | FO                                                                                                 | REA                                                                                                  | CHIN                                                                                                    | PUT :                                                                                                    | ub-le                                                                                                    | rel. X                                                                                                    | getting                                                                                                    | g each                                                                                                   | GCSE                                                                                                    | grade                                                                                                    | F                                                   | OR E/    | ксні                                                                                                    | NPUT                                                                                                    | sub                                                                                                    | level                                                                                                    | × 90                                                                                                    | tting                                                                                                    | each                                                                                                    | GCSE                                                                                                    | grade                                                                                                    |                                                                                                    |         | OR   | ACI                                                                                         | IINF                                                                                             | 'UT s                                                                                       | ub-le                                                                                                    | evel, :                                                                                                    | % gel                                                                                                    | tting                                                                                                    | eact                                                                                                    | h GC                                                                                                    | SE g                                                                                                    | rade                                                                                                    |                                                                                                    |
| •                                                                                                    | H      | 1%                                                                                                    | 1%                                                                                                    | 1%                                                                                          | 0%                                                                                                    | 0% 1                                                                                                    | ( 2%                                                                                                    | 5%                                                                                                    | 17%                                                                                                    | 43%                                                                                                    | Total<br>7%                                                                                                    | 4                            |                                                                                                    |                                                                                                    | # 02                                                                                                    | 0%                                                                                                    | 0%                                                                                                    | 0% 3                                                                                                    | 4 5%                                                                                                    | 8%                                                                                                    | 100%                                                                                                    | Tota<br>6%                                                                                                    |                                                     | 0        | × 0                                                                                                    | 1%                                                                                                    | 0%                                                                                                    | 0%                                                                                                    | 1%                                                                                                    | 2%                                                                                                    | 5%                                                                                                    | 17%                                                                                                    | 3%                                                                                                    | Total<br>6%                                                                                                    |         |      | 0%                                                                                          | 0%                                                                                               | 1/                                                                                          | 0%                                                                                                    | 0%                                                                                                    | -12                                                                                                    | x p                                                                                                    | × 0                                                                                                    | 0%                                                                                                    | -8%                                                                                                    | 57%                                                                                                    | - T                                                                                                    |
| A                                                                                                    |        | 3%                                                                                                    | t×.                                                                                                    | 2%                                                                                          | 1%                                                                                                    | 1% 3                                                                                                    | 6%                                                                                                    | 15%                                                                                                    | 28%                                                                                                    | 33%                                                                                                    | A 13%                                                                                                    | 1                            | A                                                                                                  | Ш÷Ц                                                                                                  | . 05                                                                                                    | 0%                                                                                                    | 0%                                                                                                    | 0% 5                                                                                                    | 4 245                                                                                                    | 46%                                                                                                    | 0%                                                                                                    | A 17%                                                                                                    | A                                                   | 0        | 4 0                                                                                                    | 2/                                                                                                    | 1%                                                                                                    | 1%                                                                                                    | 3%                                                                                                    | 6%                                                                                                    | 15%                                                                                                    | 28%                                                                                                    | 3% A                                                                                                    | 13%                                                                                                    |         | di   | 0%                                                                                          | 0%                                                                                               | 2%                                                                                          | 12                                                                                                    | Ŀ/                                                                                                    | -35                                                                                                    | × 1                                                                                                    | %                                                                                                    | 9%                                                                                                    | 18%                                                                                                    | 33%                                                                                                    | A                                                                                                    |
| C B                                                                                                    | +-+-   | 7%                                                                                                    | 3%<br>8%                                                                                                    | 12/                                                                                         | 15/                                                                                                    | 5% IU<br>3% 30                                                                                                    | × 1/2<br>× 365                                                                                                    | 32/                                                                                                    | 28%                                                                                                    | 6% 0                                                                                                    | 2 20%<br>C 27%                                                                                                    | -                            | C                                                                                                  | ÷                                                                                                    | # 05                                                                                                    | 0%                                                                                                    | 33%                                                                                                    | 8% 36                                                                                                    | / 21/                                                                                                    | 23/                                                                                                    | 0%                                                                                                    | C 21%                                                                                                    | C                                                   | 0        | 2 0                                                                                                    | 125                                                                                                    | 15                                                                                                    | 23                                                                                                    | 30%                                                                                                    | 36%                                                                                                    | 32%                                                                                                    | 28%                                                                                                    | 6% B                                                                                                    | 20%                                                                                                    | - 5     | +++  | 0%                                                                                          | 0%                                                                                               | 12%                                                                                         | 3/<br>15/                                                                                                    | 11/                                                                                                    | -23                                                                                                    | / 0                                                                                                    | /                                                                                                    | 67                                                                                                    | 1/                                                                                                    | 167<br>67                                                                                                    | C B                                                                                                    |
| D                                                                                                    |        | 13%                                                                                                    | 17%                                                                                                    | 22%                                                                                         | 26%                                                                                                    | 2% 3                                                                                                    | 255                                                                                                    | 15%                                                                                                    | 6%                                                                                                    | 1% 0                                                                                                    | D 19%                                                                                                    | -                            | D                                                                                                  |                                                                                                    | # 50                                                                                                    | 6 0%                                                                                                    | 33%                                                                                                    | 44 28                                                                                                    | % 295                                                                                                    | 4%                                                                                                    | 0%                                                                                                    | D 27%                                                                                                    | D                                                   | 0        | 4 0                                                                                                    | 225                                                                                                    | 4 265                                                                                                    | 325                                                                                                    | 31%                                                                                                    | 25%                                                                                                    | 15%                                                                                                    | 6%                                                                                                    | 1% D                                                                                                    | 19%                                                                                                    | - 2     |      | 0%                                                                                          | 0%                                                                                               | 28%                                                                                         | -26%                                                                                                    | 1%                                                                                                    | 315                                                                                                    | × 35                                                                                                    | / 1                                                                                                    | 13%                                                                                                    | -2%                                                                                                    | 1%                                                                                                    | D                                                                                                    |
| F                                                                                                    | ++-    | 27%                                                                                                    | 26%                                                                                                    | 22%                                                                                         | 17%                                                                                                    | 2% 6                                                                                                    | × 102<br>× 3/                                                                                                    |                                                                                                    | 0%                                                                                                    | 0% F                                                                                                    | Ê 4%                                                                                                    | -                            | F                                                                                                  |                                                                                                    | # 50                                                                                                    | < 100%                                                                                                    | 0%                                                                                                    | 8% U<br>0% 8                                                                                                    | ( 0%                                                                                                    | 0%                                                                                                    | 0%                                                                                                    | E 2%<br>F 5%                                                                                                    | F                                                   | 0        | × 00                                                                                                    | 22                                                                                                    | 175                                                                                                    | 125                                                                                                    | 6%                                                                                                    | 3/                                                                                                    | 4/<br>1/                                                                                                    | 0%                                                                                                    | 0% E                                                                                                    | 3%                                                                                                    | - i     | -    | 0%                                                                                          | 0%                                                                                               | 28%                                                                                         | 83%                                                                                                    | 12%                                                                                                    | 6                                                                                                    | × 10                                                                                                    | /                                                                                                    | 1/                                                                                                    | 0%                                                                                                    | 0%                                                                                                    | F                                                                                                    |
| G                                                                                                    |        | 19%                                                                                                    | 14%                                                                                                    | 11%                                                                                         | 8%                                                                                                    | 4% 2                                                                                                    | 4 1%                                                                                                    | 0%                                                                                                    | 0%                                                                                                    | 0% 6                                                                                                    | 8 2%                                                                                                    | -                            | G                                                                                                  |                                                                                                    | # 05                                                                                                    | 0%                                                                                                    | 0%                                                                                                    | 0% 0                                                                                                    | 4 0%                                                                                                    | 0%                                                                                                    | 0%                                                                                                    | G 0%                                                                                                    | G                                                   | 0        | 4 0                                                                                                    | 112                                                                                                    | 8%                                                                                                    | 4%                                                                                                    | 2%                                                                                                    | 1%                                                                                                    | 0%                                                                                                    | 0%                                                                                                    | 0% G                                                                                                    | 1%                                                                                                    | - 2     |      | 0%                                                                                          | 0%                                                                                               | -11%                                                                                        | -8%                                                                                                    | -4%                                                                                                    | -25                                                                                                    | × -1                                                                                                    | % (                                                                                                    | 0%                                                                                                    | 0%                                                                                                    | 0%                                                                                                    | G                                                                                                    |
|                                                                                                    | tt     | 2                                                                                                    | 30                                                                                                    | 3b                                                                                          | 3a -                                                                                                    | 4c 4                                                                                                    | b 4a                                                                                                    | 50                                                                                                    | 56                                                                                                    | 5a                                                                                                    | 1 02                                                                                                    | -                            | 0                                                                                                  | 2                                                                                                    | 3c 31                                                                                                    | 3a                                                                                                    | 40                                                                                                    | 4b 4                                                                                                    | a 5c                                                                                                    | 56                                                                                                    | 5a                                                                                                    | 0 0.5                                                                                                    | 0                                                   | 1        | 3                                                                                                    | 31                                                                                                    | 3a                                                                                                    | 40                                                                                                    | 46                                                                                                    | 4a                                                                                                    | 5c                                                                                                    | 56                                                                                                    | 5a                                                                                                    | 0.7                                                                                                    |         |      | 2                                                                                           | 3c                                                                                               | 3b                                                                                          | 3a                                                                                                    | 40                                                                                                    | 41                                                                                                    | b 4.                                                                                                    | at                                                                                                    | 5c                                                                                                    | 5b                                                                                                    | 5a                                                                                                    |                                                                                                    |
| Tot                                                                                                    |        | 100%                                                                                                    | 909×                                                                                                    | 191×                                                                                        | 191× 1                                                                                                    | 91× 99                                                                                                    | × 900.                                                                                                    | 1165                                                                                                    | 999×                                                                                                    | 100%                                                                                                    | 100%                                                                                                    | 1                            | Tot                                                                                                | •×                                                                                                   | ex: 900                                                                                                    | × 191×                                                                                                    | 191×                                                                                                    | 100% 90                                                                                                    | ox 9000                                                                                                    | K 900X                                                                                                   | 500×                                                                                                    | ***                                                                                                    | To                                                  | et o     | × 0                                                                                                    | 999                                                                                                    | × 900                                                                                                    | 500                                                                                                    | 500.0                                                                                                    | 500/                                                                                                    | 100×                                                                                                    | 100%                                                                                                    | 89%                                                                                                    | 100%                                                                                                    | T       | ×    | <b>₽</b> ×                                                                                  | 9×                                                                                               | Ø%                                                                                          | <b>#</b> 22                                                                                                    | 0%                                                                                                    | 62                                                                                                    | < 0                                                                                                    | ×                                                                                                    | 0×                                                                                                    | ŧ×                                                                                                    | 0×                                                                                                    |                                                                                                    |
|                                                                                                    |        | -                                                                                                    |                                                                                                    |                                                                                             | -                                                                                                    | -                                                                                                    | -                                                                                                    | -                                                                                                    |                                                                                                    |                                                                                                    |                                                                                                    |                              |                                                                                                    | -                                                                                                    | ÷                                                                                                    | 070                                                                                                    | mpl                                                                                                    |                                                                                                    |                                                                                                    | -                                                                                                    |                                                                                                    |                                                                                                    |                                                     |          | Ļ.                                                                                                    | obe                                                                                                    |                                                                                                    | 6 i.a                                                                                                    | line                                                                                                    |                                                                                                    | h n a                                                                                                    | tion                                                                                                    |                                                                                                    |                                                                                                    |         |      | lati                                                                                        |                                                                                                  | from                                                                                        |                                                                                                    | *• ••                                                                                                    |                                                                                                    | - "                                                                                                    |                                                                                                    | d                                                                                                    | 140                                                                                                    |                                                                                                    | do                                                                                                    |
|                                                                                                    |        |                                                                                                    |                                                                                                    |                                                                                             |                                                                                                    |                                                                                                    |                                                                                                    |                                                                                                    |                                                                                                    |                                                                                                    |                                                                                                    |                              |                                                                                                    |                                                                                                    | 4                                                                                                    | CA0                                                                                                    | mpi                                                                                                    |                                                                                                    |                                                                                                    |                                                                                                    |                                                                                                    |                                                                                                    |                                                     | ND       | there                                                                                                    |                                                                                                    |                                                                                                    | a later                                                                                                    | oumt                                                                                                    | wit                                                                                                    | n na                                                                                                    | mon                                                                                                    |                                                                                                    |                                                                                                    | _       |      | N                                                                                           | R I                                                                                              | 101                                                                                         | 210.0                                                                                                    | alcul                                                                                                    | lated                                                                                                    | - y                                                                                                    | herc                                                                                                    | u ,                                                                                                    | -75                                                                                                    |                                                                                                    | lue                                                                                                    |
|                                                                                                    |        |                                                                                                    |                                                                                                    |                                                                                             |                                                                                                    |                                                                                                    |                                                                                                    |                                                                                                    |                                                                                                    |                                                                                                    |                                                                                                    |                              |                                                                                                    |                                                                                                    |                                                                                                    |                                                                                                    |                                                                                                    |                                                                                                    |                                                                                                    |                                                                                                    |                                                                                                    |                                                                                                    |                                                     | N.D.     | erac                                                                                                    | tiy ap                                                                                                    | pear                                                                                                    | to ad                                                                                                    | d to t                                                                                                    | otal i                                                                                                    | n r-h c                                                                                                    | ol.                                                                                                    | ~                                                                                                    |                                                                                                    |         |      |                                                                                             | agb                                                                                              | e 1.5)                                                                                      | and                                                                                                    | so m                                                                                                    | ay no                                                                                                    | ot ap                                                                                                    | ppea                                                                                                    | ar to                                                                                                    | add                                                                                                    |                                                                                                    |                                                                                                    |
|                                                                                                    |        |                                                                                                    |                                                                                                    |                                                                                             |                                                                                                    |                                                                                                    |                                                                                                    |                                                                                                    |                                                                                                    |                                                                                                    | ST GC                                                                                                    | CSE grade                    | 50                                                                                                 |                                                                                                    | CHIN                                                                                                    | PIIT 4                                                                                                    | mb la                                                                                                    |                                                                                                    |                                                                                                    | TIVE                                                                                                    |                                                                                                    |                                                                                                    | ing A1 F                                            | OR EA    | (CH I                                                                                                    | NPUT                                                                                                    | sub                                                                                                    | level                                                                                                    | CUN                                                                                                    | IULA                                                                                                    | TIVE r                                                                                                    | umba                                                                                                    |                                                                                                    | ina 61                                                                                                    | LEAI    | OR   | ACH                                                                                         | INF                                                                                              | UT s                                                                                        | ub-le                                                                                                    | evel, I                                                                                                    | сим                                                                                                    | IULA1                                                                                                    | TIVE                                                                                                    | Enun                                                                                                    | nbers                                                                                                    | s getti                                                                                                    | ng A'                                                                                                    |
| FOF                                                                                                    | REA    | CH IN                                                                                                    | PUT s                                                                                                    | ıb-lev                                                                                      | el, CU                                                                                                    | MULA                                                                                                    | TIVE (                                                                                                    | nos ge                                                                                                    | tting #                                                                                                    | AT LEA                                                                                                    | Total                                                                                                    | - grade                      | FU.                                                                                                | REA                                                                                                  |                                                                                                    |                                                                                                    | up-le                                                                                                    | rei, Ci                                                                                                    | MULA                                                                                                    | TITE                                                                                                    | numbe                                                                                                    | rs getti                                                                                                    |                                                     |          |                                                                                                    |                                                                                                    |                                                                                                    |                                                                                                    |                                                                                                    |                                                                                                    |                                                                                                    | unive                                                                                                    | rs gett                                                                                                    | Torri                                                                                                    |         |      |                                                                                             | _                                                                                                |                                                                                             |                                                                                                    |                                                                                                    |                                                                                                    |                                                                                                    |                                                                                                    |                                                                                                    |                                                                                                    |                                                                                                    |                                                                                                    |
| FOF                                                                                                    | 7 EA   | CH IN                                                                                                    | PUT s                                                                                                    | ıb-lev                                                                                      | el, CU                                                                                                    | MULA                                                                                                    | TI¥E r<br>z er                                                                                                    | ios ge                                                                                                    | tting /                                                                                                    | AT LEA                                                                                                    | Total                                                                                                    |                              |                                                                                                    | R EA                                                                                                 | 0 0                                                                                                    |                                                                                                    | 0                                                                                                    | • •                                                                                                    |                                                                                                    | 2                                                                                                    | numbe                                                                                                    | Tota<br>7                                                                                                    | -                                                   |          |                                                                                                    |                                                                                                    |                                                                                                    |                                                                                                    |                                                                                                    | 1                                                                                                    | 2                                                                                                    | 4                                                                                                    | i gen                                                                                                    | Total<br>7                                                                                                    |         |      | 0                                                                                           | 0                                                                                                | 0                                                                                           | 0                                                                                                    | 0                                                                                                    | 0                                                                                                    | 0                                                                                                    |                                                                                                    | 0                                                                                                    | -2                                                                                                    | 1                                                                                                    | - T                                                                                                    |
| FOF                                                                                                    | R EA   |                                                                                                    | PUT s                                                                                                    | ıb-lev<br>ı                                                                                 | el, CU<br>H                                                                                                    | MULA<br>41 1                                                                                                    | TIVE (<br>2 - 01<br>3 - 2,01                                                                                                    | ios ge<br>cai                                                                                                    | stting <i>i</i><br>1,121<br>1,021                                                                                                    | AT LEA                                                                                                    | Total<br>- 59,95<br>A 59,95                                                                                                    |                              | A                                                                                                  | R EA                                                                                                 | 0 0<br>0 0                                                                                                    |                                                                                                    |                                                                                                    | *                                                                                                    | MUL 2<br>11                                                                                                    | 2                                                                                                    | 2<br>2                                                                                                    | Total<br>Total<br>A 29                                                                                                    | A                                                   |          |                                                                                                    | :                                                                                                    | •                                                                                                    | •                                                                                                    | 0                                                                                                    | 1                                                                                                    | 2                                                                                                    | 4                                                                                                    | 1 •<br>2 A                                                                                                  | Total<br>7<br>24                                                                                                    |         |      | 0                                                                                           | 0                                                                                                | 0                                                                                           | 0                                                                                                    | 0                                                                                                    | 0                                                                                                    | 0                                                                                                    |                                                                                                    | 0                                                                                                    | -2                                                                                                    | 1                                                                                                    | A                                                                                                    |
| FOF<br>A<br>B<br>C                                                                                                    | 9 EA   | CH INI                                                                                                    | PUTs<br>4<br>9<br>19                                                                                                    | nb-leu<br>I<br>N<br>N                                                                       | el, CU<br>11<br>115<br>741                                                                                                    | MULA<br>41 1<br>511 2,1                                                                                                    | TIVE 1<br>2 01<br>3 2,22<br>21 7,04<br>4 9,0                                                                                                    | 105 ge<br>Gat<br>1 Gat<br>1 5,81<br>1 5,81                                                                                                    | 4tting /<br>5,821<br>0,031<br>21,834                                                                                                    | AT LEA<br>1,012 -<br>1,210 - A<br>1,012 - E<br>1,012 - E                                                                                                    | Total<br>• 59,66<br>A 59,62<br>B 59,75<br>C 74,05                                                                                                    |                              | A<br>B<br>C                                                                                        | R EA)                                                                                                | 0 0<br>0 0<br>0 0                                                                                                    | 0<br>0<br>0                                                                                                    | 0<br>0<br>1<br>3                                                                                                    | 0 2<br>0 2<br>3 1<br>4 2                                                                                                    | MUL #                                                                                                    | 2<br>2<br>20<br>20<br>20                                                                                 | 2<br>2<br>2<br>2                                                                                                    | Total<br>Total<br>A 29<br>B 56<br>C 60                                                                                                    | A<br>B<br>C                                         |          |                                                                                                    | :                                                                                                    | •<br>•<br>•                                                                                                    | 0<br>0<br>0<br>2                                                                                                    | 0<br>0<br>2<br>6                                                                                                    | 1<br>3<br>10<br>24                                                                                                    | 2<br>9<br>18<br>30                                                                                                    | 4<br>11<br>17<br>22                                                                                                    | 1 -<br>2 A<br>2 B<br>2 C                                                                                    | Total<br>7<br>24<br>49<br>05                                                                                                    |         |      | 0<br>0<br>0                                                                                 | 0<br>0<br>0<br>0                                                                                 | 0<br>0<br>0                                                                                 | 0<br>0<br>0                                                                                                    | 0                                                                                                    | 0                                                                                                    |                                                                                                    | )<br>)<br>1                                                                                                    | 0<br>3<br>1                                                                                                    | -2<br>2<br>3<br>1                                                                                                | 1<br>0<br>0                                                                                                    | ·<br>A<br>B<br>C                                                                                                    |
| FOI<br>A<br>B<br>C<br>D                                                                                                    | R EA   | CH IN<br>7<br>18<br>98<br>99                                                                                                    | PUT s                                                                                                    | 1b-lev<br>1<br>11<br>11<br>11<br>11                                                         | el, CU<br>14<br>15<br>24 1                                                                                                    | MULA<br>41 1<br>51 2,1<br>(81 2,1                                                                                                    | TIVE /<br>8 01<br>8 1,0<br>9 7,0<br>9 9,0<br>9 9,0                                                                                                    | 105 ge<br>Gai<br>15,121<br>15,121<br>15,141                                                                                                    | etting <i>i</i><br>5,024<br>0,036<br>22,036<br>22,036<br>22,034<br>23,034                                                                                                    | AT LEA<br>1,00 - 1<br>1,00 - 2<br>1,00 - 2<br>1,00 - 2<br>1,00 - 2<br>1,00 - 2<br>1,00 - 2                                                                                                    | Total<br>59,98<br>A 59,92<br>B 59,75<br>C 76,89<br>D 6,89                                                                                                    |                              | A<br>B<br>C<br>D                                                                                   | R EA)                                                                                                | 0 0<br>0 0<br>0 0<br>0 0<br>0 1                                                                                                    | 0<br>0<br>0<br>0                                                                                                    | 0<br>0<br>1<br>3<br>5                                                                                                    | 0 3 1<br>4 2<br>12 2                                                                                                    | MULA<br>11<br>1 19<br>2 24<br>5 27                                                                                                    | 2<br>50<br>20<br>23<br>24                                                                                | 2<br>2<br>2<br>2<br>2<br>2                                                                                                    | Tota<br>Tota<br>A 29<br>B 54<br>C 05<br>D 117                                                                                                    | ABC                                                 |          |                                                                                                    | *<br>*<br>*                                                                                                    | 0<br>0<br>0<br>0                                                                                                    | 0<br>0<br>2<br>4                                                                                                    | 0<br>9<br>2<br>6<br>50                                                                                                    | 1<br>2<br>10<br>24<br>24                                                                                                    | 2<br>9<br>18<br>20<br>26                                                                                                    | 4<br>11<br>17<br>22<br>24                                                                                                    | 1                                                                                                    | Total<br>7<br>24<br>49<br>95<br>199                                                                                                    |         |      | 0 0 0 0 0 0 0 0                                                                             | 0 0 0 0 0 0 0 0                                                                                  | 0<br>0<br>0<br>0                                                                            | 0<br>0<br>0<br>-1                                                                                                    | 0 1 1 1 1                                                                                                    | 0<br>0<br>1<br>-2<br>2                                                                                                    |                                                                                                    | )<br>)<br>1                                                                                                    | 0<br>3<br>1<br>-4                                                                                                    | -2<br>2<br>3<br>1<br>0                                                                                           | 1<br>0<br>0<br>0                                                                                                    | A<br>B<br>C<br>D                                                                                                    |
| FOI<br>A<br>B<br>C<br>D<br>E                                                                                                | 7 EA   | 27<br>11<br>13<br>19<br>19<br>19<br>19                                                                                                    | PUT s                                                                                                    | 10-lev<br>1<br>11<br>11<br>11<br>11<br>11<br>11<br>11<br>11<br>11<br>11<br>11<br>11         | el, CU<br>11<br>115<br>201<br>2,01<br>1,01                                                                                                    | MULA<br>41 1<br>511 2<br>511 2,1<br>511 2,1<br>513 1,5<br>513 4,5<br>513 4,5                                                                                                    | TIVE 1<br>2 41<br>3 5,00<br>4 9,0<br>4 9,0<br>10 9,0<br>10 9,0<br>10 10,0                                                                                                    | 105 ge                                                                                                    | etting /<br>6,824<br>0,884<br>22,385<br>22,385<br>23,385<br>23,385<br>23,385<br>23,385<br>23,385                                                                                                    | AT LEA                                                                                                    | Total<br>es,ss<br>A es,ss<br>D es,ss<br>D es,ss<br>E a,ss<br>E a,ss<br>E a,ss                                                                                                    |                              | A<br>B<br>C<br>D<br>E                                                                              | R EA)                                                                                                | 0 0<br>0 0<br>0 0<br>0 0<br>0 1<br>0 1<br>0 2                                                                                                    | 0<br>0<br>0<br>0<br>0<br>0<br>0                                                                                                    | 0<br>1<br>3<br>5<br>6                                                                                                    | 0 3 1<br>4 2<br>12 3<br>13 3<br>12 3                                                                                                    | MULA<br>11<br>1 19<br>5 24<br>5 37<br>5 38<br>5 30                                                                                                    | 2<br>50<br>20<br>23<br>24<br>24<br>24                                                                    | 2<br>2<br>2<br>2<br>2<br>2<br>2<br>2<br>2<br>2<br>2<br>2<br>2<br>2                                                                                                    | Total<br>7<br>A 29<br>B 56<br>C 03<br>D 117<br>E 128<br>F 126                                                                                                    | A<br>B<br>C<br>D<br>E                               |          |                                                                                                    | *<br>*<br>*<br>1<br>1<br>2                                                                                                    | 0<br>0<br>0<br>1<br>1<br>2                                                                                                    | 0<br>0<br>2<br>4<br>5<br>6                                                                                                    | 9<br>9<br>2<br>6<br>50<br>52<br>50                                                                                                    | 1<br>2<br>50<br>24<br>24<br>37<br>39                                                                                                    | 2<br>9<br>18<br>20<br>26<br>37<br>20                                                                                                    | 4<br>11<br>17<br>22<br>24<br>24<br>24                                                                                                    | 1 •<br>2 A<br>2 B<br>2 C<br>2 D<br>2 E<br>2 F                                                               | Total<br>7<br>24<br>49<br>05<br>199<br>120                                                                                                    |         |      | 0 0 0 0 0 0 0 0 0 0 0 0 0 0 0 0 0 0 0 0                                                     | 0<br>0<br>0<br>0<br>0<br>0<br>0                                                                  | 0<br>0<br>0<br>0<br>0<br>0                                                                  | 0<br>0<br>0<br>-1<br>-1<br>0                                                                                                    | 0<br>1<br>1<br>1<br>1<br>0                                                                                                    | 0<br>1<br>-2<br>2<br>1<br>0                                                                                                    |                                                                                                    |                                                                                                    | 0<br>3<br>1<br>-4<br>1<br>1<br>0                                                                                                    | -2<br>2<br>3<br>1<br>0<br>0                                                                                      | 1<br>0<br>0<br>0<br>0                                                                                                    | A<br>B<br>C<br>D<br>E<br>F                                                                                                    |
| FOI<br>A<br>B<br>C<br>D<br>E<br>F<br>G                                                                                      | 1 EA   | CH IN<br>7<br>8<br>9<br>9<br>9<br>9<br>9<br>9<br>9<br>9<br>9<br>9<br>9<br>9<br>9<br>9<br>9<br>9<br>9<br>9                                                                                                    | PUT s<br>4<br>9<br>10<br>11<br>11<br>11<br>11<br>11<br>11<br>11<br>11<br>11<br>11<br>11<br>11                                                | 10-lev<br>1<br>11<br>11<br>11<br>11<br>11<br>11<br>11<br>11<br>11<br>11<br>11<br>11         | el, CU<br>4<br>15<br>20<br>2,00<br>2,00<br>2,00<br>2,00<br>2,00<br>2,00<br>2,00                                                                                                    | MULA<br>61 5<br>50 2,<br>50 2,<br>50 2,<br>50 2,<br>50 2,<br>50 2,<br>50 2,<br>50 6,<br>50 6,<br>50 6,<br>50 5,<br>50 50 50 50 50 50 50 50 50 50 50 50 50 5 | TIVE (<br>2 (2)<br>3 (2,0)<br>3 (2,0)<br>4 (2,0)<br>4 | Care<br>Care<br>Care<br>Care<br>Care<br>Star<br>Star<br>Care<br>Star<br>Care<br>Star<br>Care<br>Star<br>Care<br>Care<br>Care<br>Care<br>Care<br>Care<br>Care<br>Ca                                                                                                    | 5,824<br>5,824<br>5,524<br>5,525<br>5,524<br>5,525<br>5,524<br>5,525<br>5,524<br>5,525<br>5,524<br>5,525<br>5,524<br>5,525<br>5,524<br>5,524<br>5,524<br>5,524<br>5,524<br>5,524<br>5,524<br>5,524<br>5,524<br>5,524<br>5,524<br>5,524<br>5,524<br>5,524<br>5,525<br>5,5255<br>5,525<br>5,525<br>5,525<br>5,525 | AT LEA<br>1,20 A<br>1,20 A<br>1, | Total<br>99,48<br>A 99,48<br>B 99,78<br>C 74,84<br>D 90,89<br>E 93,54<br>E 93,54<br>E 93,54<br>Z 2,84                                                                                                    |                              | A<br>B<br>C<br>D<br>E<br>F<br>G                                                                    | R EA                                                                                                 | 0 0<br>0 0<br>0 0<br>0 0<br>0 1<br>0 1<br>0 2<br>0 2                                                                                                    | 0<br>0<br>0<br>0<br>0<br>2<br>2<br>2                                                                                                    | 0<br>0<br>1<br>3<br>5<br>6<br>6                                                                                                    | 0 5<br>0 5<br>3 1<br>4 2<br>12 2<br>13 3<br>13 3<br>13 3<br>13 3<br>13 3                                                                                                    | MUL /<br>2<br>11<br>1 19<br>5 26<br>6 27<br>6 28<br>9 20<br>9 28                                                                                                    | 2<br>52<br>20<br>23<br>24<br>24<br>24<br>24<br>24                                                        | 2<br>2<br>2<br>2<br>2<br>2<br>2<br>2<br>2<br>2<br>2<br>2<br>2<br>2<br>2<br>2<br>2                                                                                                    | Tota<br>Tota<br>A 29<br>B 54<br>C 65<br>D 117<br>E 128<br>F 126<br>G 126                                                                                                    | A<br>B<br>C<br>D<br>E<br>F<br>G                     |          |                                                                                                    | 0<br>0<br>0<br>1<br>1<br>2<br>2<br>2                                                                                           | 0<br>0<br>0<br>1<br>1<br>2<br>2                                                                                                    | 0<br>0<br>2<br>4<br>5<br>6                                                                                                    | 0<br>0<br>2<br>6<br>90<br>12<br>10<br>13                                                                                                    | 1<br>2<br>10<br>24<br>37<br>39                                                                                                    | 2<br>9<br>18<br>20<br>26<br>37<br>20<br>28                                                                                                 | 4<br>11<br>17<br>22<br>24<br>24<br>24<br>24<br>24                                                                                                    | 1 •<br>2 A<br>2 B<br>2 C<br>2 D<br>2 E<br>2 F<br>2 G                                                        | Total<br>7<br>24<br>49<br>05<br>120<br>120<br>124<br>125                                                                                                    |         |      | 0<br>0<br>0<br>0<br>0<br>0<br>0                                                             | 0<br>0<br>0<br>0<br>0<br>0<br>0<br>0                                                             | 0<br>0<br>0<br>0<br>0<br>0<br>0                                                             | 0<br>0<br>-1<br>-1<br>0<br>0                                                                                                    | 0<br>0<br>1<br>1<br>1<br>0<br>0                                                                                                    | 0<br>0<br>1<br>-2<br>1<br>0<br>0                                                                                                    | 0<br>0<br>1<br>2<br>1<br>2<br>1<br>0<br>0<br>0                                                                                                    |                                                                                                    | 0<br>3<br>1<br>-4<br>1<br>1<br>0<br>0                                                                                                    | -2<br>2<br>3<br>1<br>0<br>0<br>0<br>0                                                                            | 1<br>0<br>0<br>0<br>0<br>0                                                                                                    | A<br>B<br>C<br>D<br>E<br>F<br>G                                                                                                    |
| FOI<br>A<br>B<br>C<br>D<br>E<br>F<br>G<br>U                                                                                 | TEA    | CH IN<br>7<br>8<br>9<br>9<br>9<br>9<br>9<br>9<br>9<br>9<br>9<br>9<br>9<br>9<br>9                                                                                                    | PUT s<br>4<br>9<br>10<br>10<br>10<br>10<br>10<br>10<br>10<br>10                                                                              | 1b-lev<br>1<br>11<br>11<br>11<br>11<br>11<br>11<br>11<br>11<br>11<br>11<br>11<br>11         | el, CU<br>H<br>H<br>18<br>201 H<br>2,531<br>1,231 H<br>3,531 H                                                                                                    | MULA<br>41 1<br>51 5<br>51 2,3<br>51 2,3<br>51 2,5<br>51 2,5<br>51 2                                                                                                    | TIVE 1<br>2 01<br>3 2,00<br>0 9,0<br>0 9,0<br>10 9,0<br>10,0<br>10 9,0<br>10 9,0<br>10 9,0<br>10 9,0<br>10,0<br>10 9,0<br>10,0<br>10,0<br>10,0<br>10,0<br>10,0<br>10,0<br>10,0<br>1                                                                                                    | 105 ge<br>1,84<br>1 6,85<br>1 8,85<br>1 8,85<br>1 8,85<br>1 8,85<br>1 8,85<br>1 8,85<br>1 8,85<br>1 9,65<br>1 9,65<br>1 9,65<br>1 9,65<br>1 9,65<br>1 9,65<br>1 9,65                                                                                                    | etting /<br>6,0%<br>9,3%<br>1 2,3%<br>8,3%<br>8,3%<br>8,3%<br>8,3%<br>8,3%<br>8,3%<br>8,3%<br>8                                                                                                    | AT LEA                                                                                                    | Total<br>• 55,65<br>A 55,65<br>B 55,75<br>C 76,75<br>C 76,                                                                                                    |                              | A<br>B<br>C<br>D<br>F<br>G<br>U                                                                    | 0<br>0<br>0<br>0<br>0<br>0<br>0<br>0<br>0<br>0<br>0<br>0<br>0<br>0<br>0<br>0<br>0<br>0<br>0          | 0 0<br>0 0<br>0 0<br>0 1<br>0 1<br>0 1<br>0 2<br>0 2<br>0 2<br>0 2<br>30 31                                                                                         | 0<br>0<br>0<br>0<br>0<br>2<br>2<br>2<br>2<br>2<br>3<br>3                                                                                                    | 0<br>0<br>1<br>5<br>6<br>6<br>6<br>6<br>6                                                                                                    | 0 3 1<br>4 2<br>12 2<br>13 3<br>12 3<br>13 3<br>13 3<br>13 3<br>14 4<br>15 3<br>15 3<br>15 3<br>15 4<br>15 4                                                                                                    | MULA<br>11<br>1 99<br>5 26<br>6 37<br>6 38<br>9 30<br>9 38<br>9 38<br>9 38                                                                                                    | 2<br>50<br>20<br>23<br>24<br>24<br>24<br>24<br>24<br>24<br>24<br>24<br>24<br>24<br>25<br>56              | numb-<br>2<br>2<br>2<br>2<br>2<br>2<br>2<br>2<br>2<br>2<br>2<br>2<br>2<br>2<br>2<br>2<br>2<br>2<br>2                                                                                           | Tota<br>7<br>A 29<br>B 56<br>C 03<br>D 117<br>E 120<br>F 126<br>G 126<br>U 126                                                                                                    | A<br>B<br>C<br>D<br>E<br>F<br>G<br>U                |          |                                                                                                    | •<br>•<br>•<br>1<br>1<br>2<br>2<br>2<br>2<br>3                                                                                 | 0<br>0<br>1<br>1<br>2<br>2<br>2<br>3                                                                                                    | 0<br>0<br>2<br>4<br>5<br>6<br>6<br>6<br>6                                                                                                    | 0<br>0<br>2<br>4<br>50<br>52<br>53<br>53<br>45                                                                                                    | 1<br>2<br>10<br>24<br>24<br>24<br>24<br>24<br>24<br>24<br>29<br>29<br>29<br>29<br>29<br>4 3                                                                                                    | 2<br>9<br>18<br>30<br>36<br>37<br>20<br>38<br>38<br>38<br>56                                                                               | 4<br>11<br>17<br>22<br>24<br>24<br>24<br>24<br>24<br>24<br>24<br>55                                                                                                    | 1 *<br>2 A<br>2 B<br>2 C<br>2 D<br>2 E<br>2 F<br>2 G<br>2 U<br>5a                                           | Total<br>7<br>24<br>49<br>95<br>120<br>124<br>125<br>125                                                                                                    |         |      | 0 0 0 0 0 0 0 0 0 0 0 0 0 0 0 0 0 0 0 0                                                     | 0<br>0<br>0<br>0<br>0<br>0<br>0<br>0<br>0<br>0<br>0<br>0<br>0<br>0<br>0<br>0<br>0                | 0<br>0<br>0<br>0<br>0<br>0<br>0<br>0<br>0<br>0<br>0<br>0<br>0<br>0<br>0<br>0<br>0<br>0<br>0 | 0<br>0<br>0<br>-1<br>-1<br>0<br>0<br>0<br>0<br>3a                                                                                                    | 0<br>0<br>1<br>1<br>0<br>0<br>0<br>0                                                                                                    | 0<br>0<br>1<br>2<br>2<br>1<br>0<br>0<br>0<br>0                                                                                                    |                                                                                                    |                                                                                                    | 0<br>3<br>1<br>-4<br>1<br>1<br>0<br>0<br>0                                                                                                    | -2<br>2<br>3<br>1<br>0<br>0<br>0<br>0<br>0<br>0<br>0<br>0<br>5<br>b                                              | 1<br>0<br>0<br>0<br>0<br>0<br>0<br>0<br>0<br>0<br>0<br>0                                                                                                    | •<br>A<br>B<br>C<br>D<br>E<br>F<br>G<br>U                                                                                                    |
| FOI<br>A<br>B<br>C<br>D<br>E<br>F<br>G<br>U                                                                                 | P EA   | CH IN<br>7<br>8<br>9<br>9<br>9<br>9<br>9<br>9<br>9<br>9<br>9<br>9<br>9<br>9<br>9<br>9<br>9<br>9<br>9<br>9                                                                                                    | PUT s<br>4<br>9<br>9<br>9<br>94<br>94<br>94<br>94<br>94<br>94<br>94<br>94<br>94<br>94<br>9                                                   | nb-lev<br>n<br>n<br>n<br>un<br>un<br>un<br>un<br>un<br>un<br>un<br>un<br>un<br>un<br>un     | el, CU<br>14<br>15<br>74 1<br>2,651<br>2,651<br>3,271 1<br>3,511 1<br>3,311                                                                                                    | MULA<br>41 1<br>511 2<br>511 2<br>511 2<br>511 2<br>513 2<br>514 5<br>514 514 5<br>514 514 514 514 514 514 514 514 514 514                                                                                                    | TIVE 1<br>2 49<br>4 2,02<br>9 7,04<br>4 9,0<br>9 7,04<br>10 8,0<br>10 8,0<br>10 9,0<br>10 9,0<br>10,0<br>10 9,0<br>10 9,0<br>10,0<br>10,0<br>10 9,0<br>10,0<br>10,0<br>10,0<br>10,0<br>10,0<br>10,0<br>10,0<br>1                                                                                                    | 105 ge<br>(44<br>(51)<br>(51)<br>(51)<br>(51)<br>(51)<br>(51)<br>(51)<br>(51)                                                                                                    | etting /<br>4,04<br>1 2,36<br>1 2,36<br>1                                                                                                    | AT LEA<br>1,00 /<br>1,20 /<br>1,20 /<br>1, | Total<br>Total<br>Support<br>Support<br>Support<br>Total<br>Support<br>Support<br>Total<br>Support<br>Support<br>Total<br>Support<br>Support<br>Suppor                                                                                                    |                              | A<br>B<br>C<br>D<br>E<br>F<br>G<br>U                                                               | 0<br>0<br>0<br>0<br>0<br>0<br>0<br>0<br>0<br>0<br>0<br>0<br>0<br>0<br>0<br>0<br>0<br>0<br>0          | 0 0<br>0 0<br>0 1<br>0 1<br>0 2<br>0 2<br>0 2<br>3c 3t                                                                                                    | 0<br>0<br>0<br>0<br>2<br>2<br>2<br>2<br>2<br>3<br>3                                                                                                    | 0<br>0<br>1<br>3<br>5<br>6<br>6<br>6<br>6<br>6<br>6<br>6<br>6<br>6<br>6<br>6<br>6<br>6<br>6<br>6<br>6<br>6<br>6                                                                                           | 0 3 1<br>3 1<br>4 2<br>12 2<br>13 3<br>13 3<br>13 3<br>13 3<br>13 3<br>14 2<br>13 3<br>14 2<br>15 3<br>15 4<br>4 4<br>4 4<br>4 4<br>4 4<br>4 4<br>4 4<br>4 4                                                                                                    | MUL /<br>11<br>19<br>5 26<br>5 37<br>5 38<br>5 38<br>5 38<br>5 38<br>5 38<br>5 38<br>5 38<br>5 38                                                                                                    | 2<br>50<br>20<br>23<br>24<br>24<br>24<br>24<br>24<br>24<br>24<br>24<br>24<br>24<br>24<br>5b              | numb-<br>2<br>2<br>2<br>2<br>2<br>2<br>2<br>2<br>2<br>2<br>2<br>2<br>2<br>5<br>3                                                                                                    | rs getti<br>Total 7 8 9 8 55 0 17 8 55 0 17 1 1 1 1 1 1 1 1 1 1 1 1 1 1 1 1 1                                                                                                    | A<br>B<br>C<br>D<br>E<br>F<br>G<br>U                |          | 0<br>0<br>0<br>0<br>0<br>0<br>0<br>0<br>0<br>0<br>0<br>0<br>0<br>0<br>0<br>0<br>0<br>0<br>0                                                                                                    | *<br>*<br>*<br>1<br>1<br>2<br>2<br>2<br>2<br>2<br>3b                                                                           | 0<br>0<br>1<br>1<br>2<br>2<br>2<br>3<br>3                                                                                                    | 0<br>0<br>2<br>4<br>5<br>6<br>6<br>40                                                                                                    | 0<br>2<br>6<br>50<br>52<br>50<br>53<br>53<br>4b                                                                                                    | 1<br>24<br>24<br>37<br>39<br>39<br>39<br>4a                                                                                                    | 2<br>9<br>18<br>30<br>26<br>37<br>30<br>38<br>38<br>38<br>50                                                                               | 4<br>11<br>17<br>22<br>24<br>24<br>24<br>24<br>24<br>24<br>24<br>24<br>5b                                                                                                    | 1 2 A<br>2 B<br>2 C<br>2 D<br>2 E<br>2 F<br>2 G<br>2 U<br>5a                                                | Total<br>7<br>24<br>49<br>95<br>120<br>124<br>125<br>126                                                                                                    |         |      | 0<br>0<br>0<br>0<br>0<br>0<br>0<br>0<br>0<br>0<br>2<br>0                                    | 0<br>0<br>0<br>0<br>0<br>0<br>0<br>0<br><b>3</b> 0<br>0                                          | 0<br>0<br>0<br>0<br>0<br>0<br>0<br>0<br>0<br>0<br>0<br>0<br>0<br>0<br>0<br>0<br>0<br>0<br>0 | 0<br>0<br>-1<br>-1<br>0<br>0<br>0<br>3a<br>-3                                                                                                    | 0<br>0<br>1<br>1<br>1<br>0<br>0<br>0<br>0<br><b>4</b> 0<br>4                                                                                                    | 0<br>0<br>1<br>2<br>2<br>2<br>1<br>0<br>0<br>0<br>0<br>0<br>0<br>0<br>0<br>0<br>0<br>0<br>0<br>0                                                                                 | 0<br>0<br>1<br>2<br>1<br>2<br>1<br>0<br>1<br>0<br>0<br>0<br>0<br>0<br>0<br>0<br>0<br>0<br>0<br>0                                                                                                    | 2<br>1<br>2<br>1<br>2<br>3<br>3<br>3<br>5                                                                                                    | 0<br>3<br>1<br>-4<br>1<br>0<br>0<br>0<br>0<br>5<br>0<br>3                                                                                                    | -2<br>2<br>3<br>1<br>0<br>0<br>0<br>0<br>0<br>5<br>5<br>5                                                        | 1<br>0<br>0<br>0<br>0<br>0<br>0<br>0<br>0<br>5a<br>2                                                                                                    | A<br>B<br>C<br>D<br>F<br>G<br>U                                                                                                    |
| FOI<br>A<br>B<br>C<br>D<br>E<br>F<br>G<br>U                                                                                 | REA    | CH IN<br>7<br>11<br>11<br>11<br>11<br>11<br>12<br>12<br>13<br>12<br>13<br>12<br>13<br>12<br>13<br>12<br>13<br>12<br>13<br>12<br>13<br>12<br>13<br>12<br>13<br>12<br>13<br>12<br>13<br>12<br>13<br>12<br>13<br>12<br>13<br>13<br>13<br>13<br>13<br>13<br>13<br>13<br>13<br>13<br>13<br>13<br>13 | PUT 5                                                                                                    | 10-lev<br>1<br>11<br>11<br>11<br>11<br>11<br>11<br>11<br>11<br>11<br>11<br>11<br>11         | el, CU<br>14<br>15<br>24<br>2,55<br>2,55<br>2,55<br>2,55<br>2,55<br>2,55<br>2,55                                                                                                    | MULA<br>41 1<br>511 2,<br>511 2,<br>511 2,<br>511 2,<br>511 4,<br>513 4,<br>513 4,<br>513 4,<br>513 4,<br>514 5,<br>513 4,<br>514 5,<br>515 4,<br>514 5,<br>515 4,<br>514 5,<br>515 4,<br>516 4,<br>517 5,<br>518 5,<br>518 5,<br>51                                                                                                    | TIVE 1<br>8 01<br>8 1,00<br>9 7,00<br>9 7,00<br>9 7,00<br>10 7,00<br>10 7,000<br>10 7,000<br>10 7,                      | 105 ge<br>(384<br>(383<br>(383)<br>(383)<br>( | etting /<br>6,04<br>6,04<br>7,06<br>7,06<br>7,06<br>7,06<br>7,06<br>7,06<br>7,06<br>7,06                                                                                                    | AT LEA<br>1,00<br>1,20<br>1,20<br>1,20<br>1,20<br>2,00<br>2,00<br>2,00                                                                                                    | Total<br>94,46<br>A 94,46<br>B 90,26<br>C 70,26<br>C 70,26<br>C |                              | A<br>B<br>C<br>D<br>E<br>F<br>G                                                                    | 0<br>0<br>0<br>0<br>0<br>0<br>0<br>0<br>0<br>0<br>0<br>0<br>0<br>0<br>0<br>0<br>0<br>0<br>0          | 0 0<br>0 0<br>0 0<br>0 1<br>0 1<br>0 2<br>0 2<br>0 2<br>30 3t                                                                                                    | 0<br>0<br>0<br>0<br>2<br>2<br>2<br>2<br>3<br>a                                                                                                    | 0<br>0<br>1<br>3<br>5<br>6<br>6<br>6<br>6<br>6<br>40                                                                                                    | 0 3 1<br>0 3 1<br>4 2<br>12 2<br>13 3<br>10 3<br>10 3<br>10 3<br>10 3<br>10 3<br>10 4<br>10 4<br>10<br>10 4<br>10 4<br>10<br>10 4<br>10 4<br>10<br>10 4<br>10<br>10<br>10 4<br>10<br>10<br>10<br>10<br>10<br>10<br>10                                                                                                    | MUL /<br>11<br>19<br>5 26<br>6 37<br>6 38<br>6 38<br>6 38<br>6 38<br>6 38<br>6 38<br>6 38<br>6 38                                                                                                    | 2<br>52<br>20<br>23<br>24<br>24<br>24<br>24<br>24<br>24<br>24<br>24<br>24<br>5b                          | numb-<br>2<br>2<br>2<br>2<br>2<br>2<br>2<br>2<br>2<br>2<br>2<br>2<br>2<br>2<br>2<br>2<br>2<br>2<br>2                                                                                           | Tota<br>Tota<br>A 29<br>B 55<br>C 05<br>D 117<br>E 128<br>G 126<br>U 126                                                                                                    | A<br>B<br>C<br>D<br>E<br>F<br>G                     |          |                                                                                                    | *<br>*<br>*<br>1<br>1<br>2<br>2<br>2<br>3<br>b                                                                                 | 0<br>0<br>1<br>1<br>2<br>2<br>2<br>3<br>3                                                                                                    | 0<br>0<br>2<br>4<br>5<br>6<br>5<br>6<br>6<br>6<br>6<br>6<br>6<br>6<br>6<br>6                                                                                                    | 0<br>2<br>4<br>50<br>52<br>53<br>53<br>4b                                                                                                    | 1<br>2<br>10<br>24<br>37<br>39<br>39<br>39<br>39<br>4a                                                                                                    | 2<br>9<br>18<br>26<br>26<br>37<br>20<br>28<br>28<br>50                                                                                     | 4<br>11<br>17<br>22<br>24<br>24<br>24<br>24<br>5b                                                                                                    | 1 2 A<br>2 B<br>2 C<br>2 D<br>2 E<br>2 F<br>2 G<br>2 U<br>5a                                                | Total<br>7<br>24<br>41<br>65<br>120<br>120<br>124<br>125<br>125                                                                                                    |         |      | 0<br>0<br>0<br>0<br>0<br>0<br>0<br>0<br>2<br>0<br>2<br>0<br>0                               | 0<br>0<br>0<br>0<br>0<br>0<br>0<br>30<br>0<br>30<br>0                                            | 0<br>0<br>0<br>0<br>0<br>0<br>0<br>3b<br>0<br>3b                                            | 0<br>0<br>-1<br>-1<br>0<br>0<br>3a<br>-3<br>grad                                                                                                    | 0<br>1<br>1<br>1<br>0<br>0<br>4<br>0<br>4<br>0<br>4<br>0                                                                                                    | 0<br>0<br>1<br>2<br>2<br>2<br>1<br>0<br>0<br>0<br>0<br>0<br>4<br>1<br>3<br>3<br>00Ve                                                                                             | 0<br>0<br>1<br>2<br>1<br>2<br>1<br>2<br>1<br>0<br>0<br>0<br>0<br>0<br>0<br>0<br>0<br>0<br>0<br>0                                                                                                    | 2<br>1<br>1<br>2<br>1<br>2<br>2<br>1<br>2<br>2<br>2<br>2<br>2<br>2<br>2<br>2<br>2<br>2<br>2<br>2                                                                                                    | 0<br>3<br>1<br>4<br>1<br>0<br>0<br>0<br>5<br>0<br>3<br>* if i                                                                                                    | -2<br>2<br>3<br>1<br>0<br>0<br>0<br>0<br>0<br>0<br>5<br>5<br>5<br>5                                              | 1<br>0<br>0<br>0<br>0<br>0<br>0<br>0<br>5<br>a<br>2<br>e with                                                                                                    | •<br>A<br>B<br>C<br>D<br>E<br>F<br>G<br>U<br>U<br>tota<br>18                                                                                                    |
| FOI<br>A<br>B<br>C<br>D<br>E<br>F<br>G<br>U                                                                                 | BEA    | CH IN<br>7<br>8<br>9<br>9<br>9<br>19<br>19<br>19<br>19<br>19<br>19<br>19<br>1                                                                                                    | PUT 5                                                                                                    | nb-leu<br>n<br>n<br>cm<br>cm<br>cm<br>cm<br>cm<br>cm                                        | el, CU                                                                                                    | MULA<br>41 1<br>511 2<br>511 2<br>511                                                                                                    | TIVE 1<br>2 01<br>3 1,00<br>4 2,00<br>4 2,00<br>10 2,00<br>10 2,00<br>10 3,00<br>10 4,00<br>10 4, | 105 ge<br>104<br>16,12<br>16,12<br>16,16,12<br>16,12<br>16,1    | etting /<br>c,tN<br>c,tN<br>c,tN<br>c,tA<br>c,tA<br>c,tA<br>c,tA<br>c,tA<br>c,tA<br>c,tA<br>c,tA                                                                                                    | AT LEA<br>1,07<br>1,27<br>1,27<br>1,27<br>1,27<br>2,77<br>2,77                                                                                                    | Total<br>Total<br>autor<br>Total<br>autor<br>Total<br>Total                                                                                                    |                              | A<br>B<br>C<br>D<br>E<br>F<br>G<br>U                                                               | 0<br>0<br>0<br>0<br>0<br>0<br>0<br>0<br>0<br>0<br>0<br>0<br>0<br>0<br>0<br>0<br>0<br>0<br>0          | 0 0<br>0 0<br>0 0<br>0 1<br>0 1<br>0 2<br>0 2<br>0 2<br>0 2<br>30 3t                                                                                                | 0<br>0<br>0<br>0<br>2<br>2<br>2<br>3<br>3<br>3                                                                                                    | 0<br>0<br>1<br>3<br>5<br>6<br>6<br>6<br>6<br>6<br>6<br>6<br>6<br>6<br>6<br>6<br>6<br>6<br>6<br>6<br>7<br>6<br>7<br>6                                                                                      | 0 3 1<br>0 3 1<br>4 2<br>12 3<br>13 3<br>10 3<br>13 3<br>13 3<br>14 4<br>13 3<br>14 4<br>14 4<br>15 3<br>15 3<br>16 4<br>17 3<br>18 4<br>19 4<br>19 4                                                                                                    | MUL #                                                                                                    | 2<br>0<br>20<br>20<br>20<br>20<br>20<br>20<br>20<br>20<br>20<br>20<br>20<br>20                           | numb-                                                                                                    | rs getti<br>Tota<br>A 29<br>B 55<br>C 65<br>D 117<br>E 126<br>F 125<br>G 125<br>U 125<br>C 125<br>C 1                    |                                                     |          |                                                                                                    | •<br>•<br>•<br>•<br>•<br>•<br>•<br>•<br>•<br>•<br>•<br>•                                                                       | 0<br>0<br>0<br>1<br>1<br>2<br>2<br>2<br>3<br>3                                                                                                | 0<br>0<br>2<br>4<br>5<br>6<br>6<br>40                                                                                                    | 0<br>2<br>6<br>50<br>50<br>50<br>50<br>50<br>50<br>50<br>50<br>50<br>50<br>50<br>50<br>50                                                                                                    | 1<br>3<br>10<br>24<br>37<br>39<br>39<br>4a                                                                                                    | 2<br>9<br>18<br>20<br>26<br>37<br>20<br>28<br>38<br>38<br>50                                                                               | 4<br>11<br>17<br>22<br>24<br>24<br>24<br>24<br>24<br>24<br>24<br>24<br>24<br>5b                                                                                                    | 1 2 A<br>2 B<br>2 C<br>2 D<br>2 E<br>2 F<br>2 G<br>2 U<br>5a                                                | Total<br>7<br>24<br>49<br>05<br>100<br>120<br>124<br>125<br>125                                                                                                    |         |      | 0<br>0<br>0<br>0<br>0<br>0<br>0<br>0<br>0<br>0<br>0<br>0<br>0<br>0<br>0<br>0<br>0<br>0<br>0 | 0<br>0<br>0<br>0<br>0<br>0<br>0<br>0<br>30<br>0<br>30<br>0<br>0<br>0<br>0<br>0<br>0<br>0<br>0    | 0<br>0<br>0<br>0<br>0<br>0<br>3b<br>0<br>0<br>3b                                            | 0<br>0<br>-1<br>-1<br>0<br>0<br>3a<br>-3<br>grad                                                                                                    | 0<br>0<br>1<br>1<br>1<br>0<br>0<br>0<br>4<br>0<br>4<br>0<br>4<br>0<br>4<br>0                                                                                                    | 0<br>0<br>1<br>2<br>2<br>1<br>0<br>0<br>0<br>0<br>0<br>0<br>0<br>0<br>0<br>0<br>0<br>0<br>0<br>0                                                                                 | 0<br>1<br>2<br>1<br>2<br>2<br>1<br>2<br>2<br>1<br>0<br>0<br>0<br>0<br>0<br>0<br>0<br>0<br>0<br>0                                                                                                    | 0<br>1<br>1<br>2<br>1<br>2<br>1<br>2<br>1<br>2<br>2<br>1<br>2<br>2<br>3<br>2<br>3<br>4<br>1<br>2<br>2<br>3<br>3<br>4<br>5<br>5<br>5<br>5<br>5<br>5<br>5<br>5<br>5<br>5<br>5<br>5<br>5                                                                                      | 0<br>3<br>1<br>-4<br>1<br>1<br>0<br>0<br>0<br>5<br>0<br>5<br>0<br>3<br>e <sup>-</sup> if 1<br>per p                                                                                                    | -2<br>2<br>3<br>1<br>0<br>0<br>0<br>0<br>0<br>5<br>5<br>5<br>5<br>5<br>5<br>5<br>5<br>5<br>5<br>5<br>5<br>5<br>5 | 1<br>0<br>0<br>0<br>0<br>0<br>0<br>5<br>a<br>2<br>c with                                                                                                    | A<br>B<br>C<br>D<br>E<br>F<br>G<br>U                                                                                                    |
| FOI<br>A<br>B<br>C<br>D<br>E<br>F<br>G<br>U                                                                                 | REA    | CH IN<br>,<br>1<br>1<br>1<br>1<br>1<br>1<br>1<br>1<br>1<br>1<br>1<br>1<br>1                                                                                                    | PUT s                                                                                                    | I<br>I<br>I<br>I<br>I<br>I<br>I<br>I<br>I<br>I<br>I<br>I<br>I<br>I<br>I<br>I<br>I<br>I<br>I | el, CU<br>41<br>741<br>741<br>741<br>741<br>741<br>741<br>741<br>741<br>741                                                                                                    | MULA<br>4 t<br>50 2,<br>50 2,<br>50 2,<br>50 2,<br>50 4,<br>50 4,<br>50 4,<br>50 4,<br>50 4,<br>50 4,<br>50 4,<br>50 4,<br>50 5,<br>50 5,                                                                                                    | TIVE 1<br>2 49<br>3 7,00<br>3 7,00<br>10 8,00<br>10 8,00                                                                                                    | 105 ge<br>1,54<br>1,53<br>1,45,54<br>2,544<br>2,35,44<br>2,35,45,45,45,45,45,45,45,45,45,45,45,45,45                                                                                                    | etting /<br>q,ni<br>2,ni<br>2,ni<br>2,ni<br>2,ni<br>1, 2,ni<br>1, 2                                                                                                    | AT LEA<br>128 /<br>128 /<br>1                                                                                                    | Total Total Total Total Total Total Total Total Total Total                                                                                                    | i grade                      | FO<br>A<br>B<br>C<br>D<br>E<br>F<br>G<br>U                                                         | 0<br>0<br>0<br>0<br>0<br>0<br>0<br>0<br>0<br>0<br>0<br>0<br>0<br>0<br>0<br>0<br>0<br>0<br>0          | 0 0<br>0 0<br>0 0<br>0 1<br>0 1<br>0 2<br>0 2<br>0 2<br>30 31                                                                                                    | 0<br>0<br>0<br>0<br>2<br>2<br>2<br>3<br>a                                                                                                    | 0<br>0<br>1<br>3<br>5<br>6<br>6<br>6<br>6<br>6<br>6<br>6<br>6<br>6<br>6<br>6<br>6<br>6<br>6<br>6<br>6<br>7<br>8<br>9<br>8<br>8<br>8<br>8<br>8<br>8<br>8<br>8<br>8<br>8<br>8<br>8<br>8<br>8<br>8<br>8<br>8 | 0 1<br>0 1<br>1 2<br>12 2<br>13 3<br>14 2<br>15 3<br>15 3<br>15 3<br>15 4<br>16 4<br>17 4<br>18 4<br>19 4<br>19 5<br>19 5<br>19                                                                                                    | MUL /<br>19<br>24<br>37<br>38<br>38<br>38<br>38<br>38<br>38<br>38<br>38<br>38<br>38<br>38<br>38<br>38                                                                                                    | 2<br>9<br>20<br>23<br>24<br>24<br>24<br>24<br>24<br>24<br>24<br>24<br>24                                 | numb-<br>2<br>2<br>2<br>2<br>2<br>2<br>2<br>2<br>2<br>2<br>2<br>2<br>2<br>2<br>2<br>2<br>2<br>2<br>2                                                                                           | rrs getti<br>Total<br>Total<br>A 29<br>B 55<br>C 00<br>D 117<br>E 126<br>F 125<br>G 125<br>U 125<br>U 125<br>Ling AT I<br>Total                                                                                                    | A<br>B<br>C<br>D<br>E<br>F<br>G<br>U                | DR E/    | ACH I                                                                                                    | •<br>•<br>•<br>1<br>1<br>2<br>2<br>2<br>5<br>3b                                                                                | 0<br>0<br>1<br>1<br>2<br>2<br>2<br>2<br>3<br>3<br>3                                                                                           | 0<br>0<br>2<br>4<br>5<br>6<br>4<br>6<br>6<br>4<br>0                                                                                                    | 0<br>2<br>6<br>50<br>52<br>53<br>53<br>45                                                                                                    | 1<br>24<br>24<br>24<br>37<br>39<br>39<br>4a                                                                                                    | 2<br>9<br>18<br>30<br>36<br>37<br>38<br>38<br>50                                                                                           | 4<br>51<br>17<br>22<br>24<br>24<br>24<br>24<br>24<br>5b                                                                                                    | 1 2 A<br>2 B<br>2 C<br>2 C<br>2 C<br>2 C<br>2 C<br>2 C<br>2 C<br>2 C<br>2 C<br>2 C                          | Total<br>7<br>24<br>49<br>95<br>120<br>124<br>125<br>124                                                                                                    | r 6 I   | or i | 0<br>0<br>0<br>0<br>0<br>0<br>0<br>0<br>0<br>0<br>0<br>0<br>0<br>0<br>0<br>0<br>0<br>0<br>0 | 0<br>0<br>0<br>0<br>0<br>0<br>0<br>0<br>3<br>0<br>0<br>0<br>0<br>0<br>0<br>0<br>0<br>0<br>0<br>0 | 0<br>0<br>0<br>0<br>0<br>0<br>0<br>3b<br>0<br>9<br>upil                                     | 0<br>0<br>-1<br>-1<br>0<br>0<br>3a<br>-3<br>grad                                                                                                    | 0<br>0<br>1<br>1<br>0<br>0<br>4<br>0<br>4<br>0<br>4<br>0<br>4<br>0<br>4<br>0<br>0<br>0<br>4<br>0<br>0<br>4<br>0<br>2<br>8<br>4<br>0<br>0<br>0<br>0<br>0<br>0<br>0<br>0<br>0<br>0<br>0<br>0<br>0<br>0<br>0<br>0<br>0<br>0 | 0<br>0<br>1<br>2<br>2<br>1<br>0<br>0<br>0<br>0<br>4<br>1<br>3<br>0<br>0<br>0<br>0<br>0<br>0<br>0<br>0<br>0<br>0<br>0<br>0<br>0<br>0<br>0<br>0<br>0<br>0                          | 0<br>0<br>1<br>2<br>1<br>2<br>1<br>2<br>1<br>2<br>1<br>0<br>0<br>0<br>0<br>0<br>0<br>0<br>0<br>0                                                                                                    | 0<br>1<br>1<br>2<br>1<br>2<br>2<br>3<br>3<br>3<br>3<br>3<br>3<br>3<br>3<br>3<br>3<br>3<br>3<br>3<br>3                                                                                                    | 0<br>3<br>1<br>-4<br>1<br>0<br>0<br>0<br>5<br>0<br>5<br>1<br>5<br>1<br>5<br>1<br>1<br>1<br>5<br>1<br>5<br>1<br>1<br>1<br>1<br>1<br>1<br>1<br>1<br>1<br>1<br>1<br>1<br>1                                                                                                    | -2<br>2<br>3<br>1<br>0<br>0<br>0<br>0<br>5<br>5<br>5<br>5<br>5<br>5<br>5<br>5<br>5<br>5<br>5<br>5<br>5<br>5<br>5 | 1<br>0<br>0<br>0<br>0<br>0<br>5<br>a<br>2<br>c with<br>0<br>0<br>0<br>0<br>0<br>0<br>0<br>0<br>0<br>0<br>0<br>0<br>0<br>0<br>0<br>0<br>0<br>0<br>0                                                 | A<br>B<br>C<br>D<br>E<br>F<br>G<br>U<br>tetm<br>18                                                                                                    |
| FOI<br>A<br>B<br>C<br>D<br>E<br>F<br>G<br>U<br>V                                                                            | REA    | CH IN<br>7<br>9<br>9<br>9<br>9<br>9<br>9<br>9<br>9<br>9<br>9<br>9<br>9<br>9<br>9<br>9<br>9<br>9<br>9                                                                                                    | PUT s                                                                                                    | n<br>n<br>n<br>n<br>n<br>n<br>n<br>n<br>n<br>n<br>n<br>n<br>n<br>n<br>n<br>n<br>n<br>n<br>n | el, CU<br>11<br>13<br>13<br>13<br>13<br>15<br>14<br>15<br>15<br>15<br>15<br>15<br>15<br>15<br>15<br>15<br>15                                                                                                    | MULA<br>4 1<br>50 2<br>50 2<br>5                                                                                                    | TIVE :<br>2 49<br>3 7,00<br>0 7,00<br>0 7,00                                                                                                    | Can<br>Can<br>Can<br>Can<br>Can<br>Can<br>Can<br>Can<br>Can<br>Can                                                                                                    | etting /<br>e,m<br>e,m<br>e,m<br>e,m<br>e,m<br>e,m<br>e,m<br>e,m<br>e,m<br>e,m                                                                                                    | AT LEA<br>1,28 /<br>1,28 /                                                                                                    | Total<br>Total<br>Total<br>Total<br>Total<br>Total<br>Total<br>Total<br>Total<br>Total<br>Total                                                                                                    | E grade                      | A<br>B<br>C<br>D<br>E<br>F<br>G<br>U                                                               | 0<br>0<br>0<br>0<br>0<br>0<br>0<br>0<br>0<br>0<br>0<br>0<br>0<br>0<br>0<br>0<br>0<br>0<br>0          | 0 0 0 0 0 0 0 0 0 0 0 0 0 0 0 0 0 0 0                                                                                                    | 0<br>0<br>0<br>0<br>2<br>2<br>2<br>3<br>a<br>PUT :                                                                                                    | 0<br>0<br>1<br>3<br>5<br>6<br>6<br>6<br>6<br>6<br>40                                                                                                    | 0         3         1           3         1         3         1           4         2         2         3         1           12         2         3         3         1           13         3         1         3         1           13         3         1         3         3           14         2         2         13         3           15         3         3         4         4           4b         4         4         4         4           vel, CL         8xx         3         5         5                                                                                                    | MUL /<br>1 19<br>2 24<br>1 19<br>3 24<br>3 26<br>3 26 | 2<br>50<br>20<br>23<br>24<br>24<br>24<br>24<br>24<br>24<br>24<br>24<br>24<br>24<br>24<br>24<br>24        | numb-<br>2<br>2<br>2<br>2<br>2<br>2<br>2<br>2<br>5<br>3<br>5<br>4<br>7<br>5<br>4<br>7<br>5<br>4<br>7<br>7<br>8<br>7<br>8<br>7<br>8<br>7<br>8<br>7<br>8<br>7<br>7<br>7<br>7<br>7<br>7<br>7<br>7 | rrs getti<br>Total 7 7 A 29 B 56 C 60 D 117 E 126 F 126 G 126 G 126 U 126 ing AT 1 Total 9 empty                                                                                                    | A<br>B<br>C<br>D<br>E<br>F<br>G<br>U                | DR E     | 2 34                                                                                                    | •<br>•<br>•<br>•<br>•<br>•<br>•<br>•<br>•<br>•<br>•<br>•<br>•<br>•<br>•                                                        | 0<br>0<br>1<br>1<br>2<br>2<br>3<br>3<br>3                                                                                                    | 0<br>0<br>2<br>4<br>5<br>6<br>6<br>6<br>6<br>6<br>6<br>0<br>0<br>0<br>0<br>0<br>0<br>0<br>0<br>0<br>0<br>0<br>0<br>0                                                                                                    | 0<br>0<br>2<br>6<br>90<br>12<br>15<br>15<br>15<br>15<br>15<br>15<br>15<br>15<br>15<br>15<br>15<br>15<br>15                                                                                                    | 1<br>2<br>10<br>24<br>34<br>37<br>39<br>4a                                                                                                    | 2<br>9<br>18<br>30<br>36<br>37<br>38<br>38<br>38<br>50                                                                                     | 4<br>11<br>17<br>17<br>22<br>24<br>24<br>24<br>24<br>24<br>5b<br>5b                                                                                                    | 1 • 2 A<br>2 B<br>2 C<br>2 D<br>2 E<br>2 F<br>2 G<br>2 U<br>5a<br>ng AT                                     | Total<br>T total<br>7<br>24<br>49<br>120<br>124<br>125<br>125<br>125<br>126<br>126<br>126<br>126<br>126<br>126<br>126<br>126                                                                                       | r       |      | 0<br>0<br>0<br>0<br>0<br>0<br>0<br>0<br>0<br>0<br>0<br>0<br>0<br>0<br>0<br>0<br>0<br>0<br>0 | 0<br>0<br>0<br>0<br>0<br>0<br>0<br>0<br>0<br>0<br>0<br>0<br>0<br>0<br>0<br>0<br>0<br>0<br>0      | 0<br>0<br>0<br>0<br>0<br>0<br>0<br>0<br>0<br>0<br>0<br>0<br>0<br>0<br>0<br>0<br>0<br>0<br>0 | 0<br>0<br>0<br>-1<br>-1<br>0<br>0<br>3a<br>3a<br>-3<br>grad<br>ub-le                                                                                                  | 0<br>0<br>1<br>1<br>1<br>0<br>0<br>4<br>0<br>4<br>0<br>4<br>0<br>4<br>0<br>0<br>0<br>0<br>0<br>0                                                                                                    | 0<br>0<br>1<br>2<br>2<br>2<br>2<br>1<br>0<br>0<br>0<br>0<br>0<br>0<br>4<br>8<br>2<br>3<br>0<br>0<br>0<br>0<br>0<br>0<br>0<br>0<br>0<br>0<br>0<br>0<br>0<br>0<br>0<br>0<br>0<br>0 | 0<br>0<br>1<br>2<br>1<br>2<br>1<br>0<br>0<br>0<br>0<br>0<br>0<br>0<br>0<br>0<br>0<br>0<br>0<br>0                                                                                                    | 0<br>1<br>1<br>2<br>1<br>0<br>0<br>0<br>0<br>0<br>0<br>0<br>0<br>0<br>0<br>0<br>0<br>0                                                                                                    | 0<br>3<br>1<br>-4<br>1<br>1<br>0<br>0<br>0<br>5<br>0<br>0<br>5<br>0<br>2<br>4<br>1<br>1<br>0<br>0<br>0<br>0<br>5<br>0<br>2<br>4<br>0<br>0<br>0<br>0<br>0<br>0<br>0<br>0<br>0<br>0<br>0<br>0<br>0                                                                                                    | -2<br>2<br>3<br>1<br>0<br>0<br>0<br>0<br>0<br>0<br>0<br>0<br>0<br>0<br>0<br>0<br>0<br>0<br>0<br>0<br>0<br>0      | 1<br>0<br>0<br>0<br>0<br>0<br>5<br>a<br>2<br>e with<br>0<br>0<br>5<br>a<br>5<br>a<br>5<br>a<br>5<br>a<br>5<br>a<br>5<br>a<br>5<br>a                                                                | A<br>B<br>C<br>D<br>E<br>F<br>G<br>U<br>U<br>Tetric<br>18<br>C<br>S<br>C<br>D<br>E<br>F<br>G<br>U<br>U                                                                                                    |
| FOI<br>A<br>B<br>C<br>D<br>E<br>F<br>G<br>U<br>V<br>F<br>OF<br>A<br>B                                                       | REA    | CH INI<br>9<br>9<br>9<br>9<br>9<br>9<br>9<br>9<br>9<br>9<br>9<br>9<br>9<br>9<br>9<br>9<br>9<br>9                                                                                                    | PUT s<br>(<br>0<br>11<br>11<br>11<br>11<br>11<br>12<br>12<br>12<br>12<br>12                                                                  | 1<br>1<br>1<br>1<br>1<br>1<br>1<br>1<br>1<br>1<br>1<br>1<br>1<br>1<br>1<br>1<br>1<br>1<br>1 | el, CU<br>H<br>H<br>H<br>H<br>H<br>H<br>H<br>H<br>H<br>H<br>H<br>H<br>H                                                                                                    | MULA<br>41 1<br>51 5<br>51 51 5<br>51 5<br>51 51 5<br>51 5<br>51 5<br>51 5<br>51 5<br>51 5<br>51 5<br>51 51 51<br>51 51<br>51 51<br>51 51<br>51 51<br>51 51<br>51 51<br>51 51<br>51 51<br>515                                                                                                    | TIVE :<br>2 01,4<br>3 1,4<br>3 2,4<br>4 0,4<br>4 0,4<br>4 0,4<br>4 0,4<br>4 0,4<br>4 1,4<br>4 1,4<br>1                                                                                                    | Care<br>Care<br>Care<br>Care<br>Care<br>Care<br>Care<br>Care                                                                                                    | etting /<br>s.th<br>s.th                                                                                                    | AT LEA<br>1.00 1<br>1.00 1<br>1.00 1<br>0.00 E<br>0.00 E                                                                                                    | Total<br>Total<br>Total                                                                                                    | E grade                      | FO<br>FO<br>FO<br>A<br>B                                                                           | R EAU                                                                                                | 0 0 0<br>0 0 0<br>0 0 0<br>0 1<br>0 1<br>0 2<br>0 2<br>0 2<br>0 2<br>0 2<br>0 2<br>0 2<br>0 2<br>0 2<br>0 2                                                         | 0<br>0<br>0<br>0<br>0<br>0<br>2<br>2<br>2<br>2<br>3<br>a<br>PUT :<br>0×<br>0×<br>0×<br>0×<br>0×                                                                                                    | 0<br>0<br>1<br>3<br>5<br>6<br>6<br>40<br>40<br>0x<br>0x<br>0x<br>17x                                                                                                    | 0         3         1           0         3         1           4         2         2           13         3         1           10         3         1           11         3         1           12         2         3           13         3         3           10         3         3           12         3         4           4         4         4           14         4         4           15         3         4           4         4         4           4         4         4           4         4         4           4         4         4           4         4         4           4         4         4           4         4         4           4         4         4           4         4         4           4         4         4           4         4         4           4         4         4           4         4         4      4         4         4                                                                                                    | MUL/<br>2<br>11<br>5<br>5<br>5<br>5<br>5<br>5<br>5<br>5<br>5<br>5<br>5<br>5<br>5<br>5<br>5<br>5<br>5                                                                                                    | 2<br>50<br>20<br>23<br>24<br>24<br>24<br>24<br>24<br>24<br>24<br>24<br>24<br>24<br>24<br>24<br>5b        | numb-<br>2<br>2<br>2<br>2<br>2<br>2<br>2<br>2<br>2<br>2<br>2<br>2<br>2<br>2<br>2<br>2<br>2<br>2<br>2                                                                                           | rrs getti<br>Total<br>7<br>A 29<br>B 55<br>C 65<br>B 55<br>C 65<br>C 65<br>C 65<br>C 65<br>C 65<br>C 65<br>C 65<br>C 65<br>C 65<br>C 65<br>C 65<br>C 65<br>C 65<br>C 65<br>C 65<br>C 65<br>C 65<br>C 65<br>C 65<br>C 65<br>C 65<br>C 65<br>C 65<br>C 65<br>C 65<br>C 65<br>C 65<br>C 65<br>C 65<br>C 65<br>C 65<br>C 65<br>C 65<br>C 65<br>C 65<br>C 75<br>C 75                                                                                                    | A<br>B<br>C<br>D<br>F<br>F<br>G<br>U<br>U<br>LEAS F | DR E/    | ACH I                                                                                                    |                                                                                                    | 9<br>9<br>9<br>1<br>1<br>2<br>2<br>2<br>2<br>2<br>3<br>3<br>3<br>3<br>1<br>5<br>5<br>5<br>5<br>5                                              | 0<br>0<br>2<br>4<br>5<br>6<br>6<br>6<br>6<br>6<br>6<br>6<br>6<br>7<br>7<br>7<br>7                                                                                                    | 0<br>0<br>2<br>6<br>90<br>12<br>13<br>13<br>13<br>4b                                                                                                    | 1<br>2<br>10<br>24<br>317<br>39<br>39<br>4a<br>ULA                                                                                                    | 2<br>9<br>18<br>30<br>26<br>37<br>28<br>38<br>50<br>50<br>11VE 2<br>50<br>280×<br>477×                                                     | 4<br>11<br>17<br>22<br>24<br>24<br>24<br>24<br>5b<br>5b<br>172×<br>45×<br>72×<br>72×                                                                                                    | 1 • 2 A<br>2 B<br>2 C<br>2 C<br>2 C<br>2 C<br>2 C<br>2 C<br>2 C<br>2 C<br>2 C<br>2 C                        | Total<br>7<br>24<br>49<br>95<br>120<br>120<br>124<br>125<br>125<br>125<br>125<br>125<br>125<br>125<br>125<br>125<br>125                                                                                            | r 6 1   |      | 0<br>0<br>0<br>0<br>0<br>0<br>0<br>0<br>0<br>0<br>0<br>0<br>0<br>0<br>0<br>0<br>0<br>0<br>0 | 0<br>0<br>0<br>0<br>0<br>0<br>0<br>0<br>0<br>0<br>0<br>0<br>0<br>0<br>0<br>0<br>0<br>0<br>0      | 0<br>0<br>0<br>0<br>0<br>0<br>0<br>0<br>0<br>0<br>0<br>0<br>0<br>0<br>0<br>0<br>0<br>0<br>0 | 0<br>0<br>0<br>-1<br>-1<br>0<br>0<br>3a<br>-3<br>grad<br>sc<br>-3<br>-3<br>-3<br>-3<br>-2×<br>-4×                                                                     | 0<br>0<br>1<br>1<br>1<br>1<br>1<br>1<br>0<br>0<br>0<br>0<br>0<br>0<br>0<br>0<br>0<br>0<br>0<br>0                                                                                                    | 0<br>0<br>1<br>2<br>2<br>2<br>2<br>1<br>1<br>0<br>0<br>0<br>0<br>4<br>b<br>0<br>0<br>0<br>0<br>0<br>0<br>0<br>0<br>0<br>0<br>0<br>0<br>0<br>0                                    |                                                                                                    | 3<br>1<br>1<br>2<br>1<br>3<br>1<br>2<br>1<br>3<br>2<br>3<br>3<br>4<br>4<br>4<br>4<br>4<br>4<br>4<br>4<br>4<br>4<br>4<br>4<br>4                                                                                                    | 0<br>3<br>1<br>4<br>1<br>1<br>0<br>0<br>0<br>0<br>5<br>0<br>5<br>0<br>1<br>Pfr Pr<br>4<br>9<br>2<br>3<br>1<br>2<br>3<br>2<br>3<br>2<br>3<br>2<br>3<br>3<br>4<br>5<br>5<br>5<br>5<br>5<br>5<br>5<br>5<br>5<br>5<br>5<br>5<br>5                                                                                                    | -2<br>2<br>3<br>1<br>0<br>0<br>0<br>0<br>0<br>0<br>0<br>0<br>0<br>0<br>0<br>0<br>0<br>0<br>0<br>0<br>0<br>0      | 1<br>0<br>0<br>0<br>0<br>0<br>0<br>0<br>0<br>0<br>0<br>0<br>0<br>0<br>0<br>0<br>0<br>0<br>0<br>0                                                                                                   | A<br>B<br>C<br>D<br>E<br>F<br>G<br>U<br>U<br>tetas<br>18<br>C<br>S<br>C<br>D<br>E<br>F<br>G<br>U<br>U<br>tetas<br>A<br>B                                                                                                    |
| FOI<br>E<br>F<br>G<br>U<br>F<br>OF<br>F<br>OF                                                                               | REA    | CH INI<br>7<br>10<br>10<br>10<br>10<br>10<br>10<br>10<br>10<br>10<br>10<br>10<br>10<br>10                                                                                                    | PUT s<br>4<br>9<br>10<br>11<br>11<br>11<br>11<br>11<br>11<br>11<br>12<br>12<br>12                                                            | 1<br>1<br>1<br>1<br>1<br>1<br>1<br>1<br>1<br>1<br>1<br>1<br>1<br>1<br>1<br>1<br>1<br>1<br>1 | el, CU<br>++<br>++<br>++<br>++<br>++<br>++<br>++<br>++<br>++<br>+                                                                                                    | MULA<br>a 1<br>51 2,<br>52 7,<br>53 4,<br>54 4,<br>54 4, 54 54                                                                                                    | TIVE 1<br>2 01<br>3 2,20<br>4 2,20<br>4 9,10<br>4 9,10<br>5 2,40<br>6 9,10<br>7,40<br>6 2,20<br>5 25<br>5 25<br>5                                                                                              | 005 ge<br>(un<br>(un<br>(un<br>(un<br>(un<br>(un<br>(un<br>(un<br>(un<br>(un                                                                                                    | etting /<br>s,824<br>s,824<br>s,234<br>s,234                                                                                                    | AT LEA<br>1.00 1<br>1.00 1<br>1.00 1<br>1.00 1<br>0.00 1<br>0.00 1                                                                                                    | Total Total                                                                                                    | E grade                      | FO<br>FO<br>FO<br>A<br>B<br>C                                                                      | R EAI                                                                                                | 0 0 0<br>0 0 0<br>0 0 0<br>0 1<br>0 1<br>0 2<br>0 2<br>0 2<br>0 2<br>0 2<br>0 2<br>0 2<br>0 2<br>0 2<br>0 2                                                         | 0<br>0<br>0<br>0<br>0<br>0<br>2<br>2<br>2<br>2<br>3a<br>9<br>PUT :<br>0<br>2<br>0<br>2<br>0<br>2<br>0<br>2<br>0<br>2<br>0<br>0<br>0<br>0<br>0<br>0<br>0<br>0<br>0                                                                                                    | 0<br>0<br>0<br>1<br>3<br>5<br>6<br>6<br>6<br>6<br>6<br>6<br>6<br>6<br>6<br>6<br>6<br>6<br>6                                                                                                    | 0         3         1           0         3         1           4         2         2           13         3         1           4         2         2           13         3         1           14         2         2           15         3         3           15         3         3           15         3         3           15         3         3           15         3         3           15         3         3           15         3         3           15         3         3           15         3         3           15         3         3           15         3         3           15         3         3           15         3         3           15         3         3           15         3         3           15         3         3           15         3         3           15         3         3           15         3         3           15         3 <td>IMUL/<br/>2<br/>11<br/>1 99<br/>5 26<br/>5 38<br/>5 38<br/>5 38<br/>5 38<br/>5 38<br/>5 38<br/>5 38<br/>5 38</td> <td>22<br/>10<br/>20<br/>20<br/>23<br/>24<br/>24<br/>24<br/>24<br/>24<br/>24<br/>24<br/>24<br/>24<br/>24<br/>24<br/>24<br/>24</td> <td>numb-<br/>2<br/>2<br/>2<br/>2<br/>2<br/>2<br/>2<br/>2<br/>2<br/>2<br/>2<br/>2<br/>2<br/>2<br/>2<br/>2<br/>2<br/>2<br/>2</td> <td>rrs getti<br/>Total Total T</td> <td>A<br/>B<br/>C<br/>D<br/>F<br/>F<br/>G<br/>U<br/>U<br/>LEAS F</td> <td>DR E/</td> <td></td> <td>•<br/>•<br/>•<br/>•<br/>•<br/>•<br/>•<br/>•<br/>•<br/>•<br/>•<br/>•<br/>•<br/>•<br/>•<br/>•<br/>•<br/>•<br/>•</td> <td></td> <td>0<br/>0<br/>2<br/>4<br/>5<br/>6<br/>6<br/>6<br/>6<br/>6<br/>6<br/>6<br/>6<br/>7<br/>7<br/>2<br/>7<br/>2<br/>90</td> <td>0<br/>0<br/>2<br/>6<br/>90<br/>12<br/>15<br/>15<br/>4b<br/>CUN<br/>52<br/>15<br/>4b<br/>15<br/>15<br/>4b<br/>15<br/>15<br/>15<br/>15<br/>15<br/>15<br/>15<br/>15<br/>15<br/>15</td> <td>1<br/>24<br/>24<br/>37<br/>29<br/>39<br/>4a<br/>100<br/>24<br/>37<br/>29<br/>39<br/>4a<br/>100<br/>24<br/>37<br/>29<br/>39<br/>4a<br/>100<br/>24<br/>37<br/>29<br/>4a<br/>100<br/>24<br/>37<br/>29<br/>4a<br/>100<br/>24<br/>24<br/>24<br/>37<br/>29<br/>29<br/>4a<br/>100<br/>29<br/>29<br/>4a<br/>29<br/>4a<br/>29<br/>29<br/>4a<br/>29<br/>4a<br/>29<br/>4a<br/>29<br/>4a<br/>29<br/>4a<br/>29<br/>4a<br/>29<br/>4a<br/>29<br/>4a<br/>29<br/>40<br/>29<br/>40<br/>29<br/>40<br/>29<br/>40<br/>29<br/>40<br/>29<br/>40<br/>29<br/>40<br/>29<br/>40<br/>29<br/>40<br/>29<br/>40<br/>29<br/>40<br/>29<br/>40<br/>29<br/>40<br/>29<br/>29<br/>29<br/>29<br/>29<br/>29<br/>29<br/>29<br/>29<br/>29</td> <td>2<br/>9<br/>18<br/>30<br/>24<br/>37<br/>38<br/>38<br/>38<br/>56<br/>56<br/>57<br/>57<br/>57<br/>57<br/>57<br/>57<br/>57<br/>57<br/>57<br/>57<br/>57<br/>57</td> <td>4<br/>11<br/>17<br/>12<br/>24<br/>24<br/>24<br/>24<br/>24<br/>24<br/>25<br/>55<br/>55<br/>55<br/>55<br/>55<br/>55<br/>55<br/>55<br/>55</td> <td>1 2 A<br/>2 B<br/>2 C<br/>2 D<br/>2 E<br/>2 F<br/>2 G<br/>2 U<br/>5a<br/>mg AT<br/>0x A<br/>80x A<br/>80x A<br/>80x C</td> <td>Total<br/>7<br/>24<br/>49<br/>66<br/>199<br/>120<br/>124<br/>125<br/>125<br/>125<br/>125<br/>126<br/>126<br/>127<br/>128<br/>126<br/>128<br/>126<br/>128<br/>126<br/>128<br/>128<br/>128<br/>128<br/>128<br/>128<br/>128<br/>128<br/>128<br/>128</td> <td>T G I</td> <td></td> <td>0<br/>0<br/>0<br/>0<br/>0<br/>0<br/>0<br/>0<br/>0<br/>0<br/>0<br/>0<br/>0<br/>0<br/>0<br/>0<br/>0<br/>0<br/>0</td> <td>0<br/>0<br/>0<br/>0<br/>0<br/>0<br/>0<br/>0<br/>0<br/>0<br/>0<br/>0<br/>0<br/>0<br/>0<br/>0<br/>0<br/>0<br/>0</td> <td>0<br/>0<br/>0<br/>0<br/>0<br/>0<br/>0<br/>0<br/>0<br/>0<br/>0<br/>0<br/>0<br/>0<br/>0<br/>0<br/>0<br/>0<br/>0</td> <td>0<br/>0<br/>0<br/>-1<br/>-1<br/>0<br/>0<br/>0<br/>3a<br/>-3<br/>grad<br/>#x<br/>-2×<br/>-2×<br/>-3×<br/>-3×</td> <td>0<br/>0<br/>1<br/>1<br/>1<br/>1<br/>1<br/>1<br/>0<br/>0<br/>0<br/>0<br/>4<br/>0<br/>4<br/>0<br/>4<br/>0<br/>0<br/>0<br/>0</td> <td>0<br/>0<br/>1<br/>2<br/>2<br/>2<br/>2<br/>1<br/>0<br/>0<br/>0<br/>0<br/>0<br/>0<br/>0<br/>0<br/>0<br/>0<br/>0<br/>0</td> <td>0<br/>0<br/>1<br/>2<br/>1<br/>2<br/>1<br/>1<br/>0<br/>1<br/>0<br/>0<br/>0<br/>0<br/>0<br/>0<br/>0<br/>0<br/>0<br/>0</td> <td>3<br/>1<br/>1<br/>2<br/>2<br/>1<br/>1<br/>2<br/>2<br/>1<br/>1<br/>2<br/>2<br/>3<br/>4<br/>4<br/>4<br/>5<br/>4<br/>4<br/>5<br/>4<br/>4<br/>5<br/>4<br/>4<br/>5<br/>4<br/>4<br/>5<br/>4<br/>5<br/>4<br/>5<br/>4<br/>5<br/>4<br/>5<br/>4<br/>5<br/>4<br/>5<br/>5<br/>5<br/>5<br/>5<br/>5<br/>5<br/>5<br/>5<br/>5<br/>5<br/>5<br/>5</td> <td>0 1 1 1 1 1 0 0 0 5 0 5 0 5 6 5 6 5 6 5 6 5 6 5 6 5</td> <td>-2<br/>2<br/>3<br/>1<br/>0<br/>0<br/>0<br/>0<br/>0<br/>0<br/>0<br/>0<br/>0<br/>0<br/>0<br/>0<br/>0<br/>0<br/>0<br/>0<br/>0<br/>0</td> <td>1<br/>0<br/>0<br/>0<br/>0<br/>0<br/>0<br/>0<br/>0<br/>0<br/>0<br/>0<br/>0<br/>0<br/>0<br/>0<br/>0<br/>0<br/>0<br/>0</td> <td>A<br/>B<br/>C<br/>D<br/>E<br/>F<br/>G<br/>U<br/>U<br/>U<br/>U<br/>U<br/>U<br/>U<br/>U<br/>U<br/>U<br/>U<br/>U<br/>U<br/>U<br/>U<br/>U<br/>U<br/>U</td> | IMUL/<br>2<br>11<br>1 99<br>5 26<br>5 38<br>5 38<br>5 38<br>5 38<br>5 38<br>5 38<br>5 38<br>5 38                                                                                                    | 22<br>10<br>20<br>20<br>23<br>24<br>24<br>24<br>24<br>24<br>24<br>24<br>24<br>24<br>24<br>24<br>24<br>24 | numb-<br>2<br>2<br>2<br>2<br>2<br>2<br>2<br>2<br>2<br>2<br>2<br>2<br>2<br>2<br>2<br>2<br>2<br>2<br>2                                                                                           | rrs getti<br>Total Total T                                                                                                    | A<br>B<br>C<br>D<br>F<br>F<br>G<br>U<br>U<br>LEAS F | DR E/    |                                                                                                    | •<br>•<br>•<br>•<br>•<br>•<br>•<br>•<br>•<br>•<br>•<br>•<br>•<br>•<br>•<br>•<br>•<br>•<br>•                                    |                                                                                                    | 0<br>0<br>2<br>4<br>5<br>6<br>6<br>6<br>6<br>6<br>6<br>6<br>6<br>7<br>7<br>2<br>7<br>2<br>90                                                                                                    | 0<br>0<br>2<br>6<br>90<br>12<br>15<br>15<br>4b<br>CUN<br>52<br>15<br>4b<br>15<br>15<br>4b<br>15<br>15<br>15<br>15<br>15<br>15<br>15<br>15<br>15<br>15                                                                                          | 1<br>24<br>24<br>37<br>29<br>39<br>4a<br>100<br>24<br>37<br>29<br>39<br>4a<br>100<br>24<br>37<br>29<br>39<br>4a<br>100<br>24<br>37<br>29<br>4a<br>100<br>24<br>37<br>29<br>4a<br>100<br>24<br>24<br>24<br>37<br>29<br>29<br>4a<br>100<br>29<br>29<br>4a<br>29<br>4a<br>29<br>29<br>4a<br>29<br>4a<br>29<br>4a<br>29<br>4a<br>29<br>4a<br>29<br>4a<br>29<br>4a<br>29<br>4a<br>29<br>40<br>29<br>40<br>29<br>40<br>29<br>40<br>29<br>40<br>29<br>40<br>29<br>40<br>29<br>40<br>29<br>40<br>29<br>40<br>29<br>40<br>29<br>40<br>29<br>40<br>29<br>29<br>29<br>29<br>29<br>29<br>29<br>29<br>29<br>29 | 2<br>9<br>18<br>30<br>24<br>37<br>38<br>38<br>38<br>56<br>56<br>57<br>57<br>57<br>57<br>57<br>57<br>57<br>57<br>57<br>57<br>57<br>57       | 4<br>11<br>17<br>12<br>24<br>24<br>24<br>24<br>24<br>24<br>25<br>55<br>55<br>55<br>55<br>55<br>55<br>55<br>55<br>55                                                                                           | 1 2 A<br>2 B<br>2 C<br>2 D<br>2 E<br>2 F<br>2 G<br>2 U<br>5a<br>mg AT<br>0x A<br>80x A<br>80x A<br>80x C    | Total<br>7<br>24<br>49<br>66<br>199<br>120<br>124<br>125<br>125<br>125<br>125<br>126<br>126<br>127<br>128<br>126<br>128<br>126<br>128<br>126<br>128<br>128<br>128<br>128<br>128<br>128<br>128<br>128<br>128<br>128 | T G I   |      | 0<br>0<br>0<br>0<br>0<br>0<br>0<br>0<br>0<br>0<br>0<br>0<br>0<br>0<br>0<br>0<br>0<br>0<br>0 | 0<br>0<br>0<br>0<br>0<br>0<br>0<br>0<br>0<br>0<br>0<br>0<br>0<br>0<br>0<br>0<br>0<br>0<br>0      | 0<br>0<br>0<br>0<br>0<br>0<br>0<br>0<br>0<br>0<br>0<br>0<br>0<br>0<br>0<br>0<br>0<br>0<br>0 | 0<br>0<br>0<br>-1<br>-1<br>0<br>0<br>0<br>3a<br>-3<br>grad<br>#x<br>-2×<br>-2×<br>-3×<br>-3×                                                                          | 0<br>0<br>1<br>1<br>1<br>1<br>1<br>1<br>0<br>0<br>0<br>0<br>4<br>0<br>4<br>0<br>4<br>0<br>0<br>0<br>0                                                                                                    | 0<br>0<br>1<br>2<br>2<br>2<br>2<br>1<br>0<br>0<br>0<br>0<br>0<br>0<br>0<br>0<br>0<br>0<br>0<br>0                                                                                 | 0<br>0<br>1<br>2<br>1<br>2<br>1<br>1<br>0<br>1<br>0<br>0<br>0<br>0<br>0<br>0<br>0<br>0<br>0<br>0                                                                                                    | 3<br>1<br>1<br>2<br>2<br>1<br>1<br>2<br>2<br>1<br>1<br>2<br>2<br>3<br>4<br>4<br>4<br>5<br>4<br>4<br>5<br>4<br>4<br>5<br>4<br>4<br>5<br>4<br>4<br>5<br>4<br>5<br>4<br>5<br>4<br>5<br>4<br>5<br>4<br>5<br>4<br>5<br>5<br>5<br>5<br>5<br>5<br>5<br>5<br>5<br>5<br>5<br>5<br>5 | 0 1 1 1 1 1 0 0 0 5 0 5 0 5 6 5 6 5 6 5 6 5 6 5 6 5                                                                                                    | -2<br>2<br>3<br>1<br>0<br>0<br>0<br>0<br>0<br>0<br>0<br>0<br>0<br>0<br>0<br>0<br>0<br>0<br>0<br>0<br>0<br>0      | 1<br>0<br>0<br>0<br>0<br>0<br>0<br>0<br>0<br>0<br>0<br>0<br>0<br>0<br>0<br>0<br>0<br>0<br>0<br>0                                                                                                   | A<br>B<br>C<br>D<br>E<br>F<br>G<br>U<br>U<br>U<br>U<br>U<br>U<br>U<br>U<br>U<br>U<br>U<br>U<br>U<br>U<br>U<br>U<br>U<br>U                                                                                                    |
| FOI<br>A<br>B<br>C<br>D<br>E<br>F<br>G<br>U<br>V<br>F<br>OF<br>•<br>•<br>•<br>•                                             | REA    | CH INI<br>9<br>9<br>19<br>19<br>19<br>19<br>19<br>19<br>19<br>19<br>19<br>19<br>19<br>19                                                                                                    | PUT s<br>4<br>8<br>8<br>8<br>8<br>8<br>8<br>9<br>9<br>9<br>7<br>5<br>7<br>5<br>7<br>9<br>7<br>9<br>7<br>9<br>7<br>9<br>7<br>9<br>7<br>9<br>7 | 1<br>1<br>1<br>1<br>1<br>1<br>1<br>1<br>1<br>1<br>1<br>1<br>1<br>1                          | el, CU<br>11<br>13<br>15<br>15<br>15<br>15<br>15<br>15<br>15<br>15<br>15<br>15                                                                                                    | MULA<br>41 1<br>51 51 5,<br>51 5,<br>5                                                                                                    | TIVE 1<br>2 09<br>4 1,28<br>4 2,48<br>4 9,49<br>4 9,49<br>1 10,0<br>1 10,0                                                                                                    | Current Current Curren                                                                                                    | etting /<br>c,tiv<br>c,tiv                                                                                                    | AT LEA<br>1,077 1<br>1,077 1<br>1,07                                                                                                    | Total Total                                                                                                    | E grade                      | FO<br>A<br>B<br>C<br>C<br>E<br>F<br>G<br>U<br>U<br>FO<br>A<br>B<br>C<br>C<br>C<br>E<br>E<br>E<br>E | R EA                                                                                                 | 0 0 0<br>0 0 0<br>0 0 0<br>0 1<br>0 1<br>0 2<br>0 2<br>0 2<br>30 31<br>0 2<br>0 2<br>30 31<br>0<br>0 2<br>0 2<br>0 2<br>0 2<br>0 2<br>0 2<br>0 2<br>0 2<br>0 2<br>0 | 0<br>0<br>0<br>0<br>0<br>0<br>2<br>2<br>2<br>2<br>2<br>2<br>2<br>2<br>2<br>2<br>2<br>2<br>2<br>2                                                                                                    | 0<br>0<br>1<br>2<br>5<br>6<br>6<br>6<br>6<br>6<br>6<br>6<br>40<br>002<br>002<br>002<br>002<br>002<br>002<br>002                                                                                           | 0 3 1<br>0 3 1<br>12 3 1<br>13 3 1<br>13 3 1<br>13 3 1<br>13 3 1<br>13 3 1<br>13 3 1<br>13 3 1<br>13 3 1<br>13 3 1<br>13 3 1<br>13 3 1<br>13 3 1<br>13 3 1<br>13 3 1<br>13 3 1<br>13 3 1<br>13 3 1<br>13 3 1<br>13 3 1<br>13 3 1<br>13 3 1<br>13 3 1<br>14 2<br>13 3 1<br>13 3 1<br>13 3 1<br>13 3 1<br>14 2<br>13 3 1<br>13 3 1<br>14 2<br>13 3 1<br>13 3 1<br>14 2<br>13 3 1<br>13 3 1<br>14 2<br>13 3 1<br>13 3 1<br>14 2<br>13 3 1<br>14 2<br>13 3 1<br>14 2<br>13 3 1<br>14 2<br>13 3 1<br>14 2<br>13 3 1<br>14 2<br>13 3 1<br>14 2<br>13 3 1<br>14 2<br>13 3 3<br>15 3 3<br>15 3 3<br>15 3 3<br>15 3 3<br>15 3 3<br>16 4 4<br>17 3 3<br>18 4 4<br>19 3 3<br>19 3 3<br>19 4 4<br>19 4 4<br>19                                                                                                    | IMUL/<br>2<br>11<br>1<br>1<br>1<br>1<br>1<br>1<br>1<br>1<br>1<br>1<br>1<br>1<br>1<br>1<br>1<br>1<br>1                                                                                                    | 2<br>5<br>20<br>23<br>24<br>24<br>24<br>24<br>24<br>24<br>24<br>24<br>24<br>24                           | 2 2 2 2 2 2 2 2 2 2 2 2 2 2 2 2 2 2 2                                                                                                    | rrs getti<br>Total<br>Total<br>A 29<br>B 56<br>C 02<br>D 117<br>E 128<br>F 128<br>U 128<br>U 128<br>U 128<br>U 128<br>U 128<br>D 117<br>Total<br>A 94%<br>B 77%<br>C 56%<br>D 37%                                                                                                    | LEAS F                                              | DR E/    | ACHI<br>ACHI<br>ACHI | 8<br>9<br>9<br>1<br>1<br>1<br>2<br>2<br>2<br>2<br>3<br>3<br>3<br>5<br>5<br>5<br>5<br>5<br>5<br>5<br>5<br>5<br>5<br>5<br>5<br>5 | 0<br>0<br>0<br>1<br>1<br>2<br>2<br>2<br>2<br>3<br>3<br>3<br>4<br>5<br>5<br>5<br>5<br>5<br>5<br>5<br>5<br>5<br>5<br>5<br>5<br>5<br>5<br>5<br>5 | 0<br>0<br>2<br>4<br>4<br>5<br>6<br>6<br>6<br>6<br>7<br>7<br>7<br>7<br>2<br>9<br>6<br>10<br>7<br>7<br>2<br>9<br>4<br>10<br>7<br>7<br>2<br>9<br>4<br>10<br>7<br>7<br>7<br>7<br>2<br>9<br>7<br>7<br>7<br>7<br>7<br>7<br>7<br>7<br>7<br>7<br>7<br>7<br>7<br>7             | 0<br>2<br>4<br>9<br>12<br>15<br>15<br>15<br>15<br>15<br>15<br>15<br>15<br>15<br>15                                                                                                    | 1<br>1<br>2<br>10<br>24<br>37<br>39<br>39<br>4a<br>10<br>24<br>37<br>39<br>39<br>4a<br>10<br>24<br>25<br>25<br>25<br>25<br>25<br>25<br>25<br>25<br>25<br>25                                                                                                    | 2<br>9<br>18<br>30<br>37<br>37<br>38<br>38<br>38<br>56<br>56<br>56<br>56<br>56<br>57<br>20%<br>47%<br>79%                                  | 4<br>11<br>17<br>12<br>24<br>24<br>24<br>24<br>24<br>25<br>26<br>24<br>26<br>24<br>26<br>27<br>26<br>27<br>26<br>27<br>26<br>26<br>27<br>26<br>27<br>26<br>26<br>26<br>26<br>26<br>26<br>26<br>26<br>26<br>26 | 1 2 A<br>2 B<br>2 C<br>2 C<br>2 C<br>2 F<br>2 G<br>2 U<br>5a<br>mg AT<br>7x A<br>8x B<br>8x C<br>0<br>000 F | Total<br>7<br>24<br>49<br>58<br>120<br>120<br>124<br>125<br>125<br>125<br>125<br>125<br>125<br>125<br>125<br>125<br>125                                                                                            | T GI    |      | 0<br>0<br>0<br>0<br>0<br>0<br>0<br>0<br>0<br>0<br>0<br>0<br>0<br>0<br>0<br>0<br>0<br>0<br>0 | 0<br>0<br>0<br>0<br>0<br>0<br>0<br>0<br>0<br>0<br>0<br>0<br>0<br>0<br>0<br>0<br>0<br>0<br>0      | 0<br>0<br>0<br>0<br>0<br>0<br>0<br>0<br>0<br>0<br>0<br>0<br>0<br>0<br>0<br>0<br>0<br>0<br>0 | 0<br>0<br>0<br>-1<br>-1<br>0<br>0<br>3a<br>-3<br>-3<br>-3<br>-3<br>-3<br>-3<br>-3<br>-4<br>-2<br>-2<br>-2<br>-2<br>-2<br>-2<br>-2<br>-2<br>-2<br>-2<br>-2<br>-2<br>-2 | 0<br>0<br>1<br>1<br>1<br>1<br>0<br>0<br>0<br>4<br>6<br>4<br>6<br>8<br>8<br>8<br>8<br>8<br>8<br>8<br>8<br>8<br>8<br>8<br>8<br>8<br>8<br>8<br>8                                                                            | 0<br>0<br>1<br>2<br>2<br>2<br>1<br>0<br>0<br>0<br>0<br>0<br>0<br>0<br>0<br>0<br>0<br>0<br>0<br>0                                                                                 | 0<br>0<br>0<br>0<br>0<br>0<br>0<br>0<br>0<br>0<br>0<br>0<br>0<br>0                                                                                                    | 0<br>1<br>1<br>2<br>1<br>2<br>1<br>1<br>2<br>2<br>3<br>3<br>4<br>4<br>4<br>4<br>4<br>4<br>4<br>4<br>4<br>4<br>4<br>4<br>4                                                                                                    | 0<br>3<br>1<br>1<br>1<br>1<br>0<br>0<br>0<br>5<br>5<br>5<br>5<br>5<br>5<br>5<br>5<br>5<br>5<br>5<br>5<br>5                                                                                                    | -2<br>2<br>3<br>1<br>0<br>0<br>0<br>0<br>0<br>0<br>0<br>0<br>0<br>0<br>0<br>0<br>0<br>0<br>0<br>0<br>0<br>0      | 1<br>0<br>0<br>0<br>0<br>0<br>0<br>0<br>0<br>0<br>0<br>0<br>0<br>0<br>0<br>0<br>0<br>0<br>0<br>0                                                                                                   | A<br>B<br>C<br>D<br>E<br>F<br>G<br>U<br>U<br>U<br>U<br>U<br>U<br>U<br>U<br>U<br>U<br>U<br>U<br>U<br>U<br>U<br>U<br>U<br>U                                                                                                    |
| FOI<br>E<br>F<br>G<br>U<br>F<br>O<br>F<br>O<br>F<br>O<br>F<br>O<br>F<br>O<br>F<br>O<br>F<br>O<br>F<br>O<br>F<br>O<br>F      | REA    | CH INI<br>7<br>11<br>11<br>11<br>11<br>11<br>11<br>11<br>11<br>11                                                                                                    | PUT s<br>4<br>8<br>9<br>9<br>9<br>9<br>9<br>9<br>9<br>9<br>9<br>9<br>9<br>9<br>9<br>9<br>9<br>9<br>9<br>9                                    | 1<br>1<br>1<br>1<br>1<br>1<br>1<br>1<br>1<br>1<br>1<br>1<br>1<br>1                          | el, CU<br>11<br>13<br>14<br>15<br>15<br>15<br>15<br>15<br>15<br>15<br>15<br>15<br>15                                                                                                    | MULA<br>9 1 1<br>9 2<br>9 39 2,<br>9 4 2,<br>9 4 2,<br>9 4 2,<br>9 4 4<br>9 4 4 4<br>9 4 4 4<br>9 4 4 4 4 4 4 4 4 4 4 4 4 4 4 4 4 4 4 4                                                                                                    | TIVE 1<br>2 49<br>3 5,00<br>4 9,00<br>4 9,00<br>10 10,00<br>10 10,00                                                                                                    | 1005 get<br>(un<br>(un<br>(un<br>(un<br>(un<br>(un<br>(un<br>(un                                                                                                    | etting J<br>6 644<br>1 644<br>1 644<br>1 6456<br>1 6456<br>1 6456<br>1 6456<br>1 6456<br>1 6456<br>1 6456<br>1 6456<br>1 722<br>1 722<br>1 72<br>1 72<br>1 72<br>1 72<br>1 72<br>1 72<br>1 72<br>1 72<br>1 72<br>1 72<br>1 72<br>1 72<br>1 72<br>1 72<br>1 72<br>1 72<br>1 72<br>1 72<br>1 72<br>1 72<br>1 72<br>1 72<br>1 72<br>1 72<br>1 72<br>1 72<br>1 72<br>1 72<br>1 72<br>1 72<br>1 72<br>1 72<br>1 72<br>1 72<br>1 7                                                                                                    | AT LEA<br>1,07 1<br>1,07 1                                                                                                    | Total Total                                                                                                    | BE         grade           I | FO<br>FO<br>FO<br>FO<br>FO<br>E<br>FO<br>FO<br>E<br>F                                              | R EA/<br>0<br>0<br>0<br>0<br>0<br>0<br>0<br>0<br>0<br>0<br>0<br>0<br>0<br>0<br>0<br>0<br>0<br>0<br>0 | 0 0 0<br>0 0 0<br>0 0 0<br>0 0 0<br>0 1<br>0 1<br>0 1<br>0 2<br>0 2<br>0 2<br>0 2<br>0 2<br>0 2<br>0 2<br>0 2<br>0 2<br>0 2                                         | 0<br>0<br>0<br>0<br>0<br>2<br>2<br>2<br>2<br>3a<br>3a<br>9<br>9<br>0<br>2<br>2<br>3a<br>0<br>2<br>3a<br>0<br>2<br>0<br>2<br>0<br>2<br>0<br>2<br>0<br>2<br>0<br>2<br>0<br>2<br>0<br>2<br>3a<br>0<br>2<br>0<br>2<br>3<br>3<br>0<br>2<br>3<br>3<br>3<br>1<br>1<br>1<br>1<br>1<br>1<br>1<br>1<br>1<br>1<br>1<br>1<br>1<br>1<br>1<br>1 | 0<br>0<br>1<br>3<br>5<br>6<br>6<br>6<br>6<br>6<br>6<br>40<br>000<br>000<br>000<br>0                                                                                                    | 0 0 0 0 0 0 0 0 0 0 0 0 0 0 0 0 0 0 0                                                                                                    | 2<br>2<br>11<br>9<br>5<br>2<br>5<br>3<br>7<br>5<br>3<br>8<br>3<br>3<br>6<br>3<br>3<br>6<br>3<br>3<br>6<br>3<br>3<br>6<br>3<br>3<br>6<br>3<br>3<br>6<br>3<br>3<br>6<br>3<br>3<br>6<br>3<br>3<br>6<br>3<br>3<br>6<br>3<br>3<br>6<br>3<br>3<br>6<br>3<br>3<br>6<br>3<br>3<br>6<br>3<br>3<br>6<br>5<br>5<br>5<br>5                                                                                                    | 2<br>10<br>20<br>20<br>23<br>24<br>24<br>24<br>24<br>24<br>24<br>24<br>24<br>24<br>24                    | numb-<br>2<br>2<br>2<br>2<br>2<br>2<br>2<br>2<br>2<br>2<br>2<br>2<br>2                                                                                                    | rrs getti<br>Tota<br>Tota<br>A 29<br>B 5<br>C 65<br>C 65<br>C 75<br>C 75                                                                                                    | LEAS F                                              | DR E/    | ACHI<br>2 00<br>1 0<br>1 0<br>1 0<br>1 0<br>1 0<br>1 0<br>1 0<br>1 0<br>1 0                                                                                                    | 0<br>0<br>0<br>1<br>1<br>1<br>2<br>2<br>2<br>2<br>2<br>2<br>2<br>2<br>2<br>2<br>2<br>2<br>2<br>2                               | 0<br>0<br>0<br>1<br>1<br>2<br>2<br>2<br>2<br>3<br>3<br>3<br>5<br>5<br>5<br>5<br>5<br>5<br>5<br>5<br>5<br>5<br>5<br>5<br>5                     | 0<br>0<br>2<br>4<br>5<br>6<br>6<br>6<br>6<br>6<br>6<br>6<br>6<br>6<br>7<br>7<br>7<br>7<br>7<br>2<br>8<br>10<br>2<br>9<br>5<br>9<br>9<br>9<br>9<br>9<br>9<br>9<br>9<br>9                                                                                               | 0<br>0<br>2<br>6<br>90<br>12<br>13<br>13<br>13<br>15<br>15<br>15<br>15<br>15<br>15<br>15<br>15<br>15<br>15                                                                                                    | 1<br>1<br>2<br>10<br>24<br>24<br>24<br>27<br>29<br>29<br>29<br>4a<br>10<br>29<br>29<br>29<br>4a<br>10<br>29<br>29<br>29<br>29<br>4a<br>29<br>4a<br>29<br>44<br>20<br>29<br>44<br>20<br>29<br>29<br>29<br>29<br>29<br>29<br>29<br>29<br>29<br>29                                                                                                    | 2<br>9<br>18<br>20<br>26<br>37<br>20<br>38<br>37<br>20<br>38<br>37<br>20<br>38<br>50<br>50<br>50<br>50<br>50<br>50<br>50<br>50<br>50<br>50 | 4<br>11<br>17<br>12<br>24<br>24<br>24<br>24<br>24<br>24<br>24<br>24<br>5b<br>5b<br>5b<br>5b<br>5b<br>5b<br>5b<br>5b<br>5b<br>5b                                                                               | 1 2 A<br>2 B<br>2 C<br>2 C<br>2 C<br>2 C<br>2 C<br>2 C<br>2 C<br>2 C<br>2 C<br>2 C                          | Total<br>7<br>24<br>49<br>199<br>120<br>123<br>125<br>125<br>125<br>125<br>125<br>125<br>125<br>125<br>125<br>125                                                                                                  | T 6 I   |      | 0<br>0<br>0<br>0<br>0<br>0<br>0<br>0<br>0<br>0<br>0<br>0<br>0<br>0<br>0<br>0<br>0<br>0<br>0 | 0<br>0<br>0<br>0<br>0<br>0<br>0<br>0<br>0<br>0<br>0<br>0<br>0<br>0<br>0<br>0<br>0<br>0<br>0      | 0<br>0<br>0<br>0<br>0<br>0<br>0<br>0<br>0<br>0<br>0<br>0<br>0<br>0<br>0<br>0<br>0<br>0<br>0 | 0<br>0<br>0<br>-1<br>-1<br>0<br>0<br>3a<br>3a<br>grad<br>4<br>sx<br>-2x<br>-2x<br>-2x<br>-2x<br>-2x<br>-2x<br>-2x<br>-2x<br>-2x<br>-2                                 | 0<br>0<br>1<br>1<br>1<br>1<br>1<br>0<br>0<br>0<br>0<br>0<br>0<br>0<br>0<br>0<br>0<br>0<br>0<br>0                                                                                                    | 0<br>0<br>1<br>1<br>-2<br>2<br>2<br>2<br>1<br>0<br>0<br>0<br>0<br>0<br>0<br>0<br>0<br>0<br>0<br>0<br>0<br>0<br>0<br>0                                                            | 1     1     1     1     1     1     1     1     1     1     1     1     1     1     1     1     1     1     1     1     1     1     1     1     1     1     1     1     1     1     1     1     1     1     1     1     1     1     1     1     1     1     1     1     1     1     1     1     1     1     1     1     1     1     1     1     1     1     1     1     1     1     1     1     1     1     1     1     1     1     1     1     1     1     1     1     1     1     1     1     1     1     1     1     1     1     1     1     1     1     1     1     1     1     1     1     1     1     1     1     1     1     1     1     1     1     1     1     1     1     1     1     1     1     1     1     1     1     1     1     1     1     1     1     1     1     1     1     1     1     1     1     1     1     1     1     1     1     1     1     1     1     1     1     1     1     1     1     1     1     1     1     1     1     1     1     1     1     1     1     1     1     1     1     1     1     1     1     1     1     1     1     1     1     1     1     1     1     1     1     1     1     1     1     1     1     1     1     1     1     1     1     1     1     1     1     1     1     1     1     1     1     1     1     1     1     1     1     1     1     1     1     1     1     1     1     1     1     1     1     1     1     1     1     1     1     1     1     1     1     1     1     1     1     1     1     1     1     1     1     1     1     1     1     1     1     1     1     1     1     1     1     1     1     1     1     1     1     1     1     1     1     1     1     1     1     1     1     1     1     1     1     1     1     1     1     1     1     1     1     1     1     1     1     1     1     1     1     1     1     1     1     1     1     1     1     1     1     1     1     1     1     1     1     1     1     1     1     1     1     1     1     1     1     1     1     1     1     1     1     1     1     1     1     1     1     1     1     1     1     1     1     1     1     1     1     1     1     1     1     1 | 2<br>1<br>2<br>2<br>3<br>3<br>3<br>3<br>3<br>3<br>3<br>3<br>3<br>3<br>3<br>3<br>3<br>3<br>3<br>3                                                                                                    | 0<br>3<br>1<br>-4<br>1<br>1<br>0<br>0<br>0<br>5<br>3<br>-if i<br>Per p<br>5<br>3<br>-if i<br>2×<br>9<br>2×<br>0<br>2×<br>0<br>-if i<br>-if i<br>-i<br>-if i<br>-i<br>-if i<br>-if i<br>-if i<br>-if i<br>-i<br>- | -2<br>2<br>3<br>1<br>0<br>0<br>0<br>0<br>0<br>0<br>0<br>0<br>0<br>0<br>0<br>0<br>0<br>0<br>0<br>0<br>0<br>0      | 1<br>0<br>0<br>0<br>0<br>0<br>0<br>0<br>0<br>0<br>0<br>5<br>3<br>2<br>2<br>8<br>with<br>5<br>5<br>3<br>2<br>2<br>8<br>2<br>8<br>2<br>2<br>2<br>2<br>2<br>2<br>2<br>2<br>2<br>2<br>2<br>2<br>2<br>2 | A<br>B<br>C<br>D<br>E<br>F<br>G<br>U<br>U<br>tetm<br>18<br>C<br>A<br>B<br>C<br>C<br>D<br>E<br>F<br>C<br>D<br>E<br>F<br>C<br>D<br>E<br>F<br>C<br>D<br>E<br>F<br>C<br>D<br>E<br>F<br>C<br>D<br>E<br>F<br>C<br>D<br>E<br>F<br>C<br>D<br>E<br>F<br>C<br>D<br>E<br>F<br>F<br>C<br>D<br>E<br>F<br>F<br>C<br>D<br>E<br>F<br>F<br>C<br>D<br>E<br>F<br>F<br>C<br>D<br>E<br>F<br>F<br>C<br>D<br>E<br>F<br>F<br>C<br>D<br>E<br>F<br>F<br>F<br>C<br>D<br>E<br>F<br>F<br>F<br>C<br>D<br>E<br>F<br>F<br>F<br>F<br>F<br>F<br>F<br>F<br>F<br>F<br>F<br>F<br>F<br>F<br>F<br>F<br>F<br>F |
| FOI<br>E<br>F<br>G<br>U<br>F<br>F<br>G<br>C<br>C<br>C<br>C<br>C<br>C<br>C<br>C<br>C<br>C<br>C<br>C<br>C<br>C<br>C<br>C<br>C | REA    | CH INI<br>7<br>13<br>14<br>15<br>16<br>16<br>17<br>17<br>17<br>17<br>17<br>17<br>17<br>17<br>17<br>17                                                                                                    | PUT s<br>(<br>(<br>H<br>H<br>H<br>H<br>H<br>H<br>H<br>H<br>H<br>H<br>H<br>H<br>H                                                             | 1<br>1<br>1<br>1<br>1<br>1<br>1<br>1<br>1<br>1<br>1<br>1<br>1<br>1                          | el, CU<br>H<br>H<br>H<br>CIII<br>LISI<br>LISI | MULA 4 4 5 5 5 5 5 5 5 5 5 5 5 5 5 5 5 5 5                                                                                                    | TIVE 1<br>2 09<br>3 1,00<br>4 0,00<br>4 0,00<br>4 0,00<br>10 0,00<br>10                                                                                                    | 005 ge<br>(un<br>(un<br>(un<br>(un<br>(un<br>(un<br>(un<br>(un                                                                                                    | etting J<br>control of the second second secon                                                                                                    | AT LEA<br>1.00 /<br>1.00 /                                                                                                    | Total Total                                                                                                    | E grade                      | FO<br>FO<br>FO<br>FO<br>FO<br>FO<br>FO                                                             | R EA/<br>0<br>0<br>0<br>0<br>0<br>0<br>0<br>0<br>0<br>0<br>0<br>0<br>0<br>0<br>0<br>0<br>0<br>0<br>0 | 0 0 0<br>0 0 0<br>0 0 0<br>0 0 0<br>0 0 0<br>0 0 0<br>0 0 0<br>0 0 0<br>0 0 0<br>0 2<br>0 2                                                                         | 0<br>0<br>0<br>0<br>0<br>0<br>0<br>2<br>2<br>2<br>2<br>3<br>3<br>PUT :<br>0<br>0<br>0<br>0<br>0<br>0<br>0<br>0<br>0<br>0<br>0<br>0<br>0                                                                                                    | 0<br>0<br>1<br>1<br>2<br>5<br>6<br>6<br>6<br>6<br>6<br>6<br>6<br>6<br>6<br>6<br>6<br>6<br>6                                                                                                    | 0 0 0 1 1 1 1 1 1 1 1 1 1 1 1 1 1 1 1 1                                                                                                    | IMUL /<br>2<br>1<br>1<br>1<br>1<br>9<br>5<br>2<br>6<br>1<br>1<br>9<br>5<br>2<br>6<br>1<br>1<br>9<br>5<br>2<br>6<br>1<br>1<br>9<br>5<br>2<br>6<br>1<br>1<br>9<br>5<br>2<br>6<br>3<br>7<br>6<br>3<br>8<br>3<br>3<br>6<br>3<br>3<br>6<br>3<br>3<br>6<br>3<br>3<br>6<br>5<br>2<br>6<br>3<br>3<br>6<br>5<br>2<br>6<br>3<br>3<br>6<br>5<br>5<br>6<br>5<br>3<br>6<br>5<br>5<br>6<br>5<br>5<br>6<br>5<br>5<br>6<br>5<br>5<br>6<br>5<br>5<br>6<br>5<br>5<br>6<br>5<br>5<br>6<br>5<br>5<br>6<br>5<br>5<br>6<br>5<br>5<br>6<br>5<br>6<br>5<br>7<br>7<br>7<br>7<br>7<br>7<br>7<br>7<br>7<br>7<br>7<br>7<br>7                                                                                                    | 2<br>10<br>20<br>20<br>20<br>20<br>20<br>20<br>20<br>20<br>20<br>2                                       | numb-                                                                                                    | Ing AT 1<br>Total<br>Total<br>Total<br>Total<br>A 29<br>B 58<br>B 58<br>C 69<br>D 117<br>E 128<br>C 69<br>D 117<br>E 128<br>C 69<br>D 117<br>E 128<br>C 69<br>D 117<br>E 128<br>C 93<br>C 93 | LEAS FI                                             | DR E/    | ACH I<br>x 00<br>x 00                                                                                                    | * * * * * * * * * * * * * * * * * * *                                                                                          | 9<br>9<br>9<br>1<br>1<br>1<br>2<br>2<br>2<br>2<br>2<br>3<br>3<br>3<br>3<br>5<br>5<br>5<br>5<br>5<br>5<br>5<br>5<br>5<br>5<br>5                | 0<br>0<br>0<br>2<br>4<br>4<br>5<br>6<br>6<br>5<br>6<br>6<br>6<br>7<br>2<br>7<br>2<br>2<br>8<br>5<br>7<br>2<br>2<br>8<br>5<br>7<br>2<br>2<br>8<br>5<br>7<br>2<br>2<br>9<br>5<br>9<br>7<br>9<br>9<br>9<br>9<br>9<br>9<br>9<br>9<br>9<br>9<br>9<br>9<br>9<br>9<br>9<br>9 | 0<br>9<br>2<br>6<br>99<br>12<br>13<br>15<br>4b<br>15<br>4b<br>15<br>15<br>4b<br>15<br>25<br>15<br>25<br>15<br>25<br>15<br>25<br>15<br>25<br>15<br>25<br>15<br>25<br>15<br>15<br>15<br>15<br>15<br>15<br>15<br>15<br>15<br>15<br>15<br>15<br>15 | 1<br>24<br>24<br>37<br>39<br>39<br>4a<br>00<br>24<br>39<br>29<br>4a                                                                                                    | 2<br>9<br>18<br>30<br>34<br>37<br>30<br>38<br>38<br>38<br>56<br>56<br>56<br>56<br>57<br>57<br>57<br>57<br>57<br>57<br>57<br>57<br>57<br>57 | 4<br>11<br>17<br>22<br>24<br>24<br>24<br>24<br>24<br>24<br>24<br>24<br>24                                                                                                    | 1 2 A<br>2 B<br>2 C<br>2 C<br>2 C<br>2 C<br>2 C<br>2 C<br>2 C<br>2 C<br>2 C<br>2 C                          | Total<br>7<br>24<br>4<br>95<br>100<br>100<br>100<br>100<br>100<br>100<br>100<br>100<br>100<br>10                                                                                                    | T C I   |      | 0<br>0<br>0<br>0<br>0<br>0<br>0<br>0<br>0<br>0<br>0<br>0<br>0<br>0<br>0<br>0<br>0<br>0<br>0 | 0<br>0<br>0<br>0<br>0<br>0<br>0<br>0<br>0<br>0<br>0<br>0<br>0<br>0<br>0<br>0<br>0<br>0<br>0      | 0<br>0<br>0<br>0<br>0<br>0<br>0<br>0<br>0<br>0<br>0<br>0<br>0<br>0<br>0<br>0<br>0<br>0<br>0 | 0<br>0<br>0<br>-1<br>-1<br>0<br>0<br>3a<br>-3<br>grad<br>-3<br>grad<br>-3<br>-3<br>-3<br>-3<br>-3<br>-3<br>-3<br>-3<br>-3<br>-3<br>-3<br>-3<br>-3                     | 0<br>0<br>1<br>1<br>1<br>1<br>0<br>0<br>0<br>0<br>0<br>0<br>0<br>0<br>0<br>0<br>0<br>0<br>0<br>0                                                                                                    | 0<br>0<br>1<br>1<br>2<br>2<br>2<br>1<br>1<br>0<br>0<br>0<br>0<br>0<br>0<br>0<br>0<br>0<br>0<br>0                                                                                 |                                                                                                    |                                                                                                    | 0<br>3<br>1<br>-4<br>1<br>1<br>0<br>0<br>0<br>0<br>0<br>0<br>0<br>0<br>0<br>0<br>0<br>0<br>0                                                                                                    | -2<br>2<br>3<br>1<br>0<br>0<br>0<br>0<br>0<br>0<br>0<br>0<br>0<br>0<br>0<br>0<br>0<br>0<br>0<br>0<br>0<br>0      | 1<br>0<br>0<br>0<br>0<br>0<br>0<br>0<br>0<br>0<br>0<br>0<br>0<br>0<br>0<br>0<br>0<br>0<br>0<br>0                                                                                                   | A<br>B<br>C<br>C<br>C<br>C<br>C<br>C<br>C<br>C<br>C<br>C<br>C<br>C<br>C<br>C<br>C<br>C<br>C<br>C                                                                                                    |

The National numbers are read directly from the **"TMs"** spreadsheet by specifying and the subject of interest in the **Front Panel**. The formulae also transpose the data so that it is in its more familiar orientation of "input" i.e KS2 along the x-axis, and "output" i.e. GCSE along the y-axis. So in this example looking at GCSE French, row 200 is specified.

From the matrix, you can see that1,816 pupils gained a grade A\* from a KS2 sub-level of 5a etc

Also note that the matrix has the **actual numbers** of pupils which is also very helpful for a variety of analyses. An average score can also be calculated for each sublevel using the usual points scores (A\*=58 etc). In the case of sub-level 5c = 42.5. For each sub-level, we can then calculate the percentage getting each grade e.g. in sub-level 5c, 6% gained A\* and 15 gained A nationally.

|      |      |         |        |       |            |        |       |        | -        |            |              |           |        |           |          | -          |          |               |        |         |          |
|------|------|---------|--------|-------|------------|--------|-------|--------|----------|------------|--------------|-----------|--------|-----------|----------|------------|----------|---------------|--------|---------|----------|
| 2    |      | as      | at Su  | ın 24 | 4 ap       | r 11   | 1     | only   | y change | e cells in | red          | ]         |        | re        | efere    | nce        | s for    | gri           | ds     |         |          |
| 3    |      | C       | ell re | fere  | enc        | es     |       |        |          |            |              | file      | ename: | 100% \$   | Schools  | TMs        | Output   | -18m          | ar11   |         |          |
| 4    |      |         |        |       |            |        |       | Rows   |          |            |              | full      | name:  | '[100% Se | hools TN | ls Outp    | ut-18mar | l1.xls]K      | S24_   | GCSESub | jects TN |
| 5    | ata  | - Firs  | t row  | ı (V  | BAr        | nam    | ne)   | 200    | VBACO    | DE_KS4_    | APFREO       | 0_AII     |        |           | n        | ati        | ona      | al            |        |         |          |
| 6    | A    |         |        | Ē     |            |        | Ē     | 201    | Frei     | nch        |              |           | - nu   | mbers     | read     | aut        | omat     | ical          | ly fi  | rom D   | fE       |
| 7    |      |         |        |       |            |        |       |        |          |            |              |           |        | supplie   | ed Tra   | ansit      | ion n    | natri         | ice    | s file  |          |
| 8    |      | row a   | dd-on  | 203   | 204        | **     | **    | 207    | 208      | note tra   | insposir     | ng to get | INPUT  | on x-ax   | dis, OU  | TPUT       | on y-a   | axis          |        |         | _        |
| 9    | 00   | ) .<br> | *      |       |            |        |       | 7      | 4        |            | 1/           | 40        | 122    | 460       | 1 684    | 1          | 27/ 1    | 816           | *      | 0 05    | 0        |
| 11   |      | 52      | A      |       | 0          | 0      | 0     | 20     | 8        | 28         | 50           | 121       | 428    | 1 752     | 5 278    | 4,0<br>8 ( | 260 1    | 402           | A      | 17.35   | 6        |
| 12   |      | 46      | B      | 6     | 0          | 0      | 0     | 34     | 22       | 44         | 121          | 420       | 1,718  | 4,858     | 9,357    | 8,         | 167      | 668           | В      | 25,41   | 5        |
| 13   | G    | 40      | С      | 4     | 0          | 0      | 0     | 45     | 55       | 178        | 556          | 1,900     | 5,162  | 10,047    | 11,11    | 5,         | 748      | 267           | С      | 35,07   | 5        |
| 14   | F    | 34      | D      | э     | 0          | 0      | 0     | 86     | 120      | 340        | 948          | 2,685     | 5,269  | 7,215     | 5,401    | 1,(        | 360      | 54            | D      | 23,98   | 37       |
| 15   | Ε    | 28      | Ε      | 4     | 0          | 0      | 0     | 125    | 175      | 418        | 963          | 1,863     | 2,856  | 2,754     | 1,473    | 3          | 88       | 11            | Ε      | 11,03   | 0        |
| 16   | D    | 22      | F      | 5     | 0          | 0      | 0     | 185    | 183      | 331        | 623          | 974       | 1,088  | 905       | 373      | 1          | 00       | 3             | F      | 4,77    | 0        |
| 17   | c    | 16      | G      | 0     | 0          | 0      | 0     | 129    | 93       | 163        | 273          | 329       | 354    | 257       | 124      | 3          | 6        | 0             | G      | 1,75    | 8        |
| 18   | в    | 0       | U      | 0     | 0          | 0      | 0     | 49     | 26       | 27         | 43           | 67        | 76     | 45        | 38       |            | 9        | 0             | U      | 380     |          |
| -    |      | -       |        |       | <b>-</b> - |        |       |        |          |            | 0005         |           |        |           |          |            |          |               | -      |         | 1        |
| FC   | JK E | ACI     |        | PU    | IS         | up     | -le   | vei, % | getting  | j each d   | GUSE         | grade     |        | _         | _        | _          |          |               | -      | Total   | T.       |
| *    | -    | -       |        | +     | 10         | 4      | -     | 10/    | 104      | 004        | 004          | 104       | 204    | 50/       | 17       | 704        | 4204     | *             | +      | 70/     | SI       |
| Δ    | -    | -       |        |       | 20         | 0<br>6 |       | 170    | 206      | 10%        | 10%          | 206       | 6%     | 150       | 6 99     | 70         | 220%     | Δ             | ·      | 1306    |          |
|      |      |         | ••     |       | 59         | 6      | ····· | 3%     | 3%       | 3%         | 5%           | 10%       | 17%    | 279       | 6 29     | %          | 16%      | R             | +      | 20%     |          |
|      |      | -       |        |       | 79         | ĕ      |       | 8%     | 12%      | 15%        | 23%          | 30%       | 35%    | 329       | 6 20     | )%         | 6%       | c             | ·      | 27%     | -        |
| D    |      |         | •••••• | -     | 139        | %      |       | 17%    | 22%      | 26%        | 32%          | 31%       | 25%    | 169       | 6 6      | %          | 1%       | D             | +      | 19%     |          |
| E    |      | -       |        |       | 189        | %      |       | 26%    | 27%      | 27%        | 22%          | 17%       | 10%    | 4%        | 1        | %          | 0%       | E             | ·      | 9%      |          |
| F    |      | 1       | Î      |       | 279        | %      | 1     | 27%    | 22%      | 17%        | 12%          | 6%        | 3%     | 1%        | 0        | %          | 0%       | F             | 1      | 4%      |          |
| G    | ;    |         |        |       | 199        | %      |       | 14%    | 11%      | 8%         | 4%           | 2%        | 1%     | 0%        | 0        | %          | 0%       | G             | 1      | 1%      |          |
| U    | ,    | Î       | Î      |       | 79         | 6      | 1     | 4%     | 2%       | 1%         | 1%           | 0%        | 0%     | 0%        | 0        | %          | 0%       | U             | 1      | 0%      |          |
|      |      |         |        |       | 2          |        |       | 3c     | 3b       | 3a         | 4c           | 4b        | 4a     | 5c        | 5        | b          | 5a       |               |        |         |          |
| Тс   | ot   | +       | H      | Ť     | 100        | %      |       | 100%   | 100%     | 100%       | 100%         | 100%      | 100%   | 1009      | 6 10     | 0%         | 100%     | t             | 1      | 100%    |          |
|      | -    |         |        |       |            |        |       |        |          |            |              |           |        |           | -        |            |          |               |        |         |          |
| 1    |      |         |        | ÷     |            |        |       |        |          |            |              |           |        | · ·       |          |            | 1        |               |        |         |          |
| 5    |      |         |        |       | С          | u      | m     | ula    | tive     | fron       | 1 <b>A</b> * | ; +v      | e =    | "goo      | od",     | -V         | e =      | un            | de     | ər      |          |
| 5C   | =    |         |        |       |            |        |       | N.I    | B. thes  | e are c    | alcula       | ted nu    | mber   | s (i.e. " | '2" ma   | vbe        | 1.5)     |               |        |         |          |
|      |      |         |        |       |            |        |       | a      | nd so r  | nay no     | t app        | ear to    | add e  | xactly    | to tota  | al in      | r-h      |               |        |         |          |
| ~~~~ | 4    | ~       |        |       | +          | FC     | )R I  | EACH I | NPUT su  | ib-level.  | CUMUL        | ATIVE     | number | s gettin  | a AT LI  | AST        | GCS      | E gra         | de     |         |          |
| gra  | iae  | 2       |        | _     |            |        |       |        |          |            |              |           |        |           | g E      |            |          | _ <u>g</u> .u |        | Total   |          |
| d 1  | 5    | %       |        | _     |            | *      |       | 0      | 0        | 0          | 0            | 0         | 0      | 0         | 0        | -2         | 1        |               | *      | 0       |          |
| -    | -    | -       |        |       |            | A      | _     | 0      | 0        | 0          | 0            | 0         | 0      | 0         | 3        | 2          | 0        |               | A      | 5       |          |
|      |      |         |        |       |            | B      | -     | 0      | 0        | 0          | 0            | 1         | 1      | 1         | 1        | 3          | 0        |               | B      | 7       |          |
|      |      |         |        |       |            |        |       | 0      | 0        | 0          | -1           | 1         | -2     | 2         | -4<br>1  | 0          | 0        |               | с<br>D | -3      | -        |
|      |      |         |        |       | $\vdash$   | E      | -     | 1 0    | 0        | 0<br>0     | -1           | 1         | 1      | -1        | 1        | 0          | 0        |               | E      | 0       |          |

0

3b 3a

0 -3

3c

2

0 0

0 0 G

TOTAL 18

18 126

0 0

5b 5a

5c

= average grades per pupil above or be

4b 4a

= no. of pupil-grades above or below "if in line with national"

4c

G 0 U 0

.0.14 - 0.9

The **most important grid** is that of the difference between the school actual figures for the subject, and those from the national numbers, adjusted for the ability profile for that particular subject in that school. (These are cumulative figures – see below for explanation).

Although it is possible to combine the cells to get row- and column-totals, and then an overall total figure, the real emphasis and value of this method is the GRID, which immediately gives you a detailed picture, and leads to a useful, informed discussion, which is not possible from a single figure

However, the figure is calculated for reference. The bottom-right corner of the grid is shown enlarged.

0 0 0 0 0 0 G 0 0 0 0 0 0 0 U 0 18 4c 4b 4a 5c 5b 5a TOTAL 3 3 4 5 5 2 18 126 bove or below "if in line with national" 0.14 = 0.9 @6pts/grade = average grades per pupil above or below

In this example, 18 is the number of pupilgrades above or below (e.g. could be 18

pupils 1 grade up or 6 pupils 3 grades up or any other combination). There are 126 pupils, so that is an average of 18/126 = 0.14 grades per pupil above average. Usually in RAISEonline, 1 grade = 6 points, so multiplying by 6 gives 0.9 points per pupil above average. A negative figure would mean below average.

### N.B. this is all relative, so that across the country as many will be above as below

*N.B.* these are calculated numbers (i.e. "2" maybe 1.5) and so may not appear to add exactly to total in *r*-h e.g. in the top row, you might be puzzled that -2 and 1 combine to give a total of 0, but actually the figures are as per on the right here

|       |      |   | Total |  |
|-------|------|---|-------|--|
| -1.97 | 1.14 | * | -0.46 |  |

4. The sheet **"graphs"** contains different graphs to assist in the interpretation of the data – see section "Interpreting the graphs" below for details – parts of graph magnified below

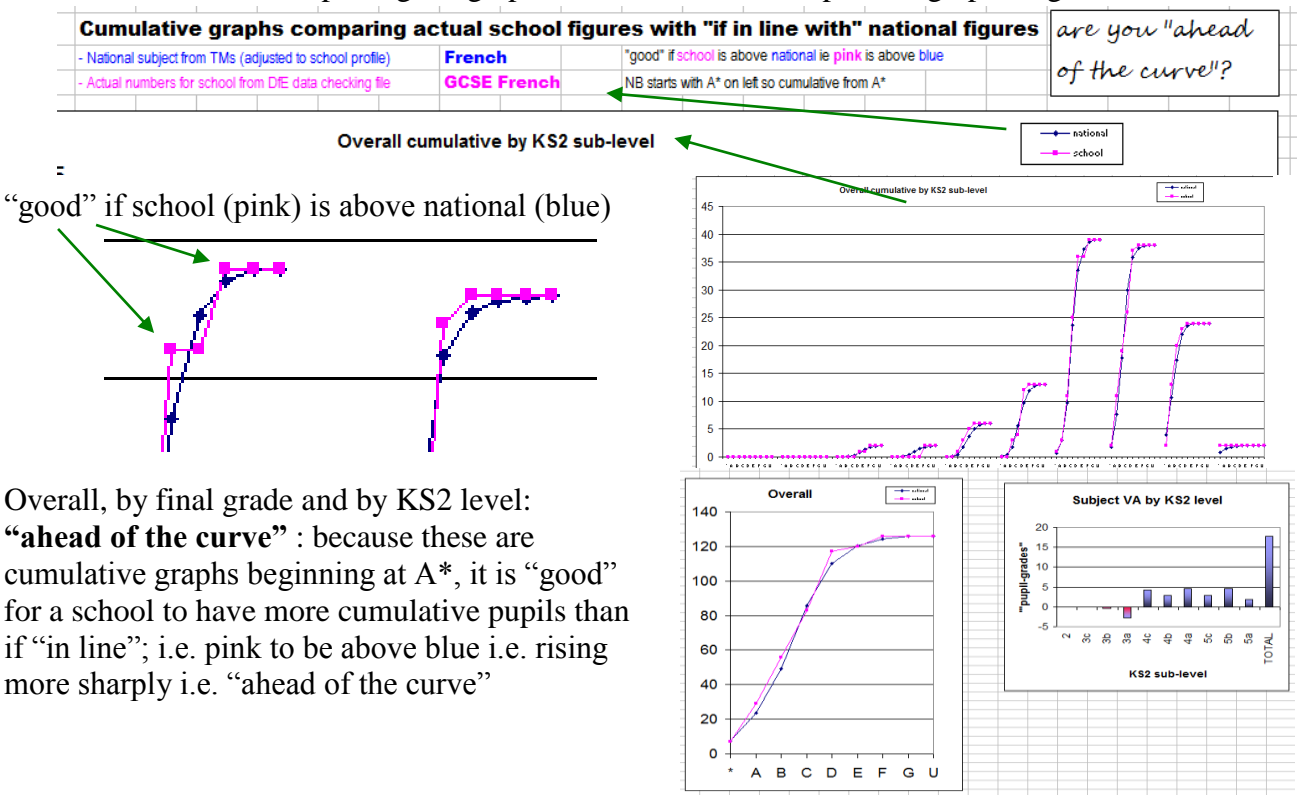

#### Stacked column graphs

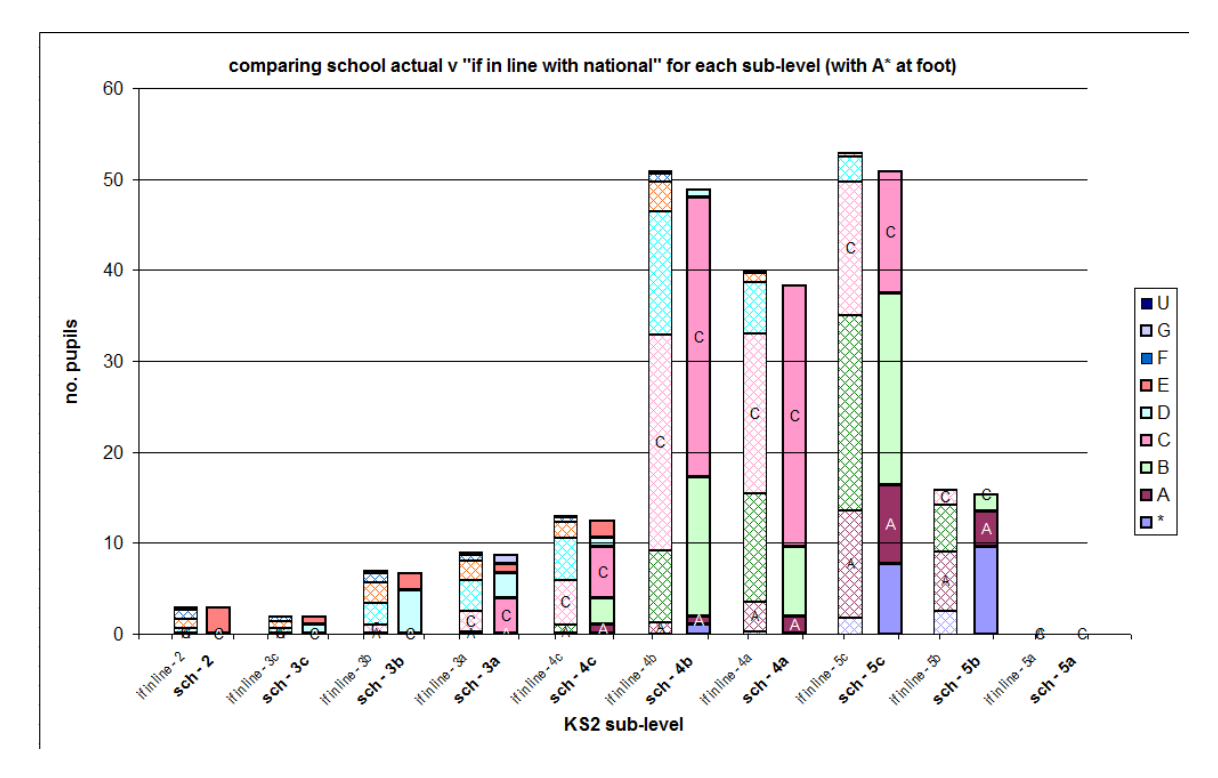

#### school "if in line with national"

- taking into account entry profile; ber in each cell = sub-level total from school x % each grade a

| *   | 0 | 0  | 0  | 0  | 0  | 0  | 0  | 2  | 5  | 1  | *   |
|-----|---|----|----|----|----|----|----|----|----|----|-----|
| Α   | 0 | 0  | 0  | 0  | 0  | 1  | 4  | 12 | 12 | 1  | Α   |
| В   | 0 | 0  | 0  | 0  | 1  | 4  | 16 | 22 | 10 | 0  | В   |
| С   | 0 | 0  | 0  | 2  | 3  | 13 | 24 | 15 | 3  | 0  | С   |
| D   | 0 | 1  | 1  | 3  | 3  | 7  | 8  | 3  | 0  | 0  | D   |
| E   | 0 | 1  | 1  | 2  | 1  | 2  | 1  | 0  | 0  | 0  | Е   |
| F   | 0 | 1  | 0  | 1  | 0  | 0  | 0  | 0  | 0  | 0  | F   |
| G   | 0 | 0  | 0  | 0  | 0  | 0  | 0  | 0  | 0  | 0  | G   |
| U   | 0 | 0  | 0  | 0  | 0  | 0  | 0  | 0  | 0  | 0  | U   |
|     | 2 | 3c | 3b | 3a | 4c | 4b | 4a | 5c | 5b | 5a |     |
| Tot | 1 | 3  | 3  | 9  | 9  | 28 | 54 | 55 | 30 | 2  | 194 |

|           |      |      |      | _  |    |      |      |           |    |           |
|-----------|------|------|------|----|----|------|------|-----------|----|-----------|
| act       | tual | figu | ires |    | GC | SE E | Engl | ish       |    |           |
|           | 2    | 3c   | 3b   | 3a | 4c | 4b   | 4a   | 5c        | 5b | 5a        |
| undary    | 0.01 | 15   | 20   | 22 | 24 | 26   | 28   | 30        | S2 | 54        |
| *         | 0    | 0    | 0    | 0  | 0  | 0    | 2    | 4         | 11 | 2         |
| Α         | 0    | 0    | 0    | 0  | 0  | 1    | 1    | 6         | 9  | 0         |
| В         | 0    | 0    | 0    | 1  | 3  | 10   | 16   | 12        | 9  | 0         |
| С         | 0    | 0    | 0    | 1  | 3  | 14   | 34   | 33        | 1  | 0         |
| D         | 0    | 1    | 3    | 1  | 2  | 3    | 1    | 0         | 0  | 0         |
| E         | 1    | 2    | 0    | 5  | 1  | 0    | 0    | 0         | 0  | 0         |
| F         | 0    | 0    | 0    | 0  | 0  | 0    | 0    | 0         | 0  | 0         |
| G         | 0    | 0    | 0    | 1  | 0  | 0    | 0    | 0         | 0  | 0         |
| U         | 0    | 0    | 0    | 0  | 0  | 0    | 0    | 0         | 0  | 0         |
|           | 2    | 3c   | 3b   | 3a | 4c | 4b   | 4a   | 5c        | 5b | 5a        |
| .v mid-pt | B    | 19   | 21   | 25 | 25 | 27   | 29   | <i>S1</i> | ss | <i>35</i> |
| Tot.      | 1    | 3    | 3    | 9  | 9  | 28   | 54   | 55        | 30 | 2         |

The stacked column graph is a powerful way of comparing the school actual figures with what they would have been "if in line with" national. The stacking starts from A\* for the same reasons as in the explanations for the cumulative approach above. This means then that "higher" is "better". So for example looking at the KS2 sub-level 4a numbers:

A\*: 0 if in line; 2 actual, so in cumul diff on right A\* = 2 (and green as "good")

A: 4 if in line; 1 actual, so A\*-A: 4 if in line; 2+1=3actual, so in cumul diff on right  $A^*-A = -2$  (and blue as "below") – NB rounding challenge!!, and

in the graph the solid "actual" A is below the "if in line", but then for A\*-C grade is 8 above.

And similarly for all the other grades and KS2 starting levels. Because they are stacked graphs, they automatically, become cumulative. And the heights represent the actual numbers of pupils.

| sc  | hool  | CU<br>actu | MUL<br>al - s | ATIV     | E dif<br>"if in | ifere<br>line \ | nce:<br>with r | nation   | al"   | gree<br>bl |
|-----|-------|------------|---------------|----------|-----------------|-----------------|----------------|----------|-------|------------|
| FOF | REACH | i input    | sub-le        | vel, CUI | NULATI          | VE num          | bers ge        | etting A | TLEAS | Г GCS      |
| *   | 0     | 0          | 0             | 0        | 0               | 0               | 2              | 2        | 6     | 1          |
| Α   | 0     | 0          | 0             | 0        | 0               | 0               | -2             | -4       | 3     | 0          |
| в   | 0     | 0          | 0             | 1        | 2               | 6               | -2             | -14      | 2     | 0          |
| С   | 0     | 0          | 0             | -1       | 2               | 7               | 8              | 3        | 0     | 0          |
| D   | 0     | 0          | 2             | -3       | 1               | 3               | 2              | 1        | 0     | 0          |
| Ε   | 0     | 1          | 1             | 0        | 0               | 1               | 1              | 0        | 0     | 0          |
| F   | 0     | 0          | 0             | -1       | 0               | 0               | 0              | 0        | 0     | 0          |
| G   | 0     | 0          | 0             | 0        | 0               | 0               | 0              | 0        | 0     | 0          |
| U   | 0     | 0          | 0             | 0        | 0               | 0               | 0              | 0        | 0     | 0          |
|     | 2     | 3c         | 3b            | 3a       | 4c              | 4b              | 4a             | 5c       | 5b    | 5a         |

### How to interpret the information

#### How is the school subject data compared with national subject data

To use the information for **valid comparisons**, we must take into account the ability profile in each subject in each school.

The grid of numbers is then copied into the VA sheet within the workbook and labelled "school actual". We now need to calculate what it would have been if it was in line with National figures. The crucial step in this is to calculate on a sub-level by sub-level, the number of pupils at the school at that sub-level, and then use the national figures to calculate the "expected" GCSE grade distribution for that number of pupils.

And then a difference table can be created.

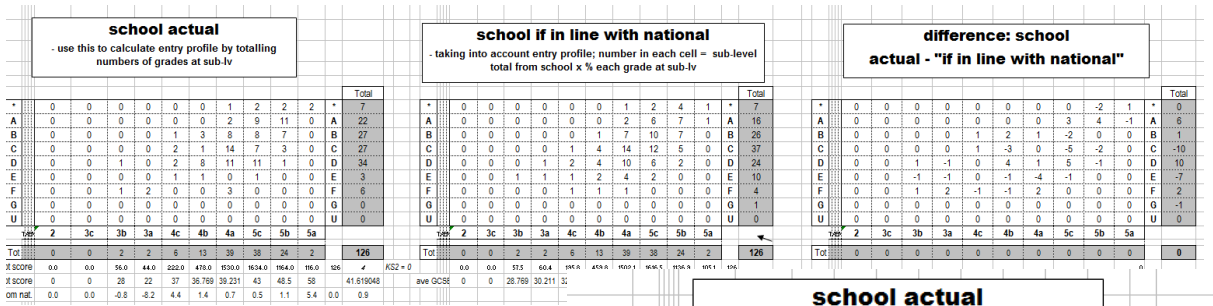

On the right / below are the numbers of pupils (from an **example school**) in the same subject (totalling 205 pupils). So for example, of the 38 pupils in that school with a KS2 sub-level of 5c, 2 gained A\*, 9 A, 8 B, 7 C, 11 D, 1E.

We then need to calculate what the school distribution would look like if it were in line with the national distribution FOR EACH SUB-LEVEL, so we use the percentage national distribution for each sub-level and the actual number in each school with each KS2 sub-level. For example, at sub-level 5c, 6% of 38 (= 2) would gain A\*, 15% of 47 (= 6) would gain A, etc

|     |                         |   | _                            |                                             | nun                                              | nbers (                                           | of grad                                  | les at s                                          | sub-lv                                          |                                               |                    | _                       | -                             |                               |
|-----|-------------------------|---|------------------------------|---------------------------------------------|--------------------------------------------------|---------------------------------------------------|------------------------------------------|---------------------------------------------------|-------------------------------------------------|-----------------------------------------------|--------------------|-------------------------|-------------------------------|-------------------------------|
|     |                         |   |                              |                                             |                                                  |                                                   |                                          |                                                   |                                                 |                                               |                    |                         | 1                             | Total                         |
|     | *                       |   | 0                            | 0                                           | 0                                                | 0                                                 | 0                                        | 0                                                 | 1                                               | 2                                             | 2                  | 2                       | *                             | 7                             |
|     | Α                       |   | 0                            | 0                                           | 0                                                | 0                                                 | 0                                        | 0                                                 | 2                                               | 9                                             | 11                 | 0                       | Α                             | 22                            |
|     | В                       |   | 0                            | 0                                           | 0                                                | 0                                                 | 1                                        | 3                                                 | 8                                               | 8                                             | 7                  | 0                       | B                             | 27                            |
|     | С                       |   | 0                            | 0                                           | 0                                                | 0                                                 | 2                                        | 1                                                 | 14                                              | 7                                             | 3                  | 0                       | C                             | 27                            |
|     | D                       |   | 0                            | 0                                           | 1                                                | 0                                                 | 2                                        | 8                                                 | 11                                              | 11                                            | 1                  | 0                       | D                             | 34                            |
|     | E                       |   | 0                            | 0                                           | 0                                                | 0                                                 | 1                                        | 1                                                 | 0                                               | 1                                             | 0                  | 0                       | E                             | 3                             |
|     | F                       |   | 0                            | 0                                           | 1                                                | 2                                                 | 0                                        | 0                                                 | 3                                               | 0                                             | 0                  | 0                       | F                             | 6                             |
|     | G                       |   | 0                            | 0                                           | 1 0                                              | 0                                                 | 0                                        | 0                                                 | 0                                               | 0                                             | O                  | 0                       | l G                           | 0                             |
| tak | ing                     | S | ch<br>acc                    | ool                                         | if il<br>entry                                   | n lir<br>profil                                   | i <b>e v</b><br>e; nu                    | vith<br><sub>mber</sub>                           | na<br>in ea                                     | tio<br>ch c                                   | na<br>ell =        | l<br>sut                | o-le                          | vel                           |
| tak | ing                     | S | ch<br>aco<br>tota            | ool<br>count<br>al fron                     | if il<br>entry<br>n sch                          | n lir<br>profil<br>ool x                          | I <b>C V</b><br>e; nu<br>% ead           | vith<br>mber<br>ch gra                            | na<br>in ea<br>ide a                            | tio<br>Ich c<br>t sub                         | na<br>ell =<br>-lv | l<br>sut                | o-le                          | vel                           |
| tak | ing                     | S | ch<br>acc<br>tota            | ool<br>count<br>al fron                     | if il<br>entry<br>n sch                          | n lir<br>profil<br>ool x                          | ne v<br>e; nu<br>% eac                   | vith<br>mber<br>ch gra                            | na<br>in ea<br>ide a                            | tio<br>ch c<br>t sub                          | na<br>ell =<br>-lv | I<br>⊧ sut              | o-le                          | vel                           |
| tak | ing<br>0                | S | o acc<br>tota                | ool<br>count<br>al fron<br>0                | if il<br>entry<br>n sch                          | n lir<br>profil<br>ool x                          | 1 <b>C V</b><br>e; nu<br>% ead           | vith<br>mber<br>ch gra                            | na<br>in ea<br>ide a                            | tio<br>ach c<br>t sub                         | na<br>ell =<br>-lv | sut                     | o-le                          | vel<br>Total<br>7             |
| tak | <b>ing</b><br>0         | S | o aco<br>tota<br>0           | ool<br>count<br>al fron<br>0                | if in<br>entry<br>n sch<br>0<br>0                | n lir<br>profil<br>ool x                          | n <b>e v</b><br>e; nu<br>% eac<br>0<br>0 | vith<br>mber<br>ch gra<br>1<br>2                  | in ea<br>ide a<br>2<br>6                        | tio<br>ach c<br>t sub<br>4<br>7               | na<br>ell =<br>-lv | ∎<br>sut                | o-le<br>*<br>A                | vel<br>Total<br>7<br>16       |
| tak | ing<br>0<br>0           | S | o aco<br>tota<br>0<br>0      | ool<br>count<br>al fron<br>0<br>0           | if in<br>entry<br>n scho<br>0<br>0<br>0          | n lir<br>profil<br>ool x<br>0<br>0                | n <b>e v</b><br>e; nu<br>% ead<br>0<br>0 | vith<br>mber<br>ch gra<br>1<br>2<br>7             | na<br>in ea<br>inde a<br>2<br>6<br>10           | tio<br>t sub                                  | na<br>ell =<br>-lv | sut                     | o-le<br>*<br>A<br>B           | vel<br>Total<br>7<br>16<br>26 |
| tak | ing<br>0<br>0<br>0      | S | o aco<br>tota<br>0<br>0<br>0 | ool<br>count<br>al fron<br>0<br>0<br>0<br>0 | if in<br>entry<br>n sch<br>0<br>0<br>0<br>0      | n lir<br>profil<br>ool x<br>0<br>0<br>0           | e; nu<br>% ead<br>0<br>0<br>1<br>4       | vith<br>mber<br>ch gra<br>1<br>2<br>7<br>14       | na<br>in ea<br>ide a<br>2<br>6<br>10<br>12      | tio<br>t sub<br>4<br>7<br>5                   | na<br>ell =<br>-lv | sut                     | o-le<br>*<br>A<br>B<br>C      | vel                           |
| tak | ing<br>0<br>0<br>0<br>0 | S | Ch<br>acc<br>tota            | ool<br>count<br>al fron<br>0<br>0<br>0<br>0 | if in<br>entry<br>n sch<br>0<br>0<br>0<br>0<br>1 | n lir<br>profil<br>ool x<br>0<br>0<br>0<br>1<br>2 | 0<br>0<br>1<br>4<br>4                    | vith<br>mber<br>ch gra<br>1<br>2<br>7<br>14<br>10 | na<br>in ea<br>ide a<br>2<br>6<br>10<br>12<br>6 | tio<br>ch c<br>t sub<br>4<br>7<br>7<br>5<br>2 | na<br>ell =<br>-lv | sut<br>1<br>1<br>0<br>0 | >-le<br>*<br>A<br>B<br>C<br>D | vel                           |

0

13 39 38 24 2

459.8 1502.1 1616.5 1136.9

0 0

30.211 32.632 35.366 38.517 42.54 47.371 52.559

0

0 0 0 0 0 0

3a 4c 4b 4a 5c 5b

2

3b

57.5 60.4 195.8

0

0 U

5a

105.1 126

0

126

40.7476

weighted ave

0 0

0 0 G

#### How do we make the comparisons?

For this explanation, I'll use some examples from a different subject with 205 pupils

F

G

U

Tot

ave GCSE

т/Н

0 0 0 0

0 0 0 0

0

2 3c

0.0 0.0

0

0 0

0

0 28.769

|          |      |    |      |            | e             | xar             | nple          | e sc                   | hoo  | bl           |      |      |   |       | + |
|----------|------|----|------|------------|---------------|-----------------|---------------|------------------------|------|--------------|------|------|---|-------|---|
|          |      | e  | ente | r nu<br>tt | mbe<br>nen to | ers i<br>otalle | n gr<br>d for | i <b>d / f</b><br>each | eed  | fror<br>evel | n da | ta;  |   |       |   |
|          |      |    |      |            |               |                 |               |                        |      |              |      |      |   | Total |   |
|          | *    |    | 0    | 0          | 0             | 0               | 0             | 0                      | 1    | 5            | 8    | 8    | * | 22    | L |
|          | A    |    | 0    | 0          | 0             | 0               | 0             | 1                      | 3    | 6            | 13   | 4    | Α | 27    |   |
|          | B    | I  | 0    | 0          | 0             | 0               | 1             | 4                      | 8    | 13           | 13   | 2    | В | 41    |   |
|          | C    |    | 0    | 0          | 0             | 1               | 4             | 10                     | 15   | 15           | 3    | 1    | С | 49    | Γ |
|          | D    | 1  | 0    | 2          | 1             | 4               | 5             | 4                      | 9    | 4            | 1    | 0    | D | 30    | ľ |
|          | E    | 1  | 0    | 1          | 1             | 2               | 10            | 4                      | 8    | 4            | 0    | 0    | Ε | 30    | ľ |
|          | F    | Î  | 1    | 0          | 1             | 1               | 1             | 1                      | 1    | 0            | 0    | 0    | F | 6     | ľ |
|          | G    | 1  | 0    | 0          | 0             | 0               | 0             | 0                      | 0    | 0            | 0    | 0    | G | 0     | ľ |
|          | U    | 1  | 0    | 0          | 0             | 0               | 0             | 0                      | 0    | 0            | 0    | 0    | U | 0     | ľ |
|          | 10   |    | 2    | 3c         | 3b            | 3a              | 4c            | 4b                     | 4a   | 5c           | 5b   | 5a   |   |       |   |
|          | Tot  |    | 1    | 3          | 3             | 8               | 21            | 24                     | 45   | 47           | 38   | 15   |   | 205   | l |
|          |      |    |      |            |               |                 |               |                        |      |              |      | 285  |   |       |   |
| ive pt   | SCO  | e  | 22.0 | 32.0       | 28.0          | 31.8            | 32.3          | 37.8                   | 38.5 | 43.6         | 49.8 | 53.6 |   | 41.55 | V |
| diff fro | m na | t. | -3.6 | 4.5        | -1.3          | 0.1             | -1.5          | 1.2                    | -1.1 | 0.3          | 2.0  | 1.1  |   | 0.3   |   |
|          |      |    |      |            |               |                 |               |                        |      |              |      |      |   |       |   |

| 1 1111  |      |       |        |       |       |       |           |        |       |         |     |           |
|---------|------|-------|--------|-------|-------|-------|-----------|--------|-------|---------|-----|-----------|
|         | _    |       | sch    | ool   | if i  | n lir | ie v      | /ith   | nat   | ion     | al  |           |
|         | -    | takin | g into | acce  | ounte | entry | profi     | le; nu | mbei  | r in ea | ach | cell =    |
|         |      | sub   | -level | total | from  | scho  | ool x loo | % eac  | h gra | de at   | su  | b-lv      |
|         |      |       |        |       |       |       |           |        |       |         |     | Total     |
| *       | 0    | 0     | 0      | 0     | 0     | 0     | 1         | 3      | 7     | 7       | *   | 18        |
| Α       | 0    | 0     | 0      | 0     | 0     | 1     | 3         | 8      | 11    | 5       | Α   | 28        |
| В       | 0    | 0     | 0      | 0     | 1     | 3     | 9         | 13     | 11    | 2       | В   | 40        |
| C       | 0    | 0     | 0      | 1     | 5     | 8     | 17        | 15     | 7     | 1       | C   | 55        |
| D       | 0    | 1     | 1      | 2     | 7     | 7     | 10        | 6      | 2     | 0       | D   | 37        |
| E       | 0    | 1     | 1      | 2     | 4     | 3     | 3         | 2      | 0     | 0       | E   | 18        |
| F       | 0    | 1     | 1      | 1     | 2     | 1     | 1         | 0      | 0     | 0       | F   | 7         |
| G       | 0    | 0     | 0      | 0     | 1     | 0     | 0         | 0      | 0     | 0       | G   | 2         |
| U       | 0    | 0     | 0      | 0     | 0     | 0     | 0         | 0      | 0     | 0       | U   | 0         |
| 650     | 2    | 3c    | 3b     | 3a    | 4c    | 4b    | 4a        | 5c     | 5b    | 5a      |     | ×         |
| Tot     | 1    | 3     | 3      | 8     | 21    | 24    | 45        | 47     | 38    | 15      |     | 205       |
|         |      |       |        |       |       |       |           |        |       | 285     |     |           |
| t score | 25.6 | 27.5  | 29.3   | 31.6  | 33.7  | 36.5  | 39.7      | 43.3   | 47.8  | 52.5    |     | 41.26     |
|         |      |       |        |       |       |       |           |        |       |         |     | And an or |

We can then make comparisons:

You can then see that this school had:

- a similar average score,
- had more A\*, but fewer A than national (but A+A\* same),
- the median was almost the same

- had fewer D , but more E than national (but D+E same)

On the right is the difference between the school's actual figures and the school's figures if in line with the national profile of reach sub-level

In this example the school had more  $A^*$ , but fewer A than national (but A+A\* same), which would be regarded as "good" (ie some A grade pupils had gained A\*), but just looking at the numbers for the difference, there is a +2 for A\* and -2 for A

Similarly, the school had fewer D, but more E than national (but D+E same), which would be regarded as "not good" (ie some D grade pupils had slipped to grade E), but just looking at the numbers for the difference, there is a -2 for D and +2 for E

The situation is more easily interpreted by considering the cumulative number starting from the top (i.e. A\* grades). In this example

| diff. nat-school; +ve = "good" |    |     |       |        |         |      |       |      |        |         |       |     |       |
|--------------------------------|----|-----|-------|--------|---------|------|-------|------|--------|---------|-------|-----|-------|
| FO                             | RE | ACH | INPUT | sub-le | evel, C | UMUL | ATIVE | numb | ers ge | tting / | T LE/ | ST. | GCSE  |
|                                |    |     |       |        |         |      |       |      |        |         |       |     | Total |
| *                              |    | 0   | 0     | 0      | 0       | 0    | 0     | 0    | 2      | 1       | 1     | *   | 0     |
| Α                              |    | 0   | 0     | 0      | 0       | 0    | 0     | 0    | 0      | 3       | 1     | Α   | 4     |
| В                              | ľ  | 0   | 0     | 0      | 0       | -1   | 1     | -1   | 0      | 6       | 0     | В   | 3     |
| С                              | ľ  | 0   | 0     | -1     | -1      | -2   | 3     | -3   | 0      | 2       | 0     | C   | 4     |
| D                              | ľ  | 0   | 1     | 0      | 1       | -4   | 0     | -4   | -2     | 1       | 0     | D   | -1    |
| Е                              |    | 0   | 1     | 0      | 1       | 2    | 0     | 0    | 0      | 0       | 0     | E   | -8    |
| F                              |    | 0   | 0     | 0      | 0       | 1    | 0     | 0    | 0      | 0       | 0     | F   | 4     |
| G                              |    | 0   | 0     | 0      | 0       | 0    | 0     | 0    | 0      | 0       | 0     | G   | 3     |
| U                              |    | 0   | 0     | 0      | 0       | 0    | 0     | 0    | 0      | 0       | 0     | U   | 0     |
|                                |    | 2   | 3c    | 3b     | 3a      | 4c   | 4b    | 4a   | 5c     | 5b      | 5a    |     | 9     |
|                                |    | -1  | 2     | -1     | 0       | -5   | 5     | -9   | 2      | 12      | 3     | 9   | 205   |
|                                | HH |     |       |        |         |      |       |      |        |         |       | _   |       |

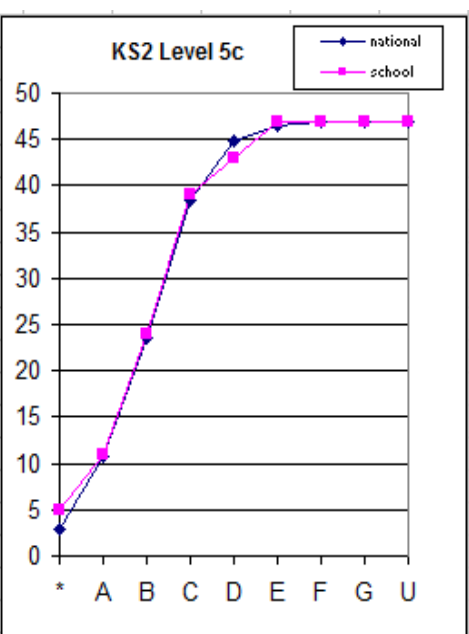

So **cumulatively**, school 5 for A\*, national 3, so cumul diff = +2, so green (good) colour. But then **cumulatively**, school 11 for A\* & A, national 11, so cumul diff = 0, ie school back in line with national. The school stays in line with national until **cumulatively** school 43 for A\*-D, national 45, so cumul diff = -2 so blue (= bad) colour. But then **cumulatively** school 47 for A\*-E, national 47, so cumul diff = 0, ie school back in line with national.

We can sum these to get a quantitative measure of the difference between the school's distribution and the national

How do the figures / diagrams vary if a pupil slips from a) D to E (as above) or b) D to G (i.e. a bigger drop)

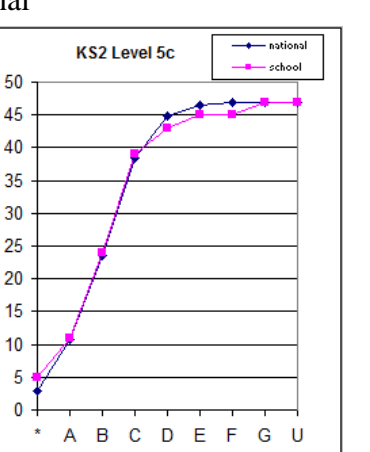

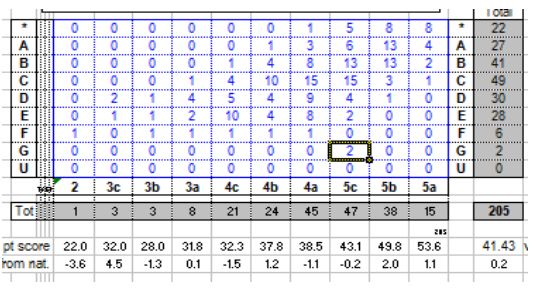

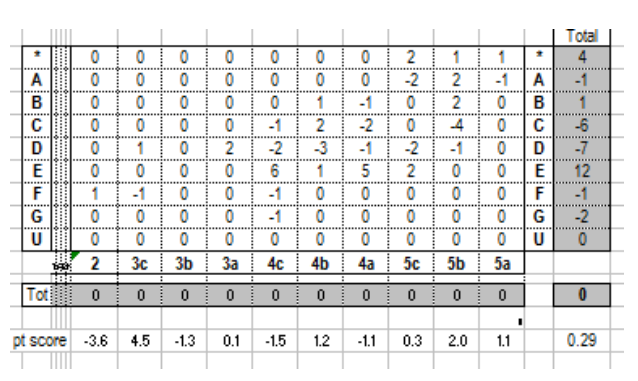

2 pupils have a grade G and 2 with grade D in comparison with the national expectation of 4 getting grade D and none below

You can see how the impact is shown, with the gap extending across grades D to F. The quantitative measure has also been affected, dropping from 9 to 5 (because 2 pupils have dropped 2 more grades)

Extending this idea to get a graphical representation needs rescaling so that we are dealing with absolute numbers, and then having a

|     |    |      | diff  | . n    | at-s    | cho  | ol;   | +ve  | = "    | goo     | d"    |     |       |
|-----|----|------|-------|--------|---------|------|-------|------|--------|---------|-------|-----|-------|
| FOF | RI | EACH | INPUT | sub-le | evel, C | UMUL | ATIVE | numb | ers ge | tting / | T LE/ | ST. | GCS   |
|     |    |      |       |        |         |      |       |      |        |         |       |     | Total |
| *   |    | 0    | 0     | 0      | 0       | 0    | 0     | 0    | 2      | 1       | 1     | *   | 0     |
| Α   |    | 0    | 0     | 0      | 0       | 0    | 0     | 0    | 0      | 3       | 1     | Α   | 4     |
| в   |    | 0    | 0     | 0      | 0       | -1   | 1     | -1   | 0      | 6       | 0     | В   | 3     |
| C   | ì  | 0    | 0     | -1     | -1      | -2   | 3     | -3   | 0      | 2       | 0     | C   | 4     |
| D   | 1  | 0    | 1     | 0      | 1       | -4   | 0     | -4   | -2     | 1       | 0     | D   | -1    |
| E   | 1  | 0    | 1     | 0      | 1       | 2    | 0     | 0    | -2     | 0       | 0     | E   | -8    |
| F   |    | 0    | 0     | 0      | 0       | 1    | 0     | 0    | -2     | ₹.Q     | 0     | F   | 2     |
| G   | 1  | 0    | 0     | 0      | 0       | 0    | 0     | 0    | 0      | 0       | • 0   | G   | 1     |
| U   |    | 0    | 0     | 0      | 0       | 0    | 0     | 0    | 0      | 0       | 0     | U   | 0     |
|     |    | 2    | 3c    | 3b     | 3a      | 4c   | 4b    | 4a   | 5c     | 5b      | 5a    |     | 5     |
|     |    | -1   | 2     | -1     | 0       | -5   | 5     | -9   | -2     | 12      | 3     | 5   | 205   |
| _   | HH |      |       |        |         |      |       |      |        |         |       | _   |       |

series of "snakes of different heights" to show the extent of the over / under- achievement. There are a variety of ways in which the information can be displayed graphically. Even in the example grid above, one simple variation would be to have say dark blue and dark green representing greater variation from zero and light blue and light green representing less variation.....

### Why do are the cumulative graphs used?

The key reason is that the cumulative graph enables you to see easily how many grades a pupil has dropped i.e. to distinguish clearly between the two situations above a) D to E and b) D to G. The cumulative graph has blue in column "level 5c" for grades D and E and F in the latter, whereas just comparing the number of grades would give -2 for D, 0 for E and F, and +2 for G.

Consult the "worked example" section to go through by yourself to gain a clear understanding.

### **Interpreting the graphs**

The sections above describe how to interpret the "snake graphs". On the right here, the graphs for each of the sub-levels is brought together in a single diagram which as the advantage of showing the relative size of the numbers in each sub-level against a common axis. So, in this example, you can see that sub-levels 4a and 5c have the greatest number involved

The graphs below all show the overall

information in several different ways. The grid in

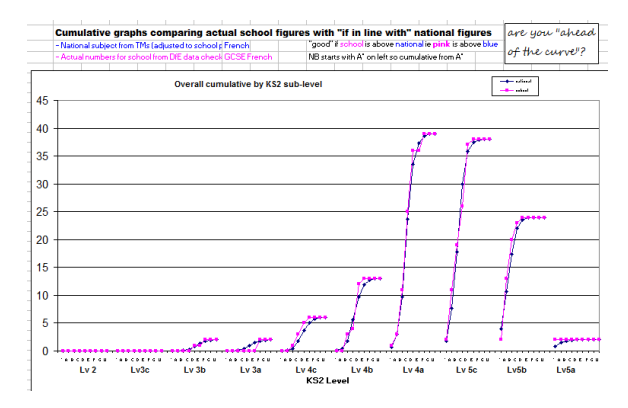

the left gives a high level of detail, showing for example, strengths for more able and less able grade outcomes, with a dip at grade C. The strength at grade B is clearly seen in the overall "snake diagram". And the bar chart on the right, with its colour shading highlighting the difference between +ve and –ve by sub-level, you can see the drop at sub-level 3a, albeit for 3 pupils.

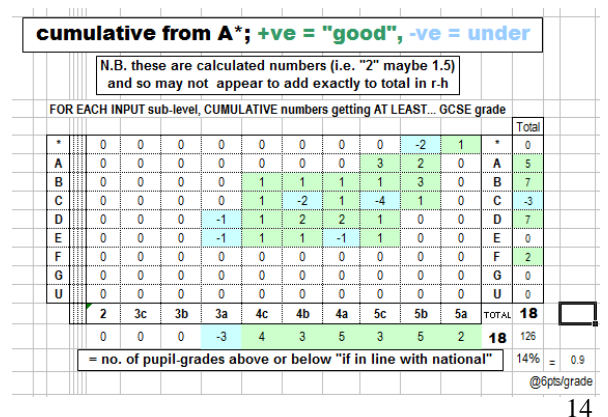

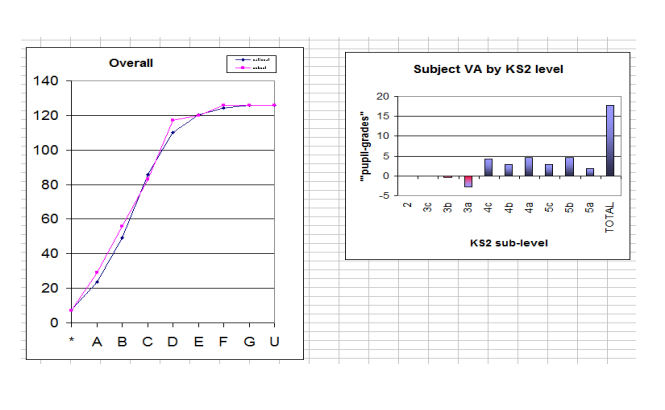

### Using the supplied blank template

In order to assist in compiling an overview for all the main subjects in a school, a blank template is included to make it easy to cop-and-paste the grids for each subject from the master spreadsheet to a recording sheet.

The most informative grids are the "cumulative difference" and the "school actual". In the main spreadsheet, select

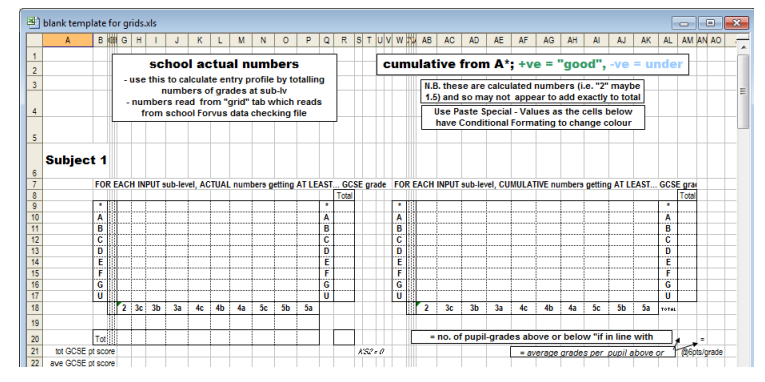

the relevant grid starting at the top-left with the \* cell – Copy, and then Paste Special – Values into the blank template. Because there is Conditional Formatting already embedded within the cells in the template, the colours will appear if the cell values are +ve or –ve.

### Worked example

Make a safety copy of the supplied test data file!!

Make sure that French is selected in the National Transition Matrices

On the overall cumulative graph "French" and "GCSE French" should be displayed in blue and pink.

Position the windows so that you can see the overall cumulative Grid and the combined cumulative snake graph, and the test pupil data.

In the test pupil data, look at column BD – French.

Change row 4 from C to D; nothing changes! Why? well scrolling left to col V, X etc you see that these pupils do not have a KS2 score, and so are not included in the VA calculation (as was with CVA)

Look at row 12; change from D to C and look both on the Grid and the snake plots at Level 3b. The cell for grade C goes green with a 1, and the pink snake rises above the blue snake. Now increase the grade progressively to B, A. This makes it clear why the cumulative figures are used because you get an immediate picture of the increasing difference. Then go to row 14 and increase the progressively (it is also Level 3b).

During this, with each increase of grade, the overall figure in the bottom right of the grid (originally 18) is increasing in steps of 1, as there is a 1 grade increase.

Close the data file and the other files WITHOUT saving your changes

### How to analyse the information

It is vital to stress that the great strength of the grids is that they show an overall picture to show the detail which can get lost in the "average". However, averages are useful indicators, but the crucial skill is learning how to use, compare and contrast the different averages. In practice, you should find that there is an underlying consistency, and indeed, if there isn't, then that in itself is important. When comparing with RAISE, there are usually small differences, as there are many different ways of deciding who exactly to include / exclude in the calculation.

### Averages (see Front Panel on spreadsheet and Overview on p.2-3)

On the r-h side of the **"school actual"** are the "without KS2" figures (for which VA is not possible), and the cumulative grade percentages, and also

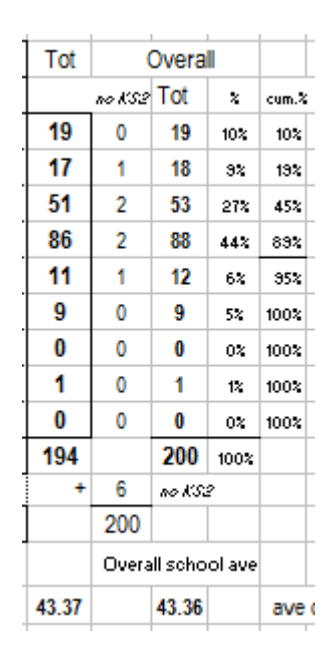

the average point score (incl and excl no KS2), to enable comparison with RAISE (see right).

At the foot of the **"school actual"** grid are the average point scores for each KS2 sub-level, which can be compared with the national average for each KS2 sub-level.

| U      | U    | U    | U    | U    | U    | U    | U    | U         | U    | U    | U     | U     | U         |    |
|--------|------|------|------|------|------|------|------|-----------|------|------|-------|-------|-----------|----|
|        | 2    | 3c   | 3b   | 3a   | 4c   | 4b   | 4a   | 5c        | 5b   | 5a   | 194   |       | 200       | 1  |
| hid-pt | ß    | 19   | 21   | 25   | 25   | 27   | 29   | <i>S1</i> | ss   | s    | +     | 6     | no KS2    | ?  |
| Tot.   | 1    | 3    | 3    | 9    | 9    | 28   | 54   | 55        | 30   | 2    |       | 200   |           |    |
|        |      |      |      |      | KS2  | sub- | evel |           |      | 194  |       | Overa | all schoo | ol |
| core   | 28.0 | 30.0 | 34.0 | 30.7 | 39.3 | 41.9 | 42.6 | 43.9      | 52.0 | 58.0 | 43.37 |       | 43.36     |    |

The difference between the two (school actual v school "if in line") is given at the foot of the top r-h graph on the **Front Panel**. Note that the **difference** grid MUST sum to zero for each sub-level, and overall.

|     |      |         |      | 2    |   | 3c   | 3b   | 3a          | 4c        | 4b    | 4a       | 5c   | 5b       | 5a  |         | 0.0        |               |     |
|-----|------|---------|------|------|---|------|------|-------------|-----------|-------|----------|------|----------|-----|---------|------------|---------------|-----|
|     |      |         |      |      | : |      |      | totala akor | ud each b | :<br> | chackcum |      | <u> </u> | 0   | 0       |            | actual sch    | ave |
|     |      |         | Tot  | 0.0  |   | 0.0  | 0.0  | 0.0         | 0.0       | 0.0   | 0.0      | 0.0  | 0.0      | 0.0 | nat ave | if in line | 43.37         |     |
|     |      | nat     | ave. | 25.6 | ; | 28.0 | 30.2 | 32.S        | 35.6      | 38.5  | 41.5     | 45.2 | 4.9.5    | 529 | 40.46   | 42.33      | average       |     |
| ave | diff | in pt s | core | 2.4  |   | 2.0  | 3.8  | -2.2        | 3.8       | 3.6   | 1.0      | -1.3 | 2.5      | 4.1 | 2.91    | 1.04       | diff with act | ual |

The national average is given for the subject (which should relate to the figure in RAISE), but as most schools differ significantly from the national average, a more useful figure is the average" if in line", as that takes account of the ability profile.

| Another way of         | 1    |       |            |          |          |        |     |     |     | Г   |           |         |          | <u> </u>     |        |                   |
|------------------------|------|-------|------------|----------|----------|--------|-----|-----|-----|-----|-----------|---------|----------|--------------|--------|-------------------|
| considering the        |      | KS2 p | orofile fo | or pupil | s taking | subjec | t   |     |     |     | std error | of mean | (s.e.) = | schoo<br>sch | d s.d. | diff as           |
| subject profile for    |      | 2     | 3c         | 3b       | 3a       | 4c     | 4b  | 4a  | 5c  | 5b  | 5a        | ave     | s.d.     | n            | s.e    | IO. S.E.          |
| each school is to look | sch  | 1%    | 2%         | 2%       | 5%       | 5%     | 14% | 28% | 28% | 15% | 1%        | 29.14   | 3.24     | 194          | 0.23   | 5.4               |
| at the KS2 scores of   | nat  | 2%    | 2%         | 4%       | 7%       | 12%    | 18% | 21% | 20% | 13% | 2%        | 27.88   | 4.09     | 194          | 0.29   | 4.3               |
| these dains the        | diff | -1%   | -1%        | -3%      | -3%      | -7%    | -3% | 7%  | 8%  | 3%  | -1%       | 1.27    |          | _            | ▶ =    | diff / std. error |
| those doing the        |      |       |            |          |          |        |     |     |     |     |           |         |          |              |        |                   |
| subject.               |      |       |            |          |          |        |     |     |     |     |           |         |          |              |        |                   |

Another useful average comes from looking at the Cumulative Difference Grid, although again, it must be stressed that the real value of this is tho look at the grid itself.

In the example supplied within the spreadsheet, it is clear from the grade average, the this subject in this school has done well for  $A^*$  and C, but there is a dip in between for A and B grade students.

This would immediately pose the question as to whether the school was concentrating on getting C grades at the expense of B and A grades.

There is also an overall figure (here 33) which represents the overall number of pupil-grades above or below "if in line", and this can be divided by the number of pupils to get the overall average. Given that 6 points = 1 GCSE grade, multiplying by 6 gives the overall average in terms of points. An interesting exercise for a school is to plot these figures against those in the Relative Performance Indicator (Table 4.1.15) in RAISE Summary Rpt. Informal indications are that there can be a good correlation. However, it is important to

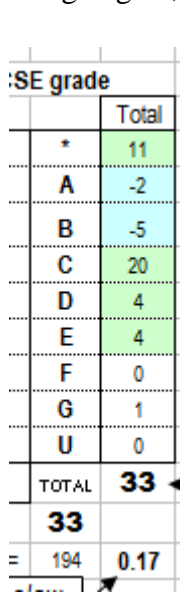

remember that the RPI is RELATIVE within the school and therefore must average to 0, whereas

the Subject TM figures are relative to national, and so overall can be positive, negative etc depending on the performance of the school.

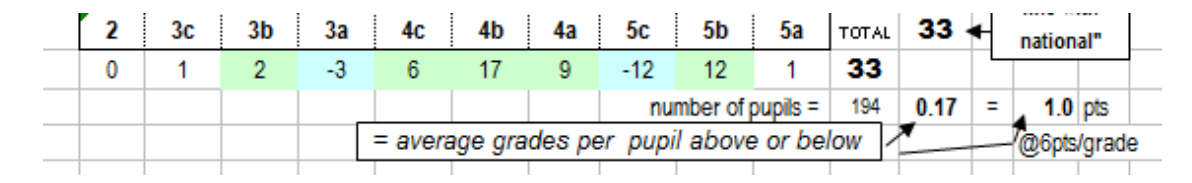

#### National entry patterns

One of the other important factors to bear in mind is whether the entry pattern in a subject at a school is comparable with the national pattern. Care needs to be taken in ensuring that "like is compared with like", for example, is the subject an option subject at many schools whereas it may be compulsory for pupils at the school in question. This then leads to what can be described

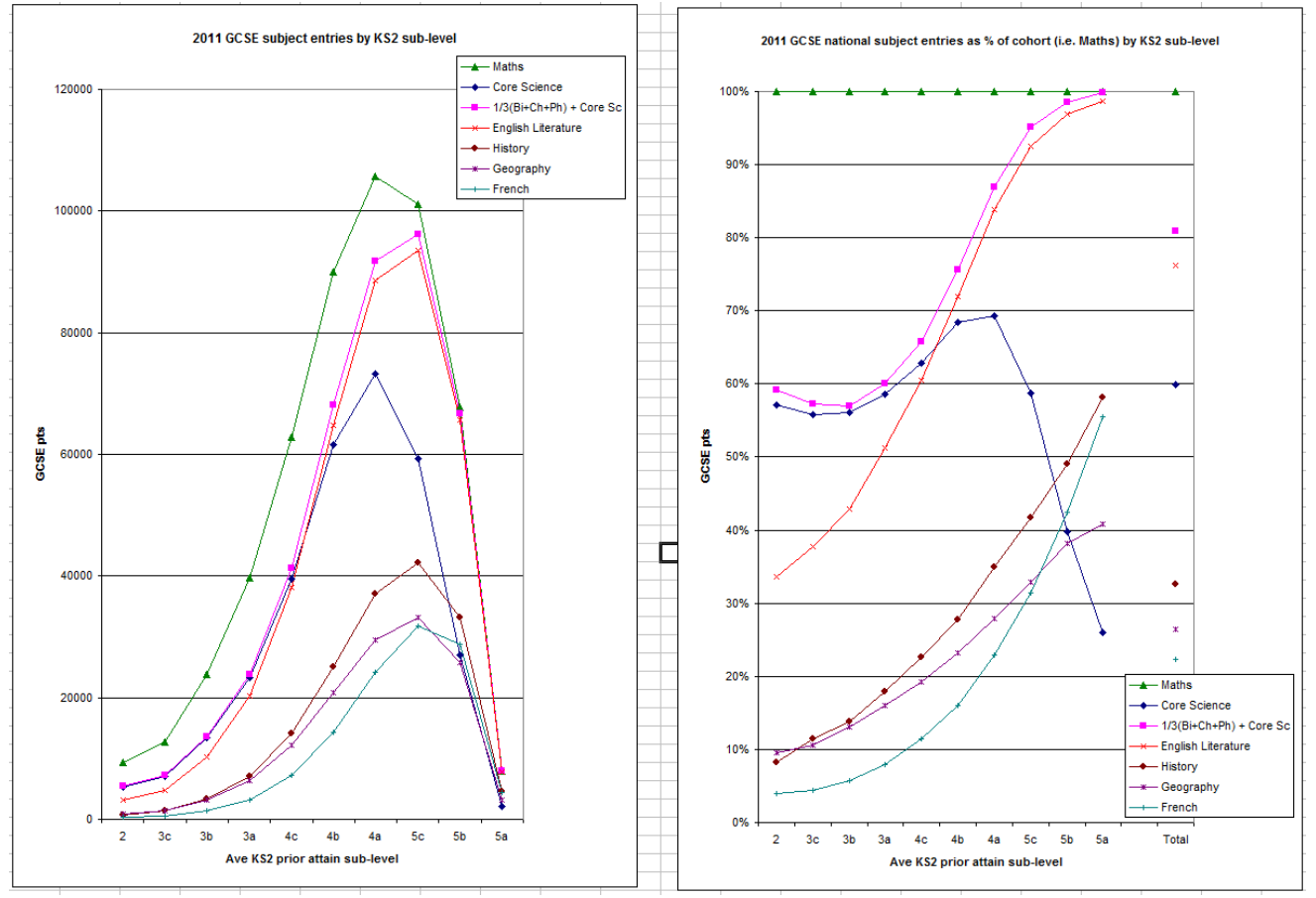

as "mid-term filtering", ie on eis using KS2 as the input to the VA, and yet a decision is made on performance (usually at end of KS3) as to the likely final grade. For example, those likely to get below a C grade (irrespective of their initial KS2 score) may be directed to / may choose another route / qualification.

The graphs above illustrate this for the main subjects. The l-h one gives the number of pupils nationally for each subject in the June 12 National TMs for each of the starting KS2 sub-levels. As you can see clearly, there are varying numbers for each KS2 sub-level

To help with interpreting the figures, the r-h graph, then gives the % for each subject relative to Maths (as a proxy for the number for each KS2 sub-level sitting exams at the end of KS4). They show clearly that for those pupils with KS2 Level 5, nearly all of them also do English

Literature, and either Core Science or Triple Science, but then the numbers fall away at Level 4 as pupisl are entered for BTEC Science etc. The most dramatic drop is in French.

### Significance and other estimates

Please read the document "Understanding significance and confidence intervals in RAISEonline.doc" downloadable from the same page on the ASCL website as the other Subject TM and RAISE files. This gives an explanation of how significance operates for attainment scores (as in RAISE) rather than modelled VA.

For each subject, the national average (with and without those with no KS2 score) and national (population) standard deviation are calculated. The figures on the right are for English (GCSE English + English Language). So for those with KS2 score (who are the ones featuring in the Subject TMs), ave = 40.46 (40.5) and std dev = 8.82.

The school actual average is 43.37, so difference with national = 43.37 - 40.46 = 2.91

| 0       |            | actual sch ave   |
|---------|------------|------------------|
| nat ave | if in line | 43.37            |
| 40.46   | 42.33      | average          |
| 2.91    | 1.04       | diff with actual |
|         |            |                  |

The school average if in line with national

(taking into account the subject KS2 profile for the school's is 42.33, so difference with school actual = 43.37 - 42.33 = 1.041.96 \* 0.53

So std error (std dev of mean) =  $7.36 / \sqrt{194} = 0.53$ . This would be used in RAISE ( $\pm 1.96$  s.e. =  $\pm 1.96 \times 0.53 = \pm 1.04$ ) to determine if school English was significantly different from national. In other words, does the school mean lie between 40.46-1.04 and 40.46 + 1.04, i.e. between 39.42 and 41.5 – this is called the "confidence interval". In this case, the school average is 43.37, ie outside the confidence interval and so the school would be "sig+" in RAISE with a green box!

However, this method inherently favours schools with a higher KS2 profile taking subjects, and so a "better" method which gives a value-added approach, is to look at the difference between the school

actual and the school "if in line", as this takes into account the KS2 profile. In other words, does the school mean (43.37) lie between 42.33-1.04 and 42.33 + 1.04, i.e. between 41.29 and 43.37 - 100 in this case it does (just), so it would not be significant

*N.B.* there is a question as to whether the school or national std. dev. should be used for this calculation, but currently it is the school one.

### The "cumulative difference" grid itself

What about the "cumulative difference" grid itself? There is an Expected value for each cell (school "if in line" with national), and an Observed value for each cell (school actual). We can then treat this as a "non-parametric" distribution i.e. we are not doing modelled VA etc where there is an equation based on a parameter (KS2 score). It is then possible to apply **Pearson's chi-squared test** ( $\chi^2$ ) and assess significance. Although some arbitrary assumptions have been made in the spreadsheet (e.g. cells with Expected <2 not included, and Yates' correction not

|              | n        | ation                    | al        |
|--------------|----------|--------------------------|-----------|
|              |          | no 1'92                  |           |
|              | score    | 010                      | AZZ       |
| ave          | 40.5     | 36.5                     | 40.3      |
| nat s.d.     | 8.82     | 11.12                    | 8.97      |
|              | Total    | no KS2<br>or D           | Overall   |
| *            | 17,981   | 724                      | 18,705    |
| Α            | 64,452   | 2,134                    | 66,586    |
| В            | 115,403  | 3,674                    | 119,077   |
| С            | 162,102  | 6,015                    | 168,117   |
| D            | 93,580   | 4,692                    | 98,272    |
| E            | 41,114   | 3,162                    | 44,276    |
| F            | 16,101   | 2,133                    | 18,234    |
| G            | 4,576    | 879                      | 5,455     |
| U            | 2,464    | 471                      | 2,935     |
|              | 517,773  | 23,884                   | 541,657   |
|              |          | schoo                    |           |
|              | 194      | n                        | 200       |
|              | 7.36     | school<br>s.d.           | 7.3       |
| $\mathbf{x}$ | 0.53     | std error                | 0.52      |
| $\Pi$        |          | std error =              | :         |
| $  \rangle$  | sch      | ool s.d. /               | √n        |
| 11           | 2.91     | diff with                | 3.08      |
|              | 5.52     | no. s.e.                 | 5.95      |
| , 🗎          | diff a   | sno.ofs<br>nif/1.96      | td errors |
| t            | <u> </u> | nn (1.00 ·               |           |
|              | 1.04     | diff with<br>if in line. |           |
|              | 1.97     | no. s.e.                 |           |
|              | 100      | no of e                  | td errors |
|              | αιπ as   | s no. or s               |           |

applied – see http://en.wikipedia.org/wiki/Pearson's\_chi-squared\_test for more information), in practice, the test and values have been helpful and usually not inconsistent with the other test and statistics.

| go              | goodness of fit test = ∑ (0 - E) <sup>2</sup> / E and then tested against chi-squared with 9-1 degrees of freedom, excl if E<"min value" (as test loses accuracy with small E). This looks at school actual v "if in line" - slightly diff from cumulative |            |                   |              |                |                |               |          |        |         |       |       |               |                 |              |            |       |       |  |
|-----------------|----------------------------------------------------------------------------------------------------|------------|-------------------|--------------|----------------|----------------|---------------|----------|--------|---------|-------|-------|---------------|-----------------|--------------|------------|-------|-------|--|
| n               | nin valu                                                                                                    | ie         |                   |              | 2              | 3c             | 3b            | 3a       | 4c     | 4b      | 4a    | 5c    | 5b            | 5a              |              | Totals     | Every | / cel |  |
|                 | 2 Σ (O - E) <sup>2</sup> / E 0 0 0                                                                                                    |            |                   |              |                |                |               |          | 0.5    | 10.1    | 13    | 31.7  | 11.1          | 0               |              | 44.8       | 73    |       |  |
|                 |                                                                                                    | no.        | cells in ca       | lc           | 0              | 0              | 0             | 3        | 2      | 3       | 4     | 4     | 4             | 0               |              | 7          | 20    |       |  |
| test st         | atistic (                                                                                                    | signif     | if < 0.05         | )            |                |                |               | 0.039    | 0.478  | 0.007   | 0.005 | 0.000 | 0.011         | -               |              | 0.000      | 0.000 |       |  |
| colour (        | orange                                                                                                    | e if sig   | nif differ        | enti         | from (         | expect         | ed pat        | iern (in | any di | rection |       |       |               |                 |              | $\bigcirc$ |       |       |  |
| As              | an e><br>for                                                                                                    | kam<br>KS2 | ple, lo<br>2 sub- | ok a<br>leve | at th<br>el 3a | e two<br>a and | o colu<br>4c. | umns     |        |         |       | B     | y tota<br>GCS | als fo<br>SE ar | r eac<br>ade | h          |       |       |  |
| Jus<br>tha<br>r | Just looking at the numbers, we can see<br>that there is a closer fit for 4c (which is<br>not signif), than 3a (which is - just)                                                                                                    |            |                   |              |                |                |               |          |        |         |       |       | l in          |                 |              |            |       |       |  |
|                 |                                                                                                    | actu       | al                | _            | lf             | in lin         | e             |          |        |         |       |       |               |                 |              |            |       |       |  |
| *               |                                                                                                    | 0          | 0                 |              | 0              | 0              |               |          |        |         |       |       |               |                 |              |            |       |       |  |
| Α               |                                                                                                    | 0          | 0                 |              | 0              | 0              |               |          |        |         |       |       |               |                 |              |            |       |       |  |
| В               |                                                                                                    | 1          | 3                 |              | 0              | 1              |               |          |        |         |       |       |               |                 |              |            |       |       |  |
| С               |                                                                                                    | 1          | 3                 |              | 2              | 3              |               |          |        |         |       |       |               |                 |              |            |       |       |  |
| D               |                                                                                                    | 1          | 2                 |              | 3              | 3              |               |          |        |         |       |       |               |                 |              |            |       |       |  |
| E               |                                                                                                    | 5          | 1                 |              | 2              | 1              |               |          |        |         |       |       |               |                 |              |            |       |       |  |
| F               |                                                                                                    | 0          | 0                 |              | 1              | 0              |               |          |        |         |       |       |               |                 |              |            |       |       |  |

As well as applying the calculation to each cell in the whole grid, it is possible to apply it to each KS2 sub-level. Do note that the test is simply establishing whether the Observed values are consistent with the Expected. It does not judge the direction, and so the significance colour is orange so as not to confuse with the green / blue from RAISE which have an associated direction ("good" / "under")

### **National Transition Matrices - location???**

## If you wish to obtain the original National TMs or previous years

Then select "Transition Matrices" and download the "Transition Matrices for Key Stage 2 to 4" – you do not need to be logged in for this

This is regularly updated with the TMs as they become available, including for example, by disadvantaged.

The 2016 by gender ones are in a long series with the top set of grids for each subject giving the numbers

1

0

3a

25

9

G

U

0

0

4c

25

9

0

0

3a

9

0

0

4c

9

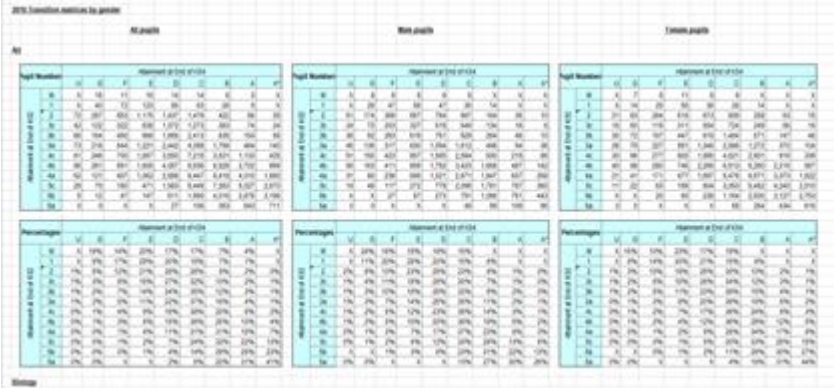

and the second set of grids the percentages gaining each GCSE grade from a given starting KS2 point

In previous years (2015 and before, there are drop-down boxes) - see below right

The two yellow boxes are drop-down boxes clicking in them displays the range of options. Check that the first is set as above, and then click in the Subject box and select the subject of interest. It is this sheet which is used by the Subject VA spreadsheet as a source for the national subject data, so the correct subject must be selected here. NB for English and Maths Level of Progress information, you need to select English

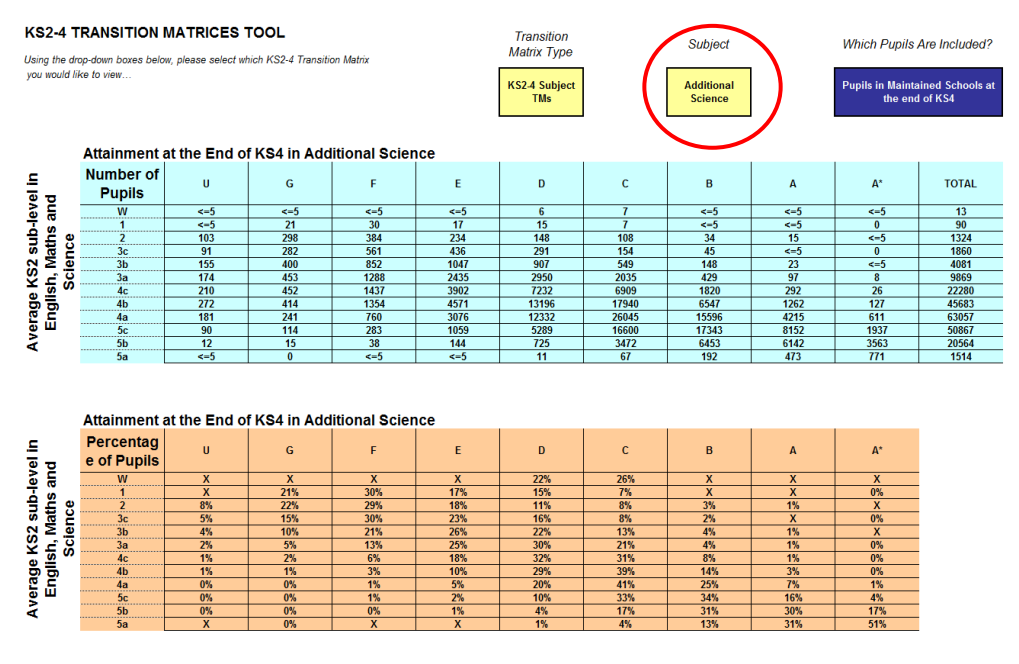

or Maths TMs in the first drop-down box instead of "KS2-4 Subject TMs"

### KS2 prior attainment

### Progress 8 KS2 prior attainment

In the sample data supplied with the spreadsheet, two columns have been added at the right-hand end to show the difference between the Progress 8 KS2 calculation and the fine score used for TMs. It is not that one is right / wrong, but there might be a few apparent discrepancies, and it si as well to be aware.

See below for a longer discussion and graphs on the differences and how it links to sub-levels

### 2015 boycott issues

Remember that for Year 11 in June 2015, they took KS2 test as Year 6 in June 2010 (En & Ma) + boycott; (Y11 Jun'14 = KS2 Jun '09) (En, Ma & Sc)

The KS2 prior attainment for a pupil is calculated using fine scores from Eng & Ma tests (detailed rules apply if test not taken for any reason) and then converted to a Level, and a Band of Prior Attainment (as used in the Performance Tables and RAISE)

- "Low" = below Level 4 (ie Level 3 and below)
  - approx 15% nationally (so matches "lowest 20%")
- "Mid" = Level 4 (approx 50% nationally)
- "High" = above Level 4 (ie Level 5+) (approx 35% nationally)

| 100 |                         |                             |                                      |                     |    |                 |                  |
|-----|-------------------------|-----------------------------|--------------------------------------|---------------------|----|-----------------|------------------|
|     | AR                      | AS                          | AT                                   | EZ                  | F/ | FB              | FC               |
| -   | KS2 English point score | KS2 mathematics point score | r attainment score in English ar الم | Q2 Personal Finance | -  | KS2 En & KS2 Ma | 6 x P8 KS2 prior |
|     | 28.68                   | 25.38                       | 4.5                                  |                     |    | 27.03           | 27.00            |
|     | 0                       | 0                           | 1.5                                  |                     |    | 0               | 9.00             |
|     | 29.46                   | 34.5                        | 5.3                                  |                     |    | 31.98           | 31.80            |
|     | 0                       | 0                           | 1.5                                  |                     |    | 0               | 9.00             |
|     | 27.9                    | 34.02                       | 5.2                                  |                     |    | 30.96           | 31.20            |
|     | 25.8                    | 28.26                       | 4.5                                  |                     |    | 27.03           | 27.00            |
|     | 33.54                   | 34.98                       | 5.7                                  |                     |    | 34.26           | 34.20            |
|     | 30.9                    | 34.98                       | 5.5                                  |                     |    | 32.94           | 33.00            |
|     | 31.92                   | 33.78                       | 5.5                                  |                     |    | 32.85           | 33.00            |
|     | 25.32                   | 21.84                       | 3.9                                  |                     |    | 23.58           | 23.40            |
|     | 21.12                   | 28.08                       | 4.1                                  |                     |    | 24.6            | 24.60            |
|     | 0                       | 0                           | 1.5                                  |                     |    | 0               | 9.00             |
| - T | ^                       | ^                           | 4.5                                  | 4                   |    | ^               | 0.00             |

The link between the 1 decimal place average, the fine score, sub-levels and fine scores are illustrated in the two slides on the right

The top graph gives the numbers of pupils (say in region of 20K - 30K) in each of the 1 d.p. bands from prior attainment e.g. around 34,000 pupils had an average KS2 En & Ma fine level of 5.0 in 2014

Fine score conversions given

mid = 21;

below:

Level 3 = 18-24:

18-20 = 3c:

20-22 = 3b:

22-24 = 3a

Level 4 = 24-30:

24-26 = 4c;

26-28 = 4b:

28-30 = 4a

Level 5 = 30-36;

30-32 = 5c;

32-34 = 5b:

34-36 = 5a

mid = 33:

mid = 27;

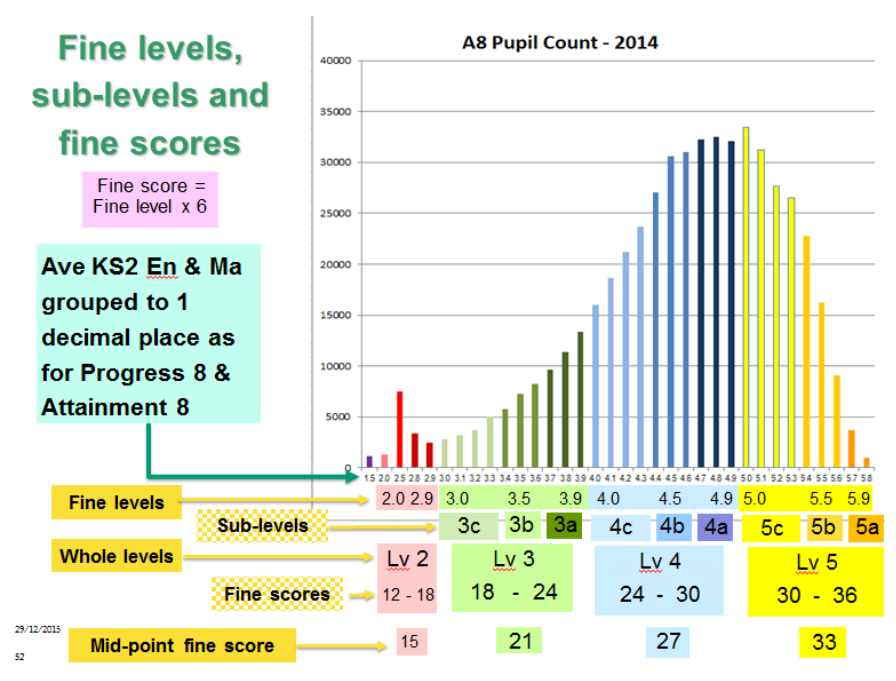

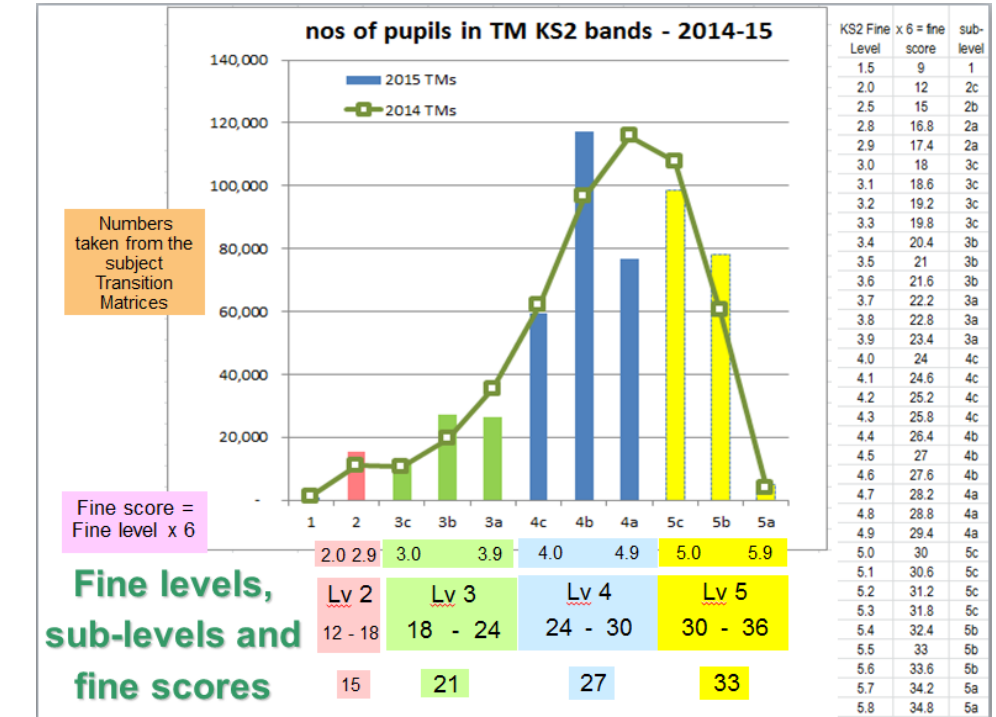

The graph to the right gives the number in each of the sub-levels. There are 3 or 4 1 decimal point bands in each sub-level and so there are around 60K - 100K pupils in each sub-level.

#### **Impact of boycott**

Over the years, the DfE have developed rules to use Teacher Assessments (TAs) for normally just the few % of pupils where TA used because they have not done the test for some reason.

For example, Level 5 TA = 5.5 etc so a pupil getting Level 4 in En (=4.5) & Level

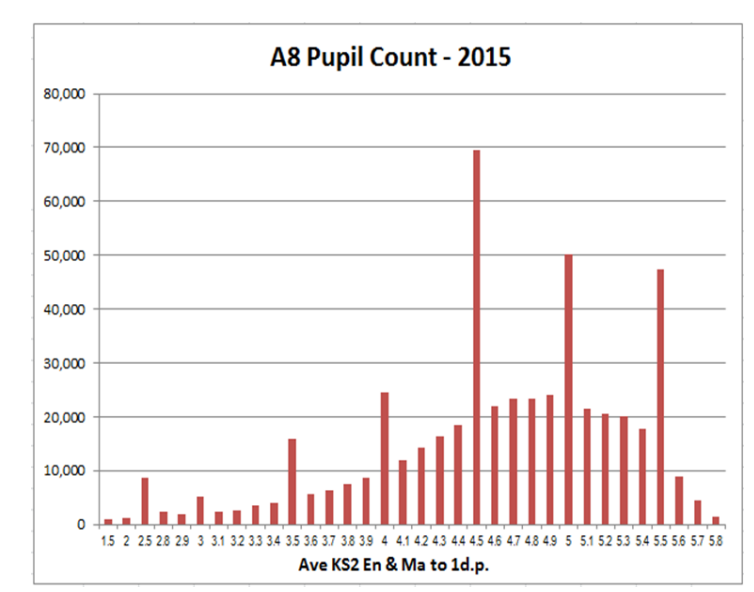

You can see clearly in the graph on the right the large increase at 4.5, 5.0 etc in 2015 from pupils where TA used because of boycott (25% overall)

And the contrast with the figures from 2014 (in green in graph on right). Because the overall number of pupils is virtually the same in 2014 and 2015, note decrease in values other the 4.5 etc in 2015 relative to 2014 resulting from increase at 3.5, 4.0, 4.5, 5.0 etc

In the graph on the previous page, the green line represents 2014 with the characteristic shape. You can see the distortion in the numbers in the sub-levels, with 4b (which includes 4.5), and 5c (which includes 5.0) being higher than usual, and the others being lower.

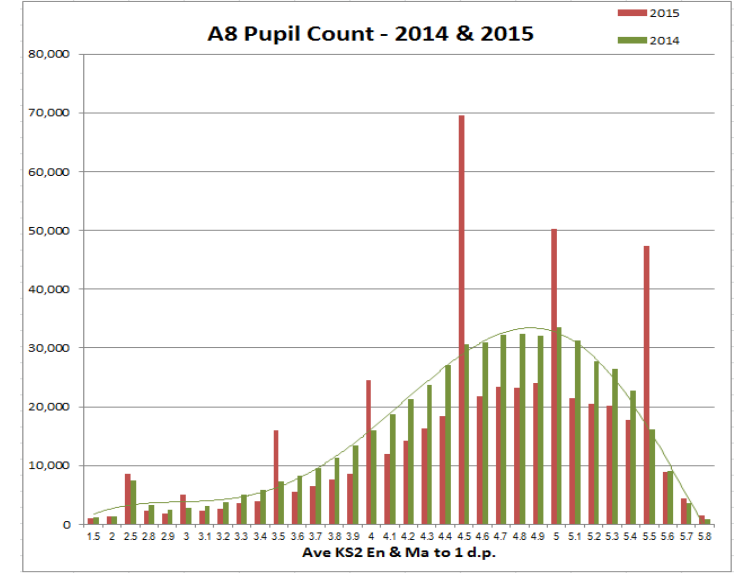

The particular problem at Level 5 is that if you look at the distribution curve, you can see that it is very skewed, and so the national average of pupils getting Level 5 is actually 5.3, not 5.5. So by arbitrarily assigning pupils who have not done the test to 5.5 instead of 5.3 you are giving them an artificially high prior attainment, or to put it another way, their average "output" is likely to be lower than a "genuine" 5.5 pupil. This is what leads to the blips on the progress 8 charts and has a distorting effect on the national transition matrices.

## Disclaimer

This spreadsheet has been prepared by David Blow (Headteacher of The Ashcombe School) on behalf of the ASCL Data Group as an open, unprotected spreadsheet to assist schools in calculating and analysing subject VA data. This spreadsheet is offered in good faith but will need to be adapted for each school. No responsibility can be accepted for any errors or omissions. Copyright is retained by David Blow, but the spreadsheet may be copied and shared provided no charge is made and acknowledgement made of its source.